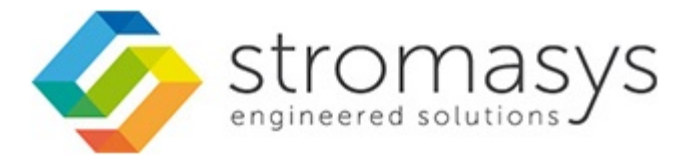

# CHARON Linux Toolkit - Users Guide

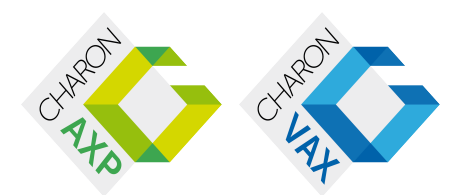

# Contents

| Purpose of this document       3         Introduction       4      |   |
|--------------------------------------------------------------------|---|
| Setup                                                              |   |
| Menu options                                                       | ļ |
| Install/Upgrade/Remove CHARON                                      | 2 |
| Network Configuration Utility                                      | ł |
| License key display/email                                          |   |
| Request for New or Update license (send C2V file)                  | , |
| Install or Update (apply V2C file) 24                              | , |
| Check for license expiration                                       |   |
| Service management (Start, Stop, Manage automatic boot & shutdown) | ) |
| Service management - Update guests list                            | į |
| Service management - Start/stop guests                             |   |
| Service management - View quest log file                           | ) |
| Service management - View guest manager log file                   |   |
| Service management - Install or update service                     |   |
| Service management - Create/Edit guest stop script                 | , |
| Service management - Connect to quest console 63                   |   |
| Service management - Edit configuration files 64                   |   |
| Service management - Manage monitored quests logs                  |   |
| Connect to quest console                                           |   |
| Edit configuration files 70                                        |   |
| Manage monitored quests logs 72                                    | , |
| Sond configuration and log filos via mail                          |   |
| Managa requiring loging exprising check log events (grap)          |   |
|                                                                    | , |
| Aleris Iniardgement                                                |   |
|                                                                    |   |
| Documentation                                                      |   |
| Technical part                                                     |   |
| IIps and Iricks                                                    |   |
| Alert emails examples                                              |   |
| Quick Setup Guide                                                  | З |

# Purpose of this document

This document is the user's guide of the "CHARON Linux Toolkit" scripts.

These scripts are designed to:

- Manage start/stop guests at server boot with services and customized shutdown commands:
  - Automatic start of the guests (virtual machines) at Linux server boot
  - Clean shutdown of the guests at CHARON server shutdown
  - Clean shutdown of one guest at will using customized shutdown scripts (using 'ssh', 'expect' or any customized tool)
- Monitor the CHARON guests log file
  - Alert on removal of the license dongle
    - Send alerts for all INFO, WARN and ERROR messages found (depending on the error level setting)
- Alert on license approaching termination
  - · Number of days before expiration alert is sent can be customized
- Provide menu driven options like:
  - Start/stop guests (virtual machines)
  - Connection to guests console
  - Display license contents, gather license content and update (send C2V and apply V2C files)
  - Send configuration and log files by email
  - Edit configuration files
  - Gather CHARON server information: Hardware, Operating System, Storage, Network interfaces, CHARON version, Utilities version

# Introduction

#### Table of contents

- Table of contents
- Important note
- Kit download
- Prerequisites
- Conventions
- Note related to display/edit options
- Note related to emails

#### Important note

This document applies to Linux Utilities kit version 41 minimum dated August 2015.

#### Kit download

To download the kit, you must issue a request via email to the Stromasys support team support@stromasys.com

#### Prerequisites

- Basic knowledge of Unix commands
- Basic knowledge of CHARON products
- CHARON qualified versions:

| CT THE THE THE THE THE THE THE THE THE TH | CHARON-AXP V4.4 Build 147-07         |
|-------------------------------------------|--------------------------------------|
|                                           | CHARON-AXP V4.5 Build 155-05 minimum |
|                                           | CHARON-AXP V4.6 Build 166-03 minimum |
| CHARON                                    | CHARON-VAX V4.6 Build 165-02 minimum |

Scripts have been tested and validated on the following Linux distributions/versions:

| F | Fedora 20                                          |
|---|----------------------------------------------------|
| 8 | Red Hat Enterprise Linux Server release 6.2 to 6.6 |
|   | Red Hat Enterprise Linux Server release 7 and 7.1  |
|   |                                                    |

- The following packages have to be installed on the CHARON server:
  - telnet (mandatory for console connection)
  - expect (recommended if ssh cannot be used to execute shutdown commands from the console)
  - ssh (recommended for executing shutdown commands with trusted connection between the CHARON server and the CHARON virtual machine)
  - evince (recommended for reading online documentation)
  - sendmail (mandatory)
  - screen (mandatory)

- firefox
- All described operations will have to be performed on the CHARON server and logged in as 'root' (no other user supported).
  The 'menu' must be used by one user at a time only
- CHARON-AXP and CHARON-VAX installations are supported when installed in /opt/charon folder only
- Mail service must have been configured.

### Conventions

#### Throughout the document(s) these conventions are followed:

| Notation                  | Description                                                                                                    |
|---------------------------|----------------------------------------------------------------------------------------------------|
| \$                        | The dollar sign in interactive examples indicates an operating system prompt for VMS.                                                             |
|                           | The dollar sign can also indicate non superuser prompt for UNIX / Linux.                                                                          |
| #                         | The number sign represents the superuser prompt for UNIX / Linux.                                                                                 |
| >                         | The right angle bracket in interactive examples indicates an operating system prompt for Windows command (cmd.exe).                               |
| User<br>input             | Bold monospace type in interactive examples indicates typed user input.                                                                           |
| <path></path>             | Bold monospace type enclosed by angle brackets indicates command parameters and parameter values.                                                 |
| Output                    | Monospace type in interactive examples, indicates command response output.                                                                        |
| []                        | In syntax definitions, brackets indicate items that are optional.                                                                                 |
|                           | In syntax definitions, a horizontal ellipsis indicates that the preceding item can be repeated one or more times.                                 |
| dsk0                      | Italic monospace type, in interactive examples, indicates typed context dependent user input.                                                     |
| <sup>2</sup> <sup>y</sup> | This symbol represents the Enter key without typed user input. Used, for example, to tell the user to select the default value by pressing enter. |

#### The following definitions apply:

| Term  | Description                                                          |
|-------|----------------------------------------------------------------------|
| Host  | The system on which the emulator runs, also called the CHARON server |
| Guest | The emulated system, in which the Tru64 or OpenVMS system runs       |

### Note related to display/edit options

Some menu options will allow you to display or edit files using available editors (if installed) between:

| Editor | Interface | Description                                 |
|--------|-----------|---------------------------------------------|
| gedit  | Graphical | Windows notepad like                        |
| emacs  | Graphical | Windows notepad like, advanced              |
| nano   | Text      | Basic text editor                           |
| vi     | Text      | Advanced users                              |
| vim    | Test      | Advanced users with more features (colored) |

Select the one you prefer or refer to 'man pages' for more information on available ones.

### Note related to emails

There are 2 kinds of emails:

- Results: some menu options will allow you to send results via email (example: license display, log and configuration files). The recipient will then be unique
- Alerts: by default, the alert script will send alerts via email and 'wall' notifications. A recipient list can be defined in this case
  - Wall notification can be disabled from the menu
  - The alert script can be customized and then you can use command lines linked to your monitoring software and disable emails for example

Do not use Stromasys email address to send results directly, for example to support@stromasys.com. The sender will be unknown to us, it is then recommended to send results to yourself first and to forward us the mail you received.

Both require 'sendmail' to be installed and configured.

# Setup

#### Table of contents

- Installation
- Upgrade

#### Installation

The tools are provided in a tar file that must be extracted into the /opt/charon/utils folder.

• If the folder does not exist, by default created at CHARON installation, create it and copy the tar file in this directory. In the example below, we assume the tar file was downloaded in the /charon folder and kit number is 41:

```
# mkdir -p /opt/charon/utils
# cp /charon/charon_linux_toolkit.kit41.tar /opt/charon/utils
```

· Extract the files from the tar file to the CHARON installation directory, subdirectory 'utils'

```
# cd /opt/charon/utils
# tar -xf charon_linux_toolkit.kit41.tar .
```

· In order to activate the 'menu' command, execute the following command:

# ./menusetup

- The setup will check first your terminal settings
  - if set to VT100 you will not be able to continue until you set the TERM value to VT200, dtterm or xterm (see how to here: Configur ation)
- Mandatory packages installation will be checked (telnet, screen, etc..): if one package is missing you will not be able to continue.
- If telnet is installed, you will be prompted to force the mode to character to avoid some input issues while connected to the guests console
- Recommended packages installation will be checked (expect, evince, etc...): if one package is missing you will be able to continue, installation of these packages can be done later if needed
- The 'menu' alias will be created, this will be the command you'll use to access the menu
- Recursive jobs will be added in the crontab file:
  - if the crontab file does not exist, it will be automatically filled
  - if it already exists, you will be prompted to update it via the selected editor: a check will be performed and the missing entries will be added
- · Alerts parameters will now have to be filled
  - Select between HTML or pure TEXT emails
  - Mail recipients list (used for alerts, not for sending files like log and configuration files for example)
  - · Customize emails footer: you can add here your disclaimer, information on CHARON server or any information you think useful
  - Enable/disable wall alert messages
  - Install or update the alert script (can be customized later)
  - Select the alert level from guests log files: 0 = none, 1 = informational+warning+error entries, 2 = warning+error entries, 3 = error entries only

#### Example:

| A   | TROMASYS - Virtualization Technologi<br>lerts management | esV1.1                                   |
|-----|----------------------------------------------------------|------------------------------------------|
| No  | Parameter                                                | Current value(s)                         |
| 1 - | Mail mode (text/html)                                    | HTML                                     |
| 2 - | Mail recipients list                                     | jane@stromasys.com<br>john@stromasys.com |
| 3 - | Create/Update alert mail footer                          | STROMASYS Bruno's VM - Linux Toolkit SOU |
| 4 - | 'wall' alert messages                                    | Disabled                                 |
| 5 - | Update/reinstall alert script                            | Installed (from example)                 |
| 6 - | Select guests log alert level                            | WARNING + ERROR                          |
| 7 - | View alerts history (374 alerts)                         | Last update: Tue 18-Aug-2015 12:23:21    |
| 8 - | Lic. expiration alerts from guests                       | Disabled                                 |
| Ent | er your choice ('q' to quit):                            |                                          |

• When the setup is completed either log out to activate the 'menu' alias or execute the following command:

# . /etc/profile.d/charon\_menu\*

The Interface Configuration Files (ifcfg) will have to be created/updated manually before starting a guest using the related network cards. See the CHARON products related documentation, Installation part and Network configuration chapter. Please note the NIC name and the corresponding "ifcfg-xxx" name file will have to be identical to run with the Toolkit, see How to customize network interfaces on Linux

### Upgrade

To upgrade the kit, you will need:

- to read the DRAFT CHARON Linux Toolkit Release notes for kit 41 document
- Copy and extract the files from the tar file to the CHARON installation directory, subdirectory 'utils'

```
# cd /opt/charon/utils
# tar -xf charon_linux_toolkit.kit<newkit>.tar .
```

You can then run the 'menu' command as usual

In case of upgrade from a kit older than 41 on a Fedora or Red Hat 7 system, you must first stop all services, including the virtual machines running, and remove the services that were defined using the previous method as described below:

1. List installed services

| # chkconfiglist   grep charon |       |       |       |      |      |      |       |
|-------------------------------|-------|-------|-------|------|------|------|-------|
| charon_gstart                 | 0:off | 1:off | 2:off | 3:on | 4:on | 5:on | 6:off |
| charon_logchk                 | 0:off | 1:off | 2:off | 3:on | 4:on | 5:on | 6:off |

2. Remove installed services

# chkconfig --del charon\_gstart
# chkconfig --del charon\_logchk

Once these services are removed, you can perform a standard kit upgrade

i Services will have to be redefined or updated from the 'menu', they will then use the 'systemd' features

# Menu options

# **Table of Contents**

- Menu launcher
- Configuration
- Menu Options

# Menu launcher

#### Execute:

# menu

#### Display:

| STROMASYS - Virtualization Technologies<br>CHARON Linux Toolkit              |
|------------------------------------------------------------------------------|
| CHARON installation                                                          |
| 1 - Install/Upgrade/Remove CHARON                                            |
| 2 - Network Configuration Utility                                            |
| License management                                                           |
| 3 - License key display/email                                                |
| 4 - Request for New or Update license (send C2V file)                        |
| 5 - Install or Update (apply V2C file)                                       |
| 6 - Check for license expiration                                             |
| Virtual Machines (quests)                                                    |
| 7 - Service management (Start, Stop, Manage automatic boot & shutdown)       |
| 8 - Connect to guest console                                                 |
| 9 - Edit configuration files                                                 |
| 10 - Manage monitored guests logs                                            |
| 11 - Send configuration and log files via mail                               |
| Miscellaneous                                                                |
| 12 - Manage recursive jobs: license expiration check, log events, etc (cron) |
| 13 - Alerts management                                                       |
| 14 + Show host information (OS, HW, CHARON version, utils and services)      |
| 15 + Documentation                                                           |
|                                                                              |
| Enter your choice ('q' to quit):                                             |

### Configuration

If the menu does not correctly display line drawing, change the terminal settings. If set to vt100 for example, you will see lowercase characters in place of menu borders.

To correct this, enter the following commands:

```
# echo $TERM
vt100
# TERM=vt200
# export TERM
# menu
```

Notes:

- New TERM value can also be set to xterm
- If you're using putty, you'll maybe have to force the Terminal-type string:

| Reputity Configuration                                                                                                    |                                                                                                    |
|----------------------------------------------------------------------------------------------------|----------------------------------------------------------------------------------------------------|
| Category:<br>Session<br>Logging<br>Terminal<br>Keyboard<br>Bell<br>Features<br>Window                                                                    | Data to send to the server<br>Login details<br>Auto-login usemame<br>When usemame is not specified:<br>Prompt O Use system usemame (Bruno) |
| Window     Appearance     Behaviour     Translation     Selection     Colours     Connection     Data     Proxy     Telnet     Rlogin     SSH     Serial | Teminal details Teminal-type string Teminal speeds S8400,38400 Environment variables Variable Value Add Remove                             |
| About                                                                                                    | Open Cancel                                                                                                    |

and maybe Remote character set parameter:

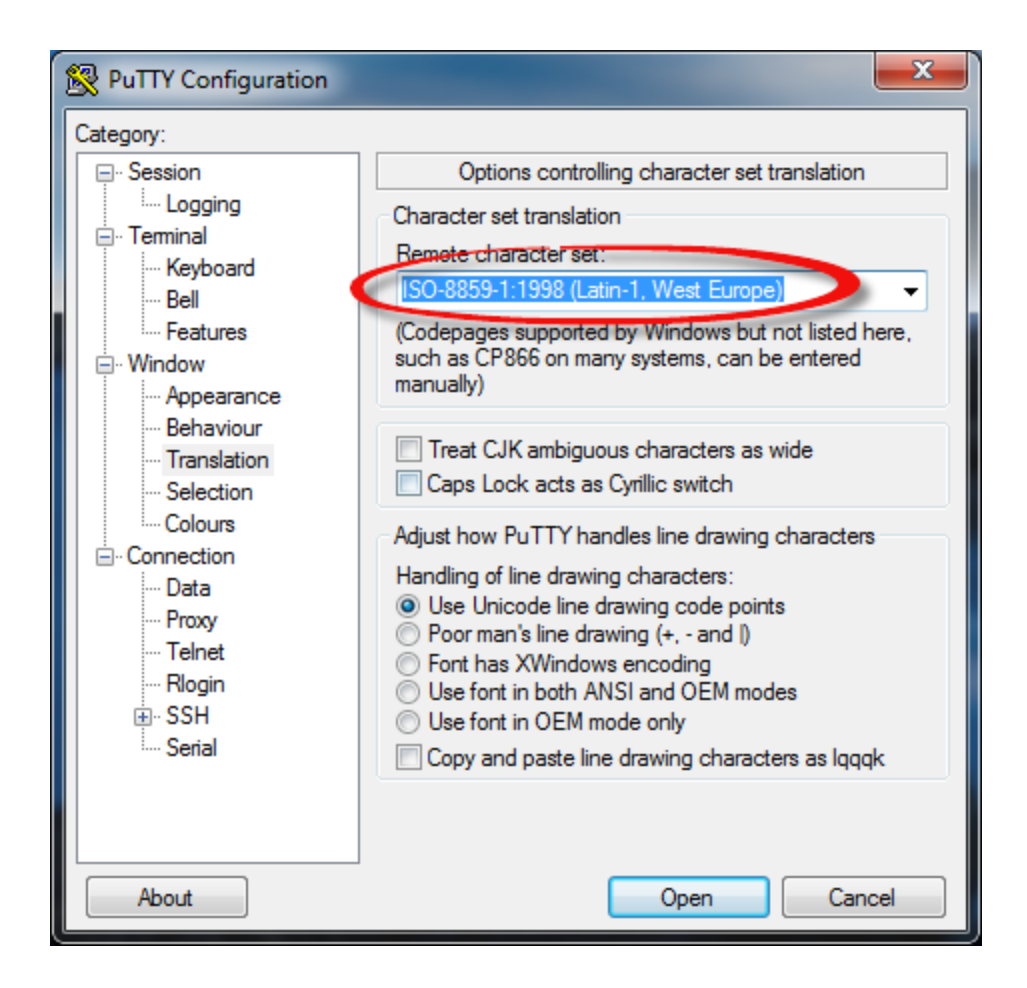

Recommended color scheme for 'putty' is (all other values can remain as they are by default):

| Color to adjust         | Red | Green | Blue |
|-------------------------|-----|-------|------|
| Default Foreground      | 0   | 0     | 0    |
| Default Foreground Bold | 0   | 0     | 160  |
| Default Background      | 255 | 255   | 255  |
| Default Background Bold | 192 | 192   | 192  |
| ANSI White              | 223 | 223   | 223  |

### **Menu Options**

- Install/Upgrade/Remove CHARON
- Network Configuration Utility
- License key display/email
- Request for New or Update license (send C2V file)
- Install or Update (apply V2C file)
- Check for license expiration
- Service management (Start, Stop, Manage automatic boot & shutdown)
  - Service management Update guests list
  - Service management Start/stop guests
  - Service management View guest log file
  - Service management View guest manager log file
  - Service management Install or update service
  - · Service management Create/Edit guest stop script
  - Service management Connect to guest console
  - Service management Edit configuration files
  - Service management Manage monitored guests logs
- Connect to guest console
- Edit configuration files
- Manage monitored guests logs
- Send configuration and log files via mail
- · Manage recursive jobs: license expiration check, log events (cron)
- Alerts management
- Show host information (OS, HW, Charon version, utils and services)
- Documentation

# Install/Upgrade/Remove CHARON

#### Table of contents

- Description
- Fresh CHARON installation example
- CHARON upgrade installation example
- Installation of CHARON-AXP and CHARON-VAX on the same Linux server

#### Description

This option is designed to perform easy installation and uninstallation of CHARON. You have just to provide the .tar.gz file (kit) location, or .tar or the folder where you extracted the kit, if you did manually, and the tool will install all packages. You can also provide a software license kit location if any, .tar or folder, the script will also perform the setup.

It is recommended to locate all CHARON kits in the same folder as this menu will remind the last folder you used in the previous session (if not, you will be prompted to select the folder)

Notes:

- Zipped kits will be unzipped automatically (.tar.gz file)
- .tar files will be removed once extracted into their destination folder
- If the kit is provided with a .md5sum file and this file is present in the same folder as the kit, the md5sum check will be automatically performed.
- To display the options available, type "?" and press enter:

```
Enter your choice (i/u/r/s/q/?): ?

<u>Enter:</u>

i - to install

u - to uninstall (available if a product is at least installed)

r - to reload the screen (refresh)

s - to install/uninstall Software license

q - to quit

? or h - to display this message
```

- (1) To upgrade CHARON-AXP or CHARON-VAX, you will need to stop the running virtual machines (AXP and VAX), uninstall the current version and install the new one.
  - If you only upgrade the CHARON Linux Toolkit, you will not have to stop the running virtual machines except if notified in Releas
    e notes document.
- A To remove CHARON-AXP or CHARON-VAX, you must ensure there is no running virtual machine related to the product
- The installation log will be stored in the /opt/charon/log folder with names yum.install.<date> (name is given at the end of the installation process)

#### **Fresh CHARON installation example**

#### Context:

- OS is Red Hat Enterprise Linux 7.1
- We will install CHARON-AXP V4.6 Build 168-03, WEBUI has not been downloaded and will not be installed
- License key is based on USB dongle
- We assume CHARON and the Linux Toolkit have been downloaded to the /charon folder:

```
[root@rhel71 ~]# cd /charon
[root@rhel71 charon]# ls -l
total 49912
-rw-r--r-. 1 root root 48735306 Jun 25 18:15 charon-axp-4.6-16803.68704.el65.ta
r.gz
-rw-r--r-. 1 root root 73 Jun 25 18:15 charon-axp-4.6-16803.68704.el65.ta
r.gz.md5sum
-rw-r--r-. 1 root root 2365440 May 6 14:28 charon_linux_toolkit.V41.tar
```

Execute the "menu" command and select option 1:

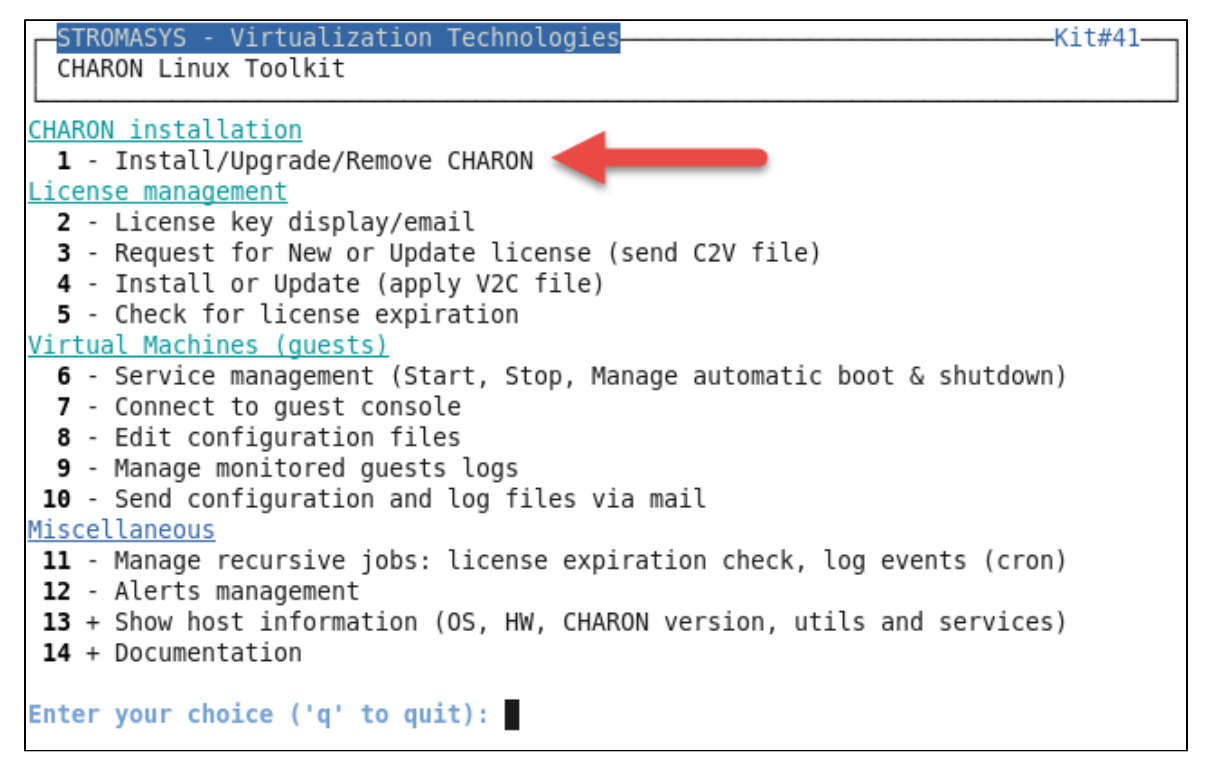

For a fresh installation the setup does not know where you use to store the CHARON kits so enter the kit location (2) and select the kit you want to install (3):

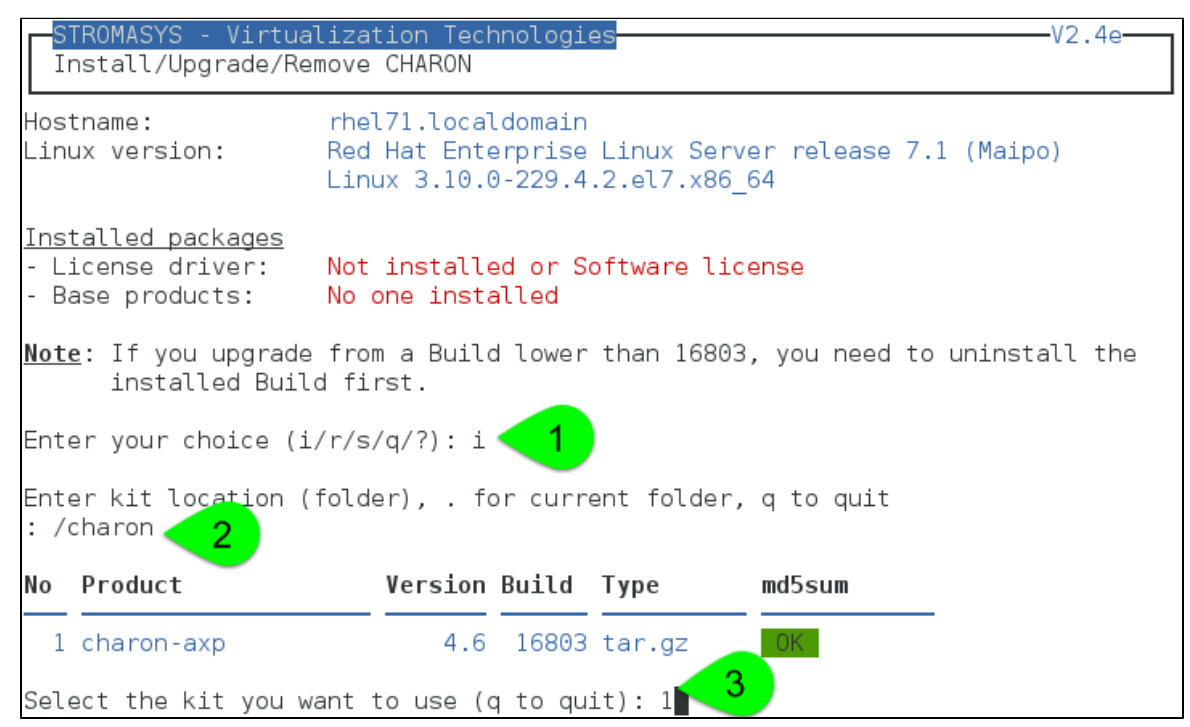

The kit will then be unzipped, extracted and installed.

```
Checking charon-axp-4.6-16803.68704.el65.tar.gz file (md5sum)
Success.
Unzippina file...
Extracting tar file...
Done.
Removing tar file...
Loaded plugins: langpacks, product-id, subscription-manager
Examining aksusbd-2.4-1.i386.rpm: aksusbd-2.4-1.i386
Marking aksusbd-2.4-1.i386.rpm to be installed
Examining charon-axp-4100-4.6-16803.68704.el65.x86 64.rpm: charon-axp-4100-4.6-1
6803.x86 64
Marking charon-axp-4100-4.6-16803.68704.el65.x86 64.rpm to be installed
Examining charon-axp-ds10-4.6-16803.68704.el65.x86 64.rpm: charon-axp-ds10-4.6-1
6803.x86 64
Marking charon-axp-ds10-4.6-16803.68704.el65.x86 64.rpm to be installed
Examining charon-axp-ds20-4.6-16803.68704.el65.x86 64.rpm: charon-axp-ds20-4.6-1
6803.x86 64
```

#### CHARON-AXP is now installed as shown below:

| STROMASYS - Virtua<br>Install/Upgrade/Rem                                          | lization Technologies V2.4e V2.4e                                                                                    |  |
|------------------------------------------------------------------------------------|----------------------------------------------------------------------------------------------------|--|
| Hostname:<br>Linux version:                                                        | rhel71.localdomain<br>Red Hat Enterprise Linux Server release 7.1 (Maipo)<br>Linux 3.10.0-229.4.2.el7.x86_64         |  |
| <u>Installed packages</u><br>- License driver:<br>- Base products:<br>- Packages : | aksusbd-2.4-1.i386<br>charon-base V4.6 B16803<br>axp/4100 axp/ds10 axp/ds20 axp/es40 axp/gs160<br>axp/gs320 axp/gs80 |  |
| <u>Note</u> : If you upgrade<br>installed Build                                    | from a Build lower than 16803, you need to uninstall the<br>d first.                                                 |  |
| Enter your choice (i/u/r/s/q/?):                                                   |                                                                                                    |  |

### **CHARON** upgrade installation example

- All running virtual machines have to be shutdown before upgrade
- If you upgrade from a Build lower than 16803, you will need to uninstall the installed Build first. Starting with build 16803, upgrades can be performed without uninstall

#### Context:

- OS is Red Hat Enterprise Linux 7.1
  We will upgrade CHARON-AXP V4.6 Build 168-03 to V4.6 Build 168-04
- We assume the patch has been downloaded to the /charon folder: ٠

| [root@rhel/. | 10 | charor | ו]# Ls | 5 - L    |     |    |       |                                    |
|--------------|----|--------|--------|----------|-----|----|-------|------------------------------------|
| total 49916  |    |        |        |          |     |    |       |                                    |
| drwxrwxr-x.  | 2  | 500    | 500    | 4096     | Jun | 25 | 18:24 | charon-axp-4.6-16803.68704.el65    |
| -rw-rr       | 1  | root   | root   | 73       | Jun | 25 | 18:15 | charon-axp-4.6-16803.68704.el65.ta |
| r.gz.md5sum  |    |        |        |          |     |    |       |                                    |
| -rw-rr       | 1  | root   | root   | 48731653 | Jun | 25 | 18:31 | charon-axp-4.6(16804)68704.el65.ta |
| r.gz         |    |        |        |          |     |    |       |                                    |
| -rw-rr       | 1  | root   | root   | 73       | Jun | 25 | 18:31 | charon-axp-4.6-16804.68704.el65.ta |
| r.gz.md5sum  |    |        |        |          |     |    |       |                                    |
| -rw-rr       | 1  | root   | root   | 2365440  | May | 6  | 14:28 | charon_linux_toolkit.V41.tar       |

Execute the "menu" command and select option 1, select installation as described below:

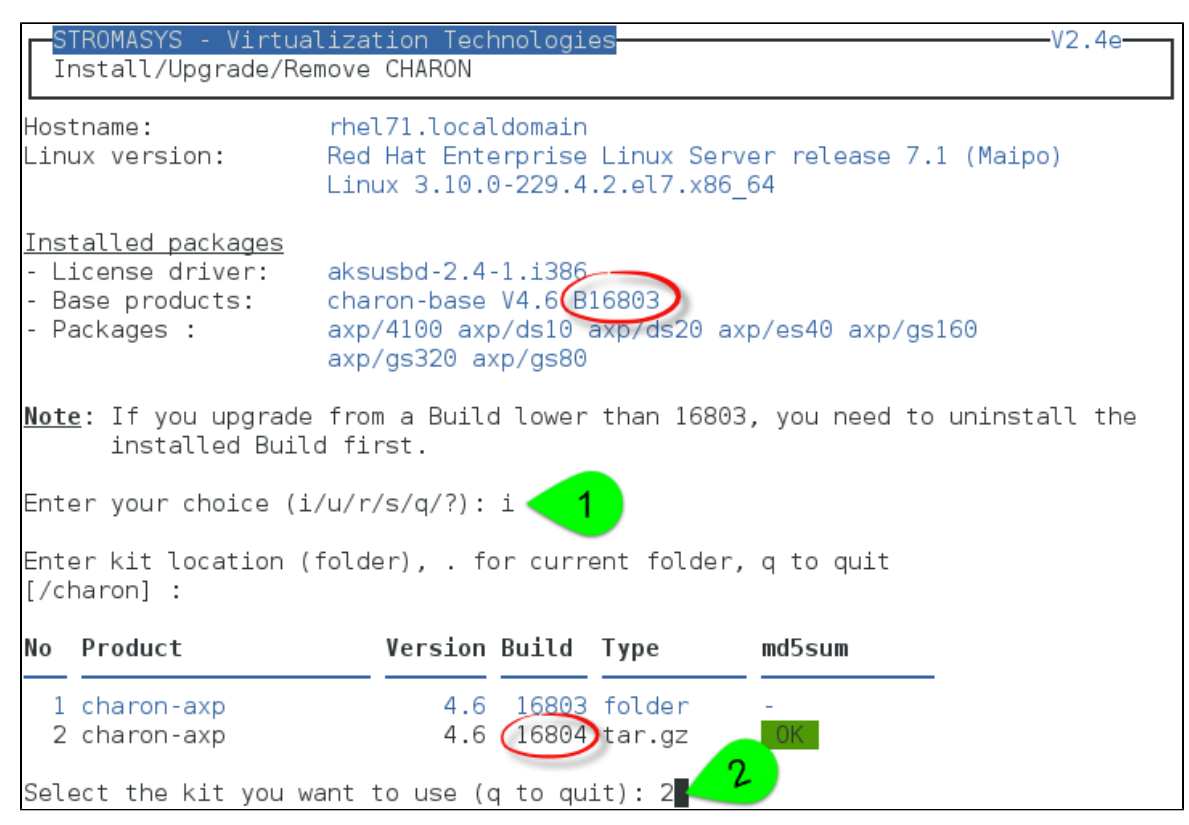

Upgrade will executed. Once completed, you can check the installed version:

| STROMASYS - Virtua           | lization TechnologiesV2.4e                                                                                   |
|------------------------------|----------------------------------------------------------------------------------------------------|
| Install/Upgrade/Re           | move CHARON                                                                                                  |
| Hostname:<br>Linux version:  | rhel71.localdomain<br>Red Hat Enterprise Linux Server release 7.1 (Maipo)<br>Linux 3.10.0-229.4.2.el7.x86_64 |
| <u>Installed packages</u>    | aksusbd-2.4-1.i386                                                                                           |
| - License driver:            | charon-base V4.6 B16804                                                                                      |
| - Base products:             | axp/4100 axp/ds10 axp/ds20 axp/es40 axp/gs160                                                                |
| - Packages :                 | axp/gs320 axp/gs80                                                                                           |
| <u>Note</u> : If you upgrade | from a Build lower than 16803, you need to uninstall the                                                     |
| installed Buil               | d first.                                                                                                    |
| Enter your choice (i         | /u/r/s/q/?):                                                                                                 |

#### Installation of CHARON-AXP and CHARON-VAX on the same Linux server

Starting with build 16803, if you install CHARON-AXP and CHARON-VAX on the same server, they must be the same build

#### Context:

- OS is Red Hat Enterprise Linux 7.1
- We will install CHARON-VAX V4.6 Build 168-03 on a server where CHARON-AXP V4.6 Build 168-03 is already installed
- We assume the patch has been downloaded to the  $\screwbarrow charon$  folder

Execute the "menu" command and select option 1 and ensure the already installed CHARON-AXP build matches the CHARON-VAX:

| STROMASYS - Virtualization Technologies<br>Install/Upgrade/Remove CHARON           |                                                                                                    |  |  |  |  |  |
|------------------------------------------------------------------------------------|----------------------------------------------------------------------------------------------------|--|--|--|--|--|
| Hostname:<br>Linux version:                                                        | rhel71.localdomain<br>Red Hat Enterprise Linux Server release 7.1 (Maipo)<br>Linux 3.10.0-229.4.2.el7.x86_64                                                                       |  |  |  |  |  |
| <u>Installed packages</u><br>- License driver:<br>- Base products:<br>- Packages : | nstalled packages<br>License driver: aksusbd-2.4-1.i386<br>Base products: charon-base V4.6 B16803<br>Packages: axp/4100 axp/ds10 axp/ds20 axp/es40 axp/gs160<br>axp/gs320 axp/gs80 |  |  |  |  |  |
| <u>Note</u> : If you upgrade<br>installed Build                                    | from a Build lower than 16803, you need to uninstall the<br>d first.                                                                                                    |  |  |  |  |  |
| Enter your choice (i                                                               | Enter your choice (i/u/r/s/q/?): i                                                                                                    |  |  |  |  |  |
| Enter kit location (<br>[/charon] :                                                | Enter kit location (folder), . for current folder, q to quit<br>[/charon] :                                                                                                    |  |  |  |  |  |
| No Product                                                                         | Version Build Type md5sum                                                                                                    |  |  |  |  |  |
| 1 charon-axp<br>2 charon-axp<br>3 charon-vax                                       | 4.6 16803 folder -<br>4.6 16804 folder -<br>4.6 16803 older -                                                                                                    |  |  |  |  |  |
| Select the kit you want to use (q to quit): 3                                      |                                                                                                    |  |  |  |  |  |

The program remembers the folder where you stored the kit during installation so you will have just to press enter when asking for the kit location at next installation

We can now proceed with the installation of CHARON-VAX. Once completed, you can check the installed packages:

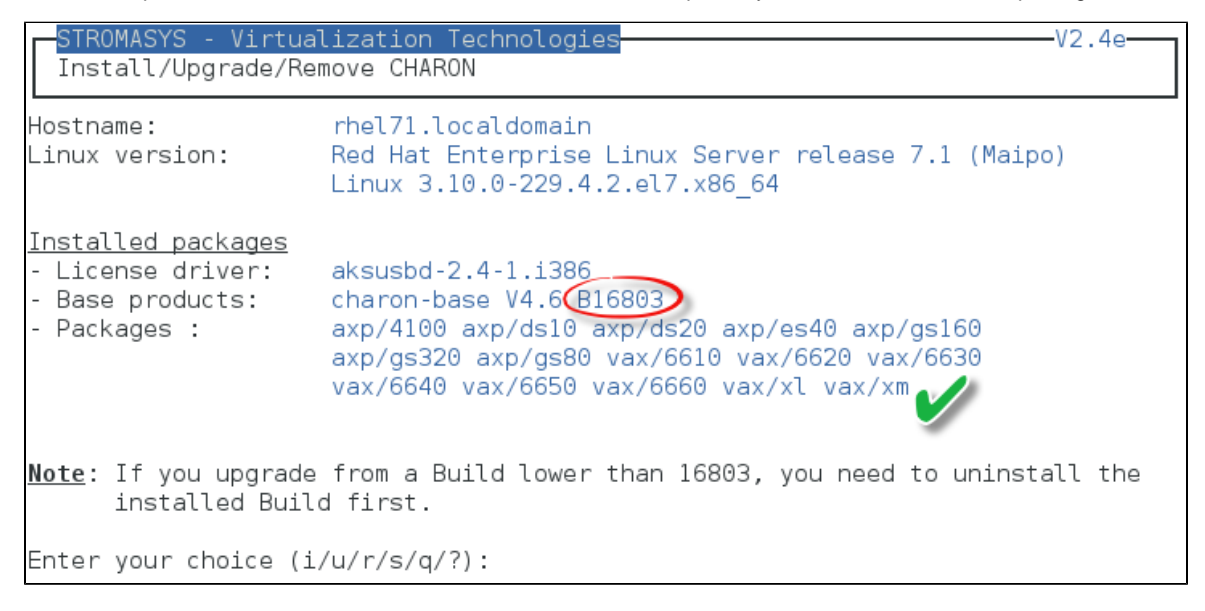

# Network Configuration Utility

#### **Table of contents**

- Description
- Example

#### Description

This option will launch the "Network Configuration Utility" (ncu) if installed (Linux distribution/version and CHARON product version dependent)

🕕 Refer to the corresponding CHARON product version documentation for more (Installation chapter then "Configuration with NCU utility")

#### Example

| STROMASYS - V:<br>Network Config                                                                                                    | irtualization Tec<br>guration Utility                  | chnologies                               |                  | -V1.0 |
|----------------------------------------------------------------------------------------------------|--------------------------------------------------------|------------------------------------------|------------------|-------|
| CHARON Network (                                                                                                    | Configuration Uti                                      | ility, STROMASYS (c)                     | 2015 Version 1.5 |       |
| Interfaces                                                                                                    | Dedicated to                                           | State                                    |                  |       |
| eth0<br>eth1                                                                                                    | host<br>CHARON                                         | connected to host<br>unmanaged from host |                  |       |
| bridge name<br>select action:<br>1 - Dedicate to<br>2 - Release to H<br>3 - Create Bridg<br>4 - Remove Bridg<br>5 - Print status<br>6 - Exit | bridge id<br>CHARON<br>host<br>ge with TAPs<br>ge<br>s | STP enabled                              | interfaces       |       |

# License key display/email

#### Description

This option will allow you to display the license content.

(i) It will work even if you are logged in via 'ssh'. See CHARON on Linux - Cannot get license information or run guests over ssh for more information

One displayed, the program will allow you to send the result via email.

Licenses descriptions can be added to the display list by creating, manually, a file named /opt/charon/utils/charon\_licenses. list

This file will contain first the license number, a description and an ANSI color code (see # man terminfo and search for Color), each parameter separated by a comma. One line per license.

Example:

# cat /opt/charon/utils/charon\_licenses.list 1002922;Main license, on USB base extension;2

#### Example

...

STROMASYS - Virtualization Technologies License key display/email Please wait, generating output...

| STROMASYS -<br>License key                                                            | Virtualization Techno<br>display/email                                                                    | logies———V1.4——                     |
|---------------------------------------------------------------------------------------|----------------------------------------------------------------------------------------------------|-------------------------------------|
| License number                                                                        | Type Key ID                                                                                               | Description                         |
| 1002922                                                                               | USB 879642840                                                                                             | Main license, on USB base extension |
| Available edito<br>g - gedit (wino<br>n - nano (bas:<br>v - vi (adva<br>m - vim (adva | <mark>ors</mark><br>dows notepad like)<br>ic text editor)<br>anced users standard<br>anced users improved | text editor)<br>text editor)        |
| y - yull<br>Select the edi                                                            | tor you want to use:                                                                                      |                                     |

...

| STROMASYS - Virtualization TechnologiesV1.4<br>License key display/email                                             |                                                     |                                                                                                |                                     |  |  |
|----------------------------------------------------------------------------------------------------|-----------------------------------------------------|------------------------------------------------------------------------------------------------|-------------------------------------|--|--|
| License number                                                                                                    | Туре                                                | Key ID                                                                                         | Description                         |  |  |
| 1002922                                                                                                    | USB                                                 | 879642840                                                                                      | Main license, on USB base extension |  |  |
| Available edito<br>g - gedit (wino<br>n - nano (bas:<br>v - vi (adva<br>m - vim (adva<br>q - quit<br>Select the edit | ors<br>dows n<br>ic tex<br>anced<br>anced<br>tor ye | notepad like)<br>kt editor)<br>users standard text<br>users improved text<br>ou want to use: m | editor)<br>editor)                  |  |  |
| Do you want to                                                                                                    | send                                                | file via mail (y/n)                                                                            | ? y                                 |  |  |
| Enter the emai                                                                                                    | l rec:                                              | ipient (q to quit) []                                                                          | : kirk@enterprise.uss               |  |  |

1 If you decide to send the result via email, you will receive one with subject: "[CHARON] View license HASP\_SRM\_VIEW"

# Request for New or Update license (send C2V file)

#### Description

This option creates a C2V file to be sent to Stromasys in order to update your license.

- If you use a hardware license (USB stick) then use option 1.
- Option 2 is used to generate a fingerprint to obtain a software license (no USB stick)

 $\stackrel{O}{=}$  Send it first to yourself and not directly to Stromasys as mentioned in the Note related to emails

#### Example

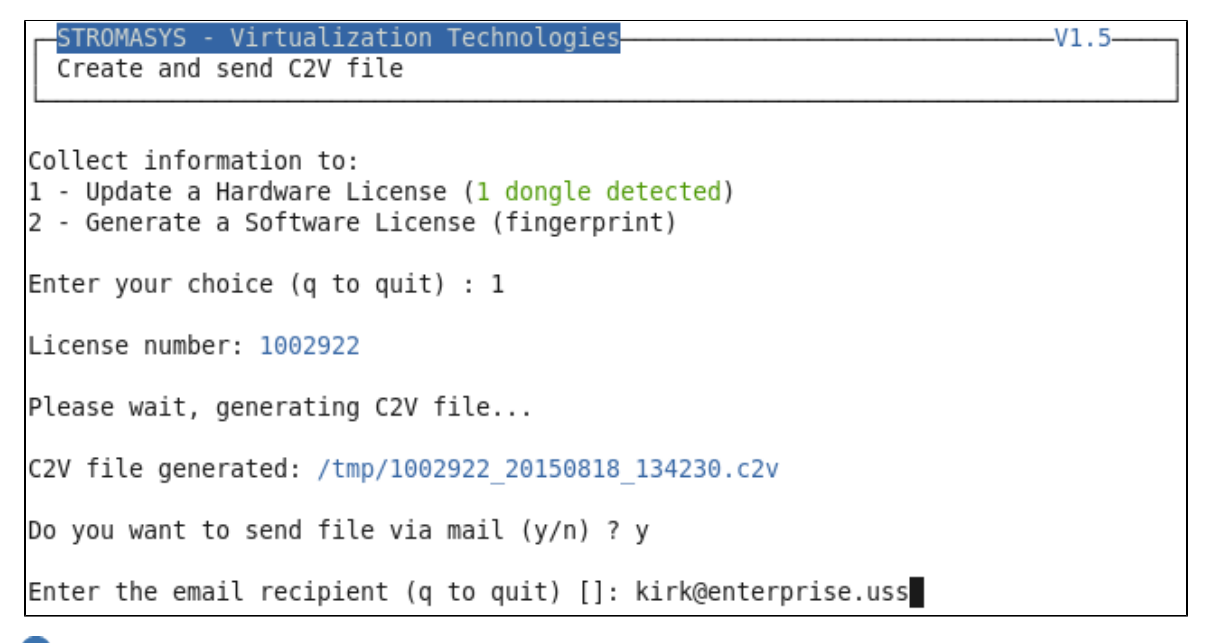

U Step3: enter the email recipient or press enter to use the latest recipient entered from any other menu option that sends emails.

You will then receive an email with subject: "[CHARON] C2V file / License xxx" where xxx represents the license number or "[CHARON] C2V file / Collect for Software License" if you used option 2.

# Install or Update (apply V2C file)

#### Table of contents

- Description
- Using Graphical User Interface (GUI)
- Using Character User Interface (CUI)

#### Description

This option either:

- opens Firefox Web browser (Graphical User Interface) in order to apply the V2C file you received from Stromasys or
- if the 'hasp\_update' executable file is present, coming from the CHARON kit (starting V4.6) or from a provided HASP SL runtime package, allows you to apply updates from a Character User Interface.

#### **Using Graphical User Interface (GUI)**

#### Select option 1 from the menu:

| STROMASYS - Virtualization Technologic<br>Install or Update (apply V2C file)                                             | es                                | V1          | .1    |
|----------------------------------------------------------------------------------------------------|-----------------------------------|-------------|-------|
| 1 - Use Firefox for license update/insta<br>2 - Use the Character User Interface (Cl<br>q - quit<br>Enter your choice: 1 | all (GUI)<br>UI)                  |             |       |
| and click on the Browse button to select and apply the V2C fil                                                           | les:                              |             |       |
| SafeNet Sentinel ACC: Update                                                                                             | /Attach License – Mozilla Firefox |             | - • × |
| SafeNet Sentinel AC × +                                                                                                  |                                   |             |       |
| Collocalhost:1947/_int_/checkin.html                                                                                     | ✓ C Search                        | ☆ 自 ♣       | ⋒≡    |
|                                                                                                    | Sentinel Admin                    | Control Cei | nter  |
| Options Update/Attach License to rhel71.local                                                                            | domain                            |             |       |

Apply File Products Select a V2C, H2R, R2H, H2H, ALP or ID file: Features Sessions Browse... No file selected. Apply File Cancel Access Log The following file types can be applied: Configuration Diagnostics A V2C file contains a license update from your software vendor, or a firmware update for your Sentinel HL keys.
 An H2R file contains a detached license. An Hzh me contains a detached license.
 An R2H file contains a cancelled detached license (to be re-attached to its original key).
 An H2H file contains a rehosted protection key.
 An ID file contains the identifiers of the Sentinel License Manager on a remote machine (occasionally required for creating a detached license).
 An H2H file sentiation and the Sentiation of the Sentiation of the Sentiat Help About An ALP file contains an Admin Control Center Language Pack.

In case of update, install the \_fmt.v2c file first (\_fmt = format)

#### **Using Character User Interface (CUI)**

#### Select option 2 from the menu:

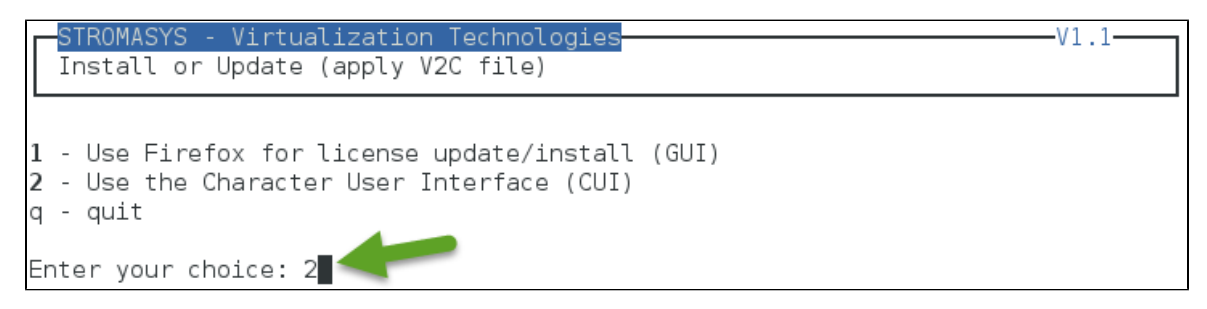

You will have, if not already done, to specify the container (folder) where you store all the .v2c files.

#### Example:

| STROMASYS - Virtualization Technologies<br>Install or Update (apply V2C file) | -V1.1 |
|-------------------------------------------------------------------------------|-------|
| Available options<br>1 - Install new license                                  |       |
| 2 - Update license<br>3 - set license files folder                            |       |
| q - quit                                                                      |       |
| Enter your choice: 3                                                          |       |
| Enter the folder name [] (q to quit): /charon/licenses 🥌                      |       |

1. The specified folder must already exist. In the example above, we used the "# mkdir -p /charon/licenses" command to create the container

Install or update your license:

- In case the license is installed on the USB dongle for the first time, use option 1.
- In case you add new products, update settings (more cpus, more memory...) or extend the expiration date, option 2 will be used.

#### Example:

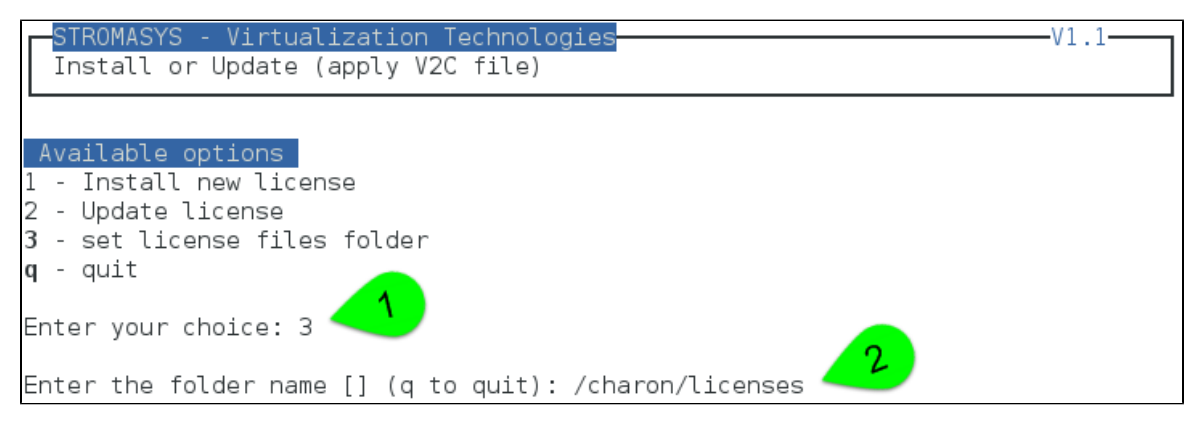

#### The license updates will be applied in the order specified.

In case errors are detected during update, common errors codes and their explanation are displayed.

If the error code is not listed there, you can have a look at this article: hasp\_update utility returns error message (if the code is not listed there, please contact our support)

# Check for license expiration

### Description

This option checks the license expiration dates interactively.

This check is also performed automatically, by default everyday at 09:00 AM, and starts sending alerts 15 days before expiration. See Manag e recursive jobs: license expiration check, log events (cron)

#### Alert levels are defined as follows:

| Days before expiration (date limited license) | Hours before expiration (time limited license) | Alert Level   |
|-----------------------------------------------|------------------------------------------------|---------------|
| More than 7                                   | More than 72 hours                             | INFORMATIONAL |
| Between 4 and 7                               | Between 49 and 72 hours                        | MINOR         |
| Between 2 and 3                               | Between 25 and 48 hours                        | MAJOR         |
| Less than 2                                   | Between 0 and 24 hours                         | CRITICAL      |
| < 0                                           | 0 hours and 0 minutes                          | EXPIRED       |

#### Examples

#### Example - Valid licenses

| STROMASYS - Virtualization Technologies<br>Check for license expiration                                                                                                    |                                                                                                    | V1.5d                                                                                                    |
|----------------------------------------------------------------------------------------------------|----------------------------------------------------------------------------------------------------|----------------------------------------------------------------------------------------------------|
| Product Name                                                                                                    | Expiration                                                                                                    | Alert level                                                                                                    |
| License: 1002922 (USB) KeyID: 879642840 Main<br>CHARON-AXP/4100<br>CHARON-AXP/DS10<br>CHARON-AXP/DS20<br>CHARON-AXP/ES40<br>CHARON-AXP/GS80<br>CHARON-AXP/SMA VAR all Signatures for Windows<br>CHARON-VAX/XM Plus for Windows<br>CHARON-VAX/XL Plus for Windows<br>CHARON-VAX/XL Plus for Windows<br>CHARON-VAX-66xx all models | license, on USB base<br>05-Nov-2015<br>05-Nov-2015<br>05-Nov-2015<br>05-Nov-2015<br>05-Nov-2015<br>05-Nov-2015<br>05-Nov-2015<br>05-Nov-2015<br>05-Nov-2015<br>05-Nov-2015 | extension<br>INFORMATIONAL<br>INFORMATIONAL<br>INFORMATIONAL<br>INFORMATIONAL<br>INFORMATIONAL<br>INFORMATIONAL<br>INFORMATIONAL<br>INFORMATIONAL |
| Press ENTER to continue.                                                                                                    |                                                                                                    |                                                                                                    |

# Example - Expired Software License

| STROMASYS - Virtualization Technologies<br>Check for license expiration |             | V1.5d                                                                                                    |
|-------------------------------------------------------------------------|-------------|----------------------------------------------------------------------------------------------------|
| Product Name                                                            | Expiration  | Alert level                                                                                                    |
| <b>License: 7002058</b> (Soft)<br>CHARON-AXP/DS20                       | 14-May-2015 | EXPIRED                                                                                                    |
| Press ENTER to continue.                                                |             | A set of the set of the set of th |

# Example - Runtime limited license

| STROMASYS - Virtualization Technologies<br>Check for license expiration                               |                                                                     | -V1.5d                             |
|----------------------------------------------------------------------------------------------------|---------------------------------------------------------------------|------------------------------------|
| Product Name                                                                                          | Expiration                                                          | Alert level                        |
| <b>License: 1000.806</b> (USB) KeyID: 1619329274<br>CHARON-AXP/DS20<br>CHARON-VAX/XM Plus for Windows | Backup license, path 1/<br>25 hours 0 minutes<br>25 hours 0 minutes | <mark>0/0</mark><br>Major<br>Major |
| Press ENTER to continue.                                                                              |                                                                     |                                    |

# Service management (Start, Stop, Manage automatic boot & shutdown)

#### **Table of Contents**

- Description
- Menu description
- Examples
  - Red Hat 6 Virtual machine up and running
  - Red Hat 7 Virtual machine up and running
  - Red Hat 7 Virtual machine failed due to kill signal sent by the administrator
- Menu options

#### Description

Guests (CHARON virtual machines) are managed as services, this menu option allows you to start and stop them on your or on system request (Linux server boot & shutdown).

The service works with a guests list containing the emulator executable file name, configuration file and, optionally, the auto\_boot on server startup (4) at service level, not same as SRM console level) parameters:

- Startup: the virtual machine is executed in detached mode (using '-d' parameter) and then requires the console to be set as virtual serial line.
  - Connection to the console will be performed using telnet on defined localhost / port. This can also be performed using other utilities like putty. If there is more than one guest on the server, guests are started in parallel.
  - · Before the guest starts, the network interfaces used will be checked and all the offload parameters will be set offline
- Shutdown: a common shutdown script can be created for guests shutdown. See "Service management Create/Edit guest stop script" fo r details.
  - If the script does not exist, the virtual machine process is killed without proper guest shutdown.
  - If the script exists, it executes the customer defined command lines to perform a proper shutdown (using 'ssh' or 'expect' tool for example). If the virtual machine process is still running after execution, the stop operation is considered as failed so for Linux systems not using systemd (Red Hat 6) the script must stop the emulator either by sending a "power off" at SRM prompt (AXP) or F6 key (VAX) with 'expect' or just by killing the process. For Linux systems using systemd (Red Hat 7 and Fedora), the process is killed by the system.
  - If there is more than one guest on the server, guests are stopped in sequential mode based on their order in the guests list. This order can be modified from the menu: 1 this is valid only for Linux systems not using systemd (Red Hat 6), for other systems, the services description files will have to be modified to add dependencies using Before= or After= for example. For more information, see manpages: # man systemd.unit

#### Menu description

- The first part of the menu displays server information like server boot time, current time (at display), number of CPUs and Memory Free / Total.
- The second part displays the list of virtual machines (guests) managed. Column details:

| Column                  | Description                                                                                                    |
|-------------------------|----------------------------------------------------------------------------------------------------|
| Emulator/Config<br>File | Emulator used with its configuration file name (shortened)                                                                                                    |
| CPU                     | Displays the number of CPUs by looking into configuration file settings (set n_of_cpus) first then using default value for the selected hardware. If no information is available, "-" is displayed instead.<br>The number of CPUs displayed does represent the number defined in the configuration file or the default number of cpus for this hardware model. The real number of CPUs the virtual machine owns depends on the CHARON server HW limitations, CHARON licenses and also licenses on the virtual machine side                                                                                                    |
| Mem                     | Displays the amount of memory defined in the configuration file (if defined). If no information is available, "-" is displayed instead.                                                                                                    |
| State                   | <ul> <li>For Red Hat 6         <ul> <li>can be either RUNNING, STARTING, STARTING/ALL (if all guests have been started at the same time), STOPPED.</li> <li>If the guest is in STOPPED state, an additional information will be displayed:                 <ul> <li>REQUESTED: the service has been stopped by user request or has not been started on Linux server boot due to boot parameter set to off</li> <li>FAILURE: the guest process failed</li> <li>For Red Hat 7 and Fedora (using both systemd)</li> <li>can be either ACTIVE, ACTIVATING, INACTIVE, DEACTIVATING, FAILED or UNKNOWN</li> <li>If the guest is in STOPPED state, an additional information will be displayed:</li></ul></li></ul></li></ul>                                                                                |
| Stop script             | <ul> <li>Displays the status of the stop script used to perform a clean shutdown of the guest. Can be:</li> <li>Not found: the script has not been created. In this case, a service stop request will induce a kill of the emulator process</li> <li>To customize: the script exists and a case line has been added for the specified configuration file. It must however be customized with your commands to perform a clean shutdown of the guest (OpenVMS or Tru64 virtual machine). For more information, see Service management - Create/Edit guest stop script</li> <li>Case not set : the script exists but does not relate to the specified configuration file. This means it has either been created manually or initialized automatically by the menu and you added a new guest.</li> </ul> |
| В                       | Displays the Boot server startup value, Yes or No.                                                                                                    |

• The third part displays the available options that are detailed below.

### Examples

# Red Hat 6 - Virtual machine up and running

| STROMASYS - Virtualization Technologies<br>Service management (Start, Stop, Manage automatic boot & shutdown)                                           |               |         |             |   |  |  |  |  |  |
|----------------------------------------------------------------------------------------------------|---------------|---------|-------------|---|--|--|--|--|--|
| Server booted on: Mon 06-Jul-2015 17:33:00 - Current: Tue 18-Aug-2015 14:22:53<br>Number of CPUs: 3 - Memory(free/tot): 2,598,836kB / 8,053,848kB (32%) |               |         |             |   |  |  |  |  |  |
| Emulator/Config File C                                                                                                    | pu Mem        | State   | Stop script | В |  |  |  |  |  |
| - as4100/pluto<br>Started: Tue 18-Aug-2015 14:22<br>Available options                                                                                   | 1 256M<br>:10 | RUNNING | Customized  | N |  |  |  |  |  |
| <pre>1 - Update guests list</pre>                                                                                                    |               |         |             |   |  |  |  |  |  |

# Red Hat 7 - Virtual machine up and running

| STROMASYS - Virtualization Technologies<br>Service management (Start, Stop, Manage automatic boot & shutdown)                                           |                                                                                                    |                              |               |  |  |  |  |  |  |
|----------------------------------------------------------------------------------------------------|----------------------------------------------------------------------------------------------------|------------------------------|---------------|--|--|--|--|--|--|
| Server booted on: Wed 29-Jul-2015 13:43:00 - Current: Tue 18-Aug-2015 14:28:50<br>Number of CPUs: 3 - Memory(free/tot): 1,060,864kB / 3,868,776kB (27%) |                                                                                                    |                              |               |  |  |  |  |  |  |
| Emulator/Config File Cpu                                                                                                    | Mem                                                                                                    | State                        | Stop script B |  |  |  |  |  |  |
| <ul> <li>- as4100/pluto 1</li> <li>Description: DEMO as4100 pluto</li> <li>Started: Tue 2015-08-18 14:28:28</li> <li>Available options</li> </ul>       | 256M<br>CEST                                                                                                 | <b>ACTIVE</b><br>(PID=39209) | Customized N  |  |  |  |  |  |  |
| 1 - Update guests list<br>2 - Start/stop guests<br>3 - View latest guest log file<br>4 - View guest manager log file<br>5 - Manage 'systemd' services   | Create/Edit guest stop<br>Connect to guest conso<br>Edit configuration fil<br>Manage monitored guest<br>quit | script<br>le<br>es<br>s logs |               |  |  |  |  |  |  |
| Enter your choice (enter to refresh):                                                                                                    |                                                                                                    |                              |               |  |  |  |  |  |  |

1 Due to improvements added in service management with systemd, more information is displayed on the service

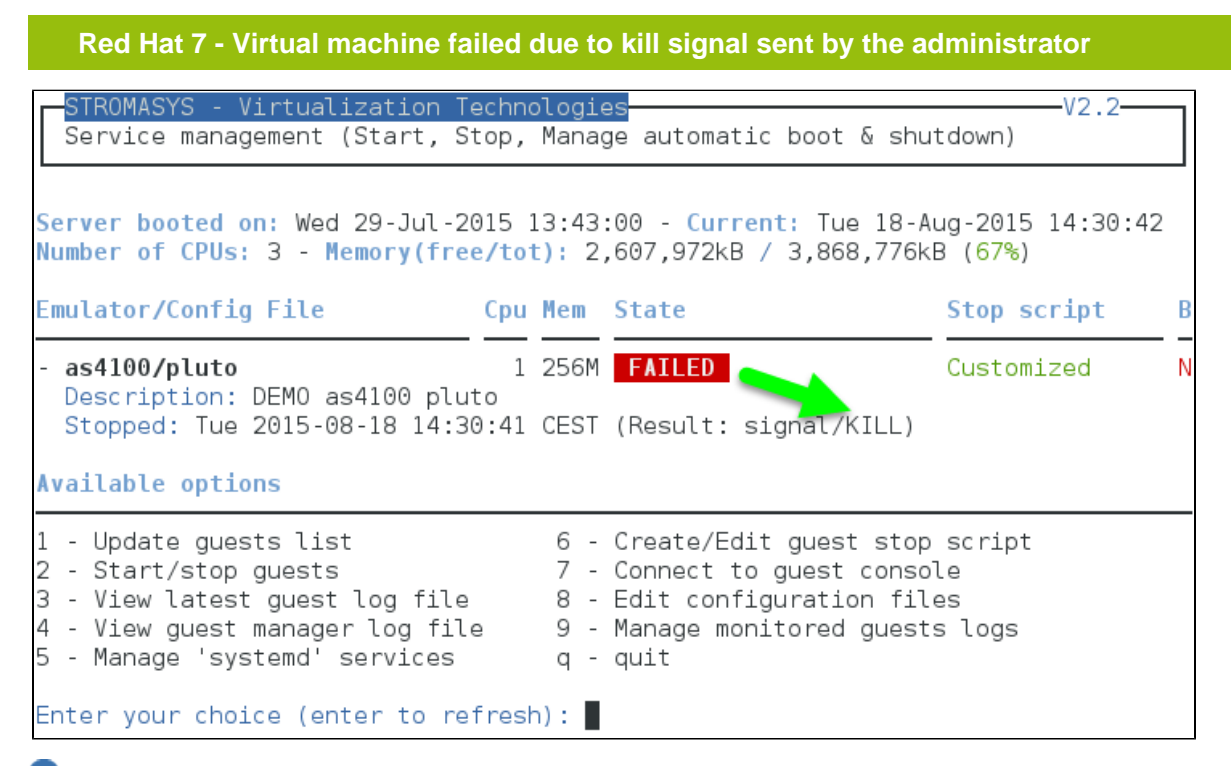

I A "kill -kill <pid>" command has been sent to the virtual machine process.

#### Menu options

- Service management Update guests list
- Service management Start/stop guests
- Service management View guest log file
- Service management View guest manager log file
- Service management Install or update service
- Service management Create/Edit guest stop script
- Service management Connect to guest console
- Service management Edit configuration files
- Service management Manage monitored guests logs

### Service management - Update guests list

#### **Table of Contents**

- Description
- Add guest
- Remove guest
- Enable/Disable start at server boot
- Edit guests lists (for stop order)

#### Description

This option allows you to add virtual machines (guests), remove, enable/disable start at server boot or change the stop order.

#### Add guest

Available emulated hardware is displayed based on installed packages. You can also display available hardware you can use based on your license by entering "v".

Select the emulator you want to add based on the "Available emulated hardware" list then you can then enter the name of the configuration file you previously created/edited (out of the menu) or clone (c) an existing one based on the list you can display (l).

1. Once cloned, the configuration file must be edited to change settings like disks, network interface(s), etc..

🕕 A check is performed to verify the same network interface and same console ports are not already used.

Once added, you can start the guest directly.

Example: Red Hat Enterprise Linux 7.1 server with CHARON-AXP V4.6 installed

| STROMASYS - Virtualization Technologies<br>Service management (Start, Stop, Manage automatic boot & shutdown)                                                   |     |                                                                                                    |                              |  |  |  |  |  |  |
|----------------------------------------------------------------------------------------------------|-----|----------------------------------------------------------------------------------------------------|------------------------------|--|--|--|--|--|--|
| <pre>Server booted on: Thu 18-Jun-2015 15:58:00 - Current: Thu 02-Jul-2015 12:15:53 Number of CPUs: 3 - Memory(free/tot): 1,677,268kB / 3,868,776kB (43%)</pre> |     |                                                                                                    |                              |  |  |  |  |  |  |
| Emulator/Config File Cpu                                                                                                    | Mem | State                                                                                                    | Stop script B                |  |  |  |  |  |  |
| None.                                                                                                    |     |                                                                                                    |                              |  |  |  |  |  |  |
| Available options                                                                                                    |     |                                                                                                    |                              |  |  |  |  |  |  |
| 1 - <b>Update guests list</b><br>2 - Start/stop guests<br>3 - View latest guest log file<br>4 - View guest manager log file<br>5 - Manage 'systemd' services    |     | Create/Edit guest stop<br>Connect to guest consol<br>Edit configuration file<br>Manage monitored guests<br>quit | script<br>Le<br>es<br>s logs |  |  |  |  |  |  |
| Enter your choice (enter to refresh):                                                                                                    |     |                                                                                                    |                              |  |  |  |  |  |  |

We are now going to update the guests list and add a virtual machine:

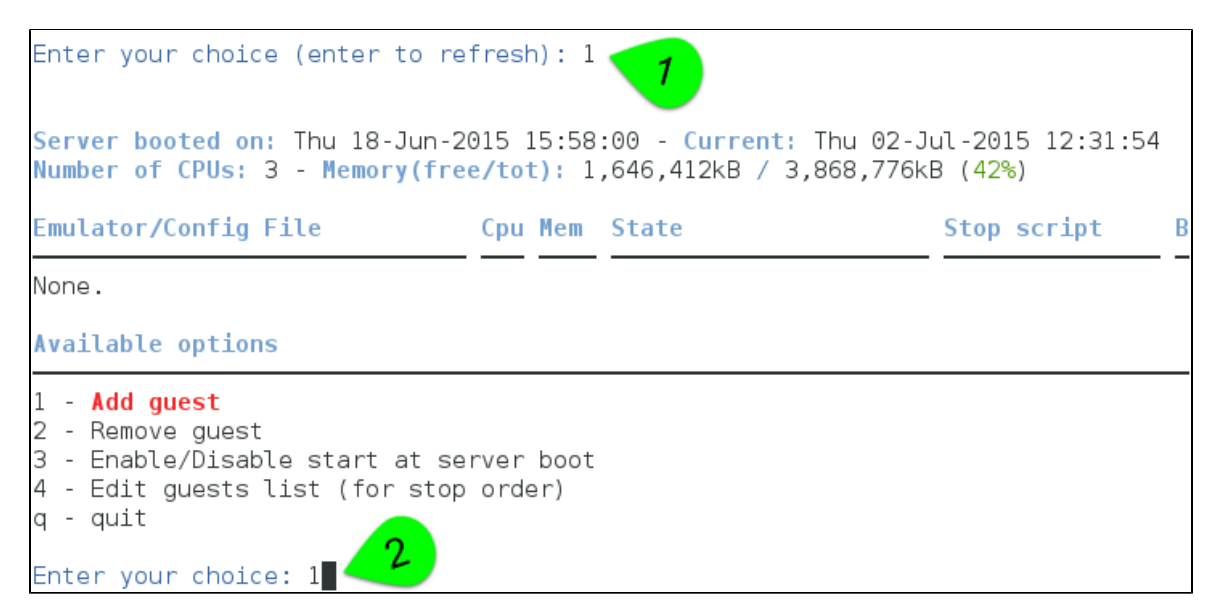

An AlphaServer 4100 (1) will be added by cloning the as4100 configuration file template (2 & 3) to the /charon/pluto.cfg (4 & 5):

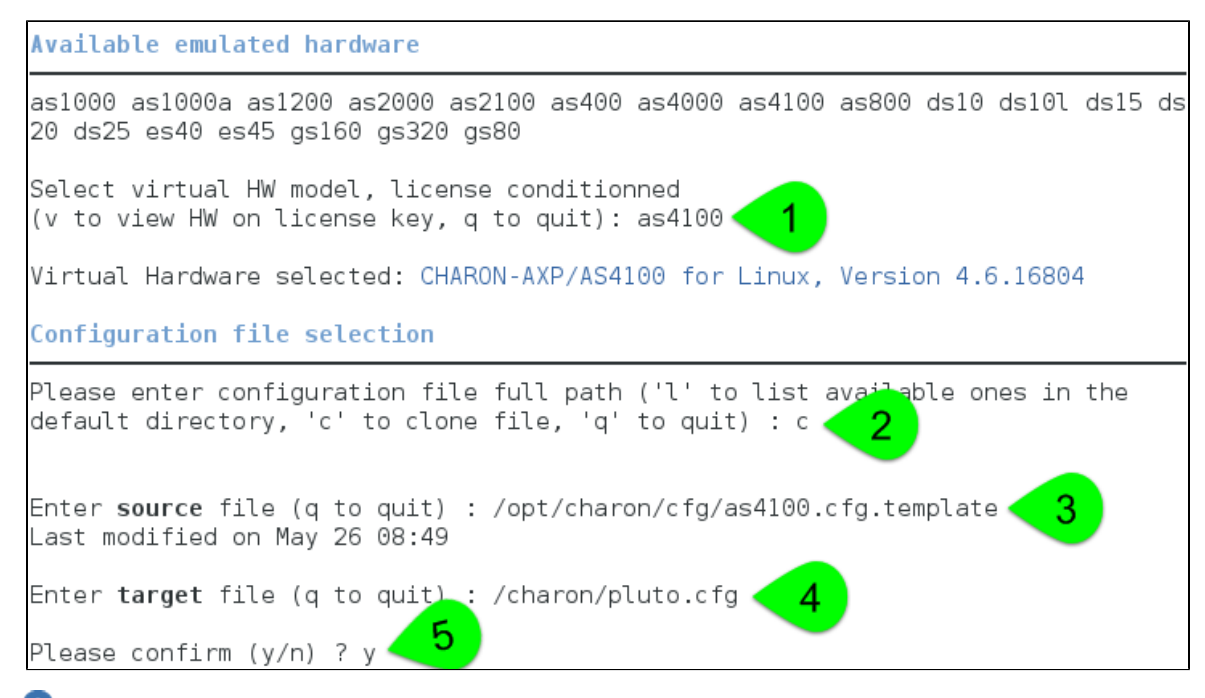

Use the 'l' option to list available configuration files and templates

Once the clone is complete, we can leave the clone utility (1 & 2 below) and use (3) and customize the newly created file (4 & 5):

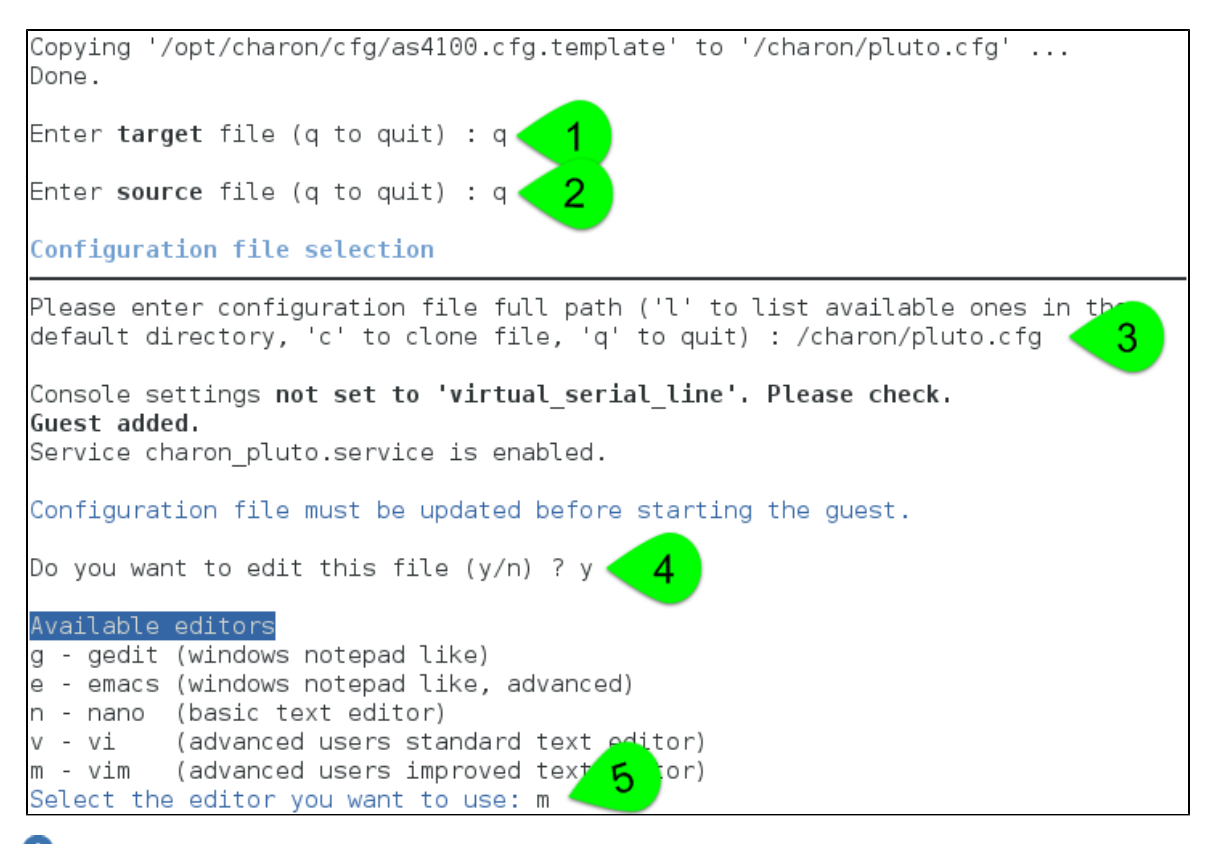

i fyou don't edit the file now, you won't we prompted to start the guest (virtual machine)

Using the selected editor, "as4100/pluto" configuration file can be customized:

```
# AS4100 / pluto - demo
#----
set session hw model="AlphaServer 4100"
set session log="/charon/pluto.log" log method="append"
set ace cpu architecture = EV56
set rom dsrdb[0] = 1408 system name = "AlphaServer 4100 5/400"
set session n of cpus=1
set ram size=256
set rom container="/charon/pluto.bin"
set toy container="/charon/pluto.dat"
load virtual serial line OPAO port=10011
set OPAO stop on = F6
set OPAO log = "/consolelogs"
load DE500BA/dec21x4x EWA interface=<mark>EWA0</mark>
load packet_port/chnetwrk EWA0 interface="(disabled)"
set PKA container[0] = "/data/disks/pluto tru64.vdisk"
```

When leaving the editor, the guest log file name is extracted and the monitoring service is enabled (installed).

We can now start the guest (1) and optionally have a continuous view of the log file (2):

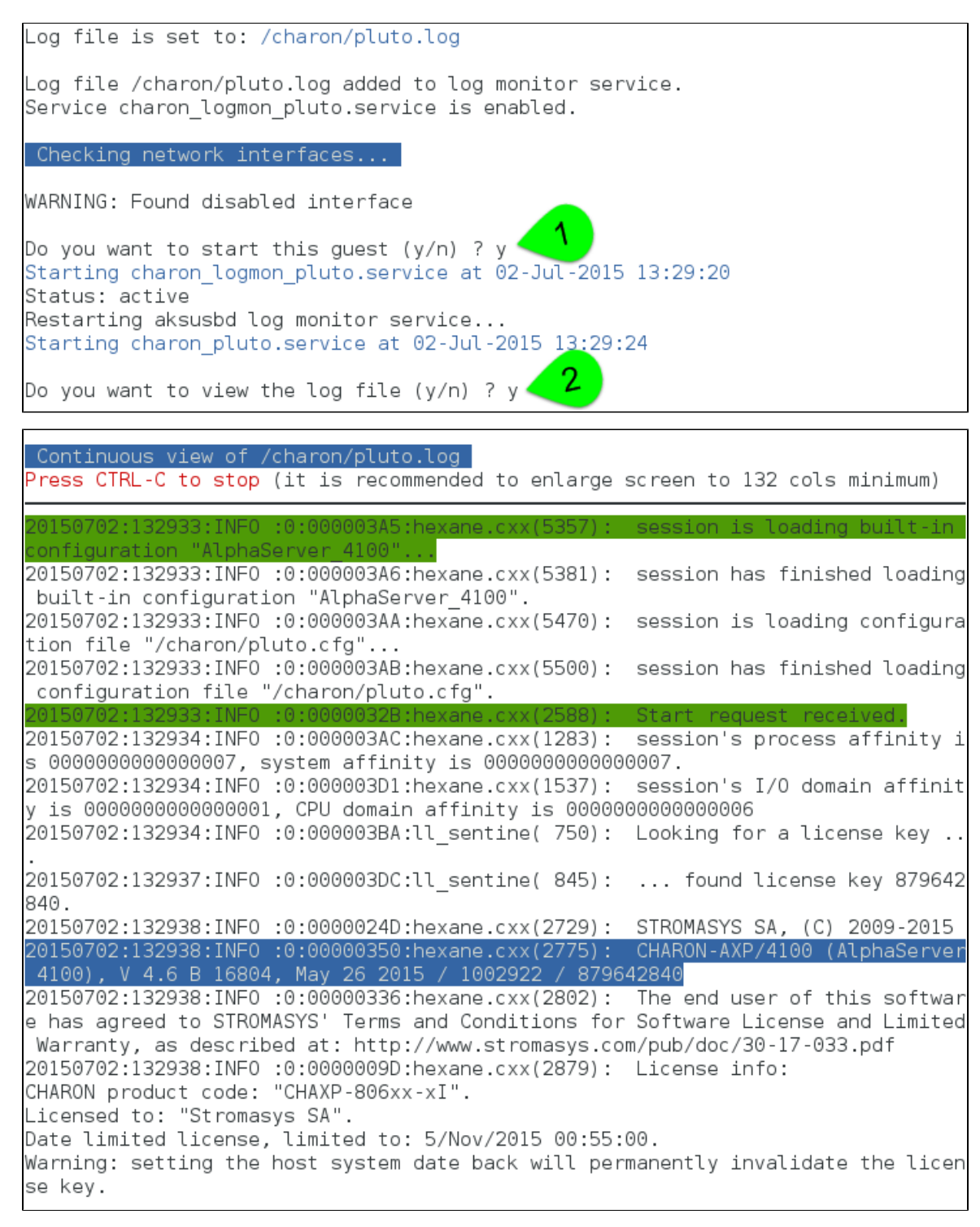

Press **CTRL-C** at any time to leave the log file view. The service status will then be displayed for information (this view depends on Linux distribution and version):
| STROMASYS - Virtualization Technologies                                          |
|----------------------------------------------------------------------------------|
| Service management (Start, Stop, Manage automatic boot & shutdown)               |
|                                                                                  |
|                                                                                  |
| Viewing service status                                                           |
| charon_pluto.service - CHARON as4100/pluto                                       |
| Loaded: loaded (/etc/system//system/charon_pluto.service; enabled)               |
| Active: active (running) Marce Thu 2015-07-02 13:29:33 CEST; 2min 9s ago         |
| Process: 128/24 ExecStart=/opt/charon/utils/charon_gstart start /charon/pluto.   |
| cfg (code=exited, status=U/SUCCESS)                                              |
| Main PID: 128919 (AlphaServer_410)                                               |
| CGroup: /system.slice/cnaron_pluto.service                                       |
| —128919 /opt/charon/bin/as4100 -d /charon/ptuto.crg                              |
| Jul 02 13:29:24 rhel71 localdomain systemd[1]: Starting CHABON as4100/pluto      |
| Jul 02 13:29:24 rhel71.localdomain charon gstart[128724]: [INFO ] aksusbd monito |
| r service status is: active                                                      |
| Jul 02 13:29:24 rhel71.localdomain charon gstart[128724]: [INFO ] Log monitor se |
| rvice status is: active                                                          |
| Jul 02 13:29:33 rhel71.localdomain charon gstart[128724]: [INF0 ] License found. |
| Jul 02 13:29:33 rhel71.localdomain charon gstart[128724]: [INF0 ] Checking netwo |
| rk settings                                                                      |
| Jul 02 13:29:33 rhel71.localdomain charon_gstart[128724]: [INFO ] Starting emula |
| tor: /opt/charon/bin/as4100 -d /charon/pluto.cfg                                 |
| Jul 02 13:29:33 rhel71.localdomain systemd[1]: Started CHARON as4100/pluto.      |
| Press enter to refresh, q to quit: q                                             |

Enter 'q' multiple times until you reach the "Service management" menu: we can see below the service is active, meaning the emulator is running (1) this does not mean "booted") and will be automatically restarted on Linux server reboot. The "Stop script" column shows the script has not been initialized meaning the guest will receive a SIGKILL signal upon stop request. This will be explained further (see Service management - Create/Edit guest stop script)

| STROMASYS - Virtualization Technologies       V2.0d         Service management (Start, Stop, Manage automatic boot & shutdown)         Server booted and Thu 18-lup 2015 15:58:00 - Current, Thu 02-lul 2015 12:24:12                                                  |              |                                            |              |  |  |
|----------------------------------------------------------------------------------------------------|--------------|--------------------------------------------|--------------|--|--|
| Number of CPUs: 3 - Memory(free/tot                                                                                                    | t): 13       | 33,028kB / 3,868,776kB ( <mark>3%</mark> ) | 015 15.54.15 |  |  |
| Emulator/Config File Cpu                                                                                                    | Mem          | State Sto                                  | p script B   |  |  |
| <ul> <li>- as4100/pluto 1</li> <li>Description: CHARON as4100/pluto</li> <li>Started: Thu 2015-07-02 13:29:33</li> <li>Available options</li> </ul>                                                                                                    | 256M<br>CEST | ACTIVE Not<br>(PID=128919)                 | found Y      |  |  |
| 1 - Update guests list6 - Create/Edit guest stop script2 - Start/stop guests7 - Connect to guest console3 - View latest guest log file8 - Edit configuration files4 - View guest manager log file9 - Manage monitored guests logs5 - Manage 'systemd' servicesq - quit |              |                                            |              |  |  |
| Enter your choice (enter to refres                                                                                                    | r):          |                                            |              |  |  |

### **Remove guest**

Before removing a guest, you must ensure the it has been stopped. A check will automatically be performed before removal and you will be proposed to stop it. The way the guest is stopped is dependent on the "Stop script" existence and settings (see Service management - Create/Edit guest stop script)

1 If the guest log is monitored, you will be proposed to stop and remove the monitoring service

Example: Red Hat Enterprise Linux 7.1 server with CHARON-AXP V4.6 installed, virtual machine as4100/pluto installed

We are now going to remove (1) the as4100/pluto guest, currently in active state:

| Server booted on: Thu 18-Jun-20<br>Number of CPUs: 3 - Memory(free                                                 | 015 15:58<br>e/tot): 13               | :00 - Current: Thu 02-J<br>30,604kB / 3,868,776kB              | ul-2015 14:15:32<br>( <mark>3%</mark> ) | 2 |
|----------------------------------------------------------------------------------------------------|---------------------------------------|----------------------------------------------------------------|-----------------------------------------|---|
| Emulator/Config File                                                                                               | Cpu Mem                               | State                                                          | Stop script                             | В |
| 1- <b>as4100/pluto</b><br>Description: CHARON as4100,<br>Started: Thu 2015-07-02 13                                | 1 256M<br>/pluto<br>:29:33 CE         | ACTIVE<br>ST (PID=128919)                                      | Not found                               | Y |
| Available options                                                                                                  |                                       |                                                                |                                         |   |
| 1 - Add guest<br>2 - Remove guest<br>3 - Enable/Disable start at ser<br>4 - Edit guests list (for stop<br>q - quit | rver boot<br>order)                   |                                                                |                                         |   |
| Enter your choice: 2 🤁 1                                                                                           |                                       |                                                                |                                         |   |
| Server booted on: Thu 18-Jun-20<br>Number of CPUs: 3 - Memory(free                                                 | 015 15:58<br>e <mark>/tot):</mark> 13 | :00 - <mark>Current:</mark> Thu 02-J<br>31,148kB / 3,868,776kB | ul-2015 14:15:38<br>( <mark>3%</mark> ) | } |
| Emulator/Config File                                                                                               | Cpu Mem                               | State                                                          | Stop script                             | В |
| 1- <b>as4100/pluto</b><br>Description: CHARON as4100,<br>Started: Thu 2015-07-02 13                                | 1 256M<br>/pluto<br>:29:33 CE         | ACTIVE<br>ST (PID=128919)                                      | Not found                               | Y |
| Please confirm the removal of a                                                                                    | as4100/pl                             | uto.cfg (y/n) : y                                              |                                         |   |

No stop script has been defined so this guest will be stopped (1 below) without proper shutdown (emulator process will receive a SIGKILL)

| No stop script found, emulator will be killed without proper shutdown !!!<br>Do you want to stop the guest now (y/n) ? y<br>Stopping charon_pluto.service at 02-Jul-2015 70:06                                                                                                    |
|----------------------------------------------------------------------------------------------------|
| STROMASYS - Virtualization Technologies<br>Service management (Start, Stop, Manage automatic boot & shutdown)                                                                                                    |
| Viewing service status<br>charon_pluto.service - CHARON as4100/pluto<br>Loaded: loaded (/etc/systemd/system/charon_pluto.service; enabled)<br>Active: failed (Result: signal) since Thu 2015-07-02 14:17:19 CEST; 3s ago<br>Process: 15851 ExecStop=/opt/charon/utils/charon_gstart stop /charon/pluto.cfg<br>(code=exited, status=0/SUCCESS)<br>Process: 128724 ExecStart=/opt/charon/utils/charon_gstart start /charon/pluto.<br>cfg (code=exited, status=0/SUCCESS)<br>Main PID: 128919 (code=killed, signal=KILL)                                                                                                    |
| Jul 02 13:29:33 rhel71.localdomain charon_gstart[128724]: [INF0 ] Starting emula<br>tor: /opt/charon/bin/as4100 -d /charon/pluto.cfg<br>Jul 02 13:29:33 rhel71.localdomain systemd[1]: Started CHARON as4100/pluto.<br>Jul 02 14:17:06 rhel71.localdomain systemd[1]: Stopping CHARON as4100/pluto<br>Jul 02 14:17:06 rhel71.localdomain charon_gstart[15851]: [INF0 ] Stopping<br>Jul 02 14:17:06 rhel71.localdomain charon_gstart[15851]: [INF0 ] Stopping<br>Jul 02 14:17:06 rhel71.localdomain charon_gstart[15851]: :no stop script,kill 12<br>8919[WARN ] No stop script defined, sending KILL signal to emulator, pid 128919<br>Jul 02 14:17:06 rhel71.localdomain charon_gstart[15851]: [INF0 ] Waiting for pro<br>cess id 128919 termination |
| Jul 02 14:17:07 rhel71.localdomain systemd[1]: charon_pluto.service: main proces                                                                                                    |
| Jul 02 14:17:12 rhel71.localdomain charon_gstart[15851]: [INF0 ] Process id 1289<br>19 has terminated<br>Jul 02 14:17:19 rhel71.localdomain systemd[1]: Stopped CHARON as4100/pluto.                                                                                                    |
| Jul 02 14:17:19 rhel71.localdomain systemd[1]: Unit charon_pluto.service entered failed state. Press enter to refresh, q to quit (FAILED status means STOPPED): q                                                                                                    |

As the guest has been deleted, the log monitoring service can also be removed (1 below):

| Removing from guests list.                                                                               |                                                                                      |                                                             |                           |
|----------------------------------------------------------------------------------------------------|--------------------------------------------------------------------------------------|-------------------------------------------------------------|---------------------------|
| Configuration file is kept<br>Do you want to remove the<br>rm '/etc/systemd/system/mu                    | : in place.<br>l <b>og monitoring service (y/n</b> )<br>Jlti-user.target.wants/charo | ) ? y 🔨<br>n_logmon_pluto.service'                          |                           |
| Server booted on: Thu 18-3<br>Number of CPUs: 3 - Memory                                                 | Jun-2015 15:58:00 - Current:<br>/(free/tot): 1,668,356kB / 3                         | Thu 02-Jul-2015 14:18:41<br>,868,776kB (4 <mark>3%</mark> ) | L                         |
| Emulator/Config File                                                                                     | Cpu Mem State                                                                        | Stop script                                                 | В                         |
| None.                                                                                                    |                                                                                      |                                                             |                           |
| Guests list is empty.                                                                                    |                                                                                      |                                                             |                           |
| Server booted on: Thu 18-3<br>Number of CPUs: 3 - Memory                                                 | Jun-2015 15:58:00 - Current:<br>/(free/tot): 1,668,944kB / 3                         | Thu 02-Jul-2015 14:18:41<br>,868,776kB ( <mark>43%</mark> ) |                           |
| Emulator/Config File                                                                                     | Cpu Mem State                                                                        | Stop script                                                 | В                         |
| None.                                                                                                    |                                                                                      |                                                             |                           |
| Available options                                                                                        |                                                                                      |                                                             |                           |
| 1 - Add guest<br>2 - Remove guest<br>3 - Enable/Disable start a<br>4 - Edit guests list (for<br>q - quit | at server boot<br>stop order)                                                        |                                                             |                           |
| Enter your choice:                                                                                       |                                                                                      |                                                             |                           |
| We can now add another guest if neede                                                                    | d (2).                                                                               |                                                             |                           |
| You can add multiple CHARON gue<br>and the Linux server hardware configura                               | sts on the Linux server. This is however lim<br>ttion.                               | nited by your license (available produc                     | xs and instances allowed) |
| Enable/Disable start at se                                                                               | erver boot                                                                           |                                                             |                           |
| Use this option if you want (default) or d                                                               | o not want a guest to be started at Linux se                                         | erver boot                                                  |                           |

(1) By default newly added guests are started automatically at Linux server boot (1) this does not mean "booted")

Example: Red Hat Enterprise Linux 7.1 server with CHARON-AXP V4.6 installed, virtual machine as4100/pluto installed

| Server booted on: Thu 18-Jun-20<br>Number of CPUs: 3 - Memory(free                                                                        | 015 15:58<br>e/tot): 1        | :00 - Current: T<br>15,784kB / 3,868 | hu 02-Jul-2015 14:41:(<br>,776kB ( <mark>2%</mark> ) | 99 |
|----------------------------------------------------------------------------------------------------|-------------------------------|--------------------------------------|------------------------------------------------------|----|
| Emulator/Config File                                                                                                    | Cpu Mem                       | State                                | Stop script                                          | В  |
| <pre>1- as4100/pluto    Description: CHARON as4100,    Started: Thu 2015-07-02 14 Available options</pre>                                 | 1 256M<br>/pluto<br>:40:43 CE | ACTIVE<br>ST (PID=24188)             | Not found                                            | Y  |
| 1 - Add guest<br>2 - Remove guest<br>3 - Enable/Disable start at se<br>4 - Edit guests list (for stop<br>q - quit<br>Enter your choice: 3 | rver boot<br>order)           |                                      |                                                      |    |

We are now going to prevent from the as4100/pluto guest to be started automatically (1). Once completed enter 'n' to return to the previous menu (2):

| Server booted on: Thu 18-Jun<br>Number of CPUs: 3 - Memory(f                                                        | 1-2015 15:58:00 - Current<br>Free/tot): 112,344kB / 3,                            | : Thu 02-Jul-2015 14:42:15<br>868,776kB ( <mark>2%</mark> )          |
|----------------------------------------------------------------------------------------------------|-----------------------------------------------------------------------------------|----------------------------------------------------------------------|
| Emulator/Config File                                                                                                | Cpu Mem State                                                                     | Stop script B                                                        |
| 1- <b>as4100/pluto</b><br>Description: CHARON as41<br>Started: Thu 2015-07-02                                       | 1 256M <b>ACTIVE</b><br>.00/pluto<br>14:40:43 CEST (PID=24188                     | Not found Y                                                          |
| Please confirm as4100/pluto<br>Server booted on: Thu 18-Jur<br>Number of CPUs: 3 - Memory(f<br>Emulator/Config File | boot change to NO (y/n)<br>1-2015 15:58:00 - Current<br>free/tot): 111,384kB / 3, | : y<br>: Thu 02-Jul-2015 14:42:18<br>868,776kB (2%)<br>Stop script B |
|                                                                                                    |                                                                                   |                                                                      |
| 1- as4100/pluto                                                                                                    | 1 256M ACTIVE                                                                     | Not found N                                                          |
| 1- as4100/pluto<br>Description: CHARON as41<br>Started: Thu 2015-07-02                                              | 1 256M ACTIV<br>.00/pluto<br>14:40:43 CEST (PID                                   | E<br>=24188                                                          |

# Edit guests lists (for stop order)

Use this option to change the order of managed guests using the text editor of your choice

1 Use with caution, do not add nor delete lines (or at your own risk)

X This option is not active for Linux systems using systemd (Red Hat Enterprise Linux 7 and Fedora).

For Linux systems using systemd (Red Hat Enterprise Linux 7 and Fedora), the services description files will have to be modified to add dependencies using Before= or After= for example.

i For more information, see manpages: # man systemd.unit

# Service management - Start/stop guests

### **Table of Contents**

- Description
- Examples
  - Example1 Guest stop with no stop script defined
  - Example2 Guest start
  - Example3 Guest stop with stop script defined

Description

This option allows you to start and stop managed guests.

### **Examples**

# Example1 - Guest stop with no stop script defined

Context: Red Hat Enterprise Linux 7.1 server with CHARON-AXP V4.6 installed, as4100/pluto guest running

| STROMASYS - Virtualization Techn<br>Service management (Start, Stop,                                                                                                    | ologi<br>Mana                            | es<br>ge automatic boot & shu                                                                                | V2.0d—<br>tdown)                        |   |
|----------------------------------------------------------------------------------------------------|------------------------------------------|----------------------------------------------------------------------------------------------------|-----------------------------------------|---|
| Server booted on: Thu 18-Jun-2015<br>Number of CPUs: 3 - Memory(free/to                                                                                                    | 15:58<br>t): 1                           | :00 - <mark>Current</mark> : Thu 02-J<br>21,148kB / 3,868,776kB                                              | ul-2015 15:01:50<br>( <mark>3%</mark> ) | 5 |
| Emulator/Config File Cpu                                                                                                    | Mem                                      | State                                                                                                    | Stop script                             | B |
| - as4100/pluto 1<br>Description: CHARON as4100/pluto<br>Started: Thu 2015-07-02 14:40:43                                                                                                    | 256M<br>CEST                             | ACTIVE<br>(PID=24188)                                                                                        | Not found                               | N |
| Available options                                                                                                    |                                          |                                                                                                    |                                         |   |
| 1 - Update guests list<br>2 - Start/stop guests<br>3 - View latest guest log file<br>4 - View guest manager log file<br>5 - Manage 'systemd' services<br>Enter your choice (enter to refres | 6 -<br>7 -<br>8 -<br>9 -<br>q -<br>h): 2 | Create/Edit guest stop<br>Connect to guest conso<br>Edit configuration fil<br>Manage monitored guest<br>quit | script<br>le<br>es<br>s logs            |   |
| Server booted on: Thu 18-Jun-2015<br>Number of CPUs: 3 - Memory(free/to                                                                                                    | 15:58<br>t): 1                           | :00 - <mark>Current:</mark> Thu 02-J<br>21,092kB / 3,868,776kB                                               | ul-2015 15:07:30<br>( <mark>3%</mark> ) | 5 |
| Emulator/Config File Cpu                                                                                                    | Mem                                      | State                                                                                                    | Stop script                             | В |
| 1- as4100/pluto 1<br>Description: CHARON as4100/plu<br>Started: Thu 2015-07-02 14:40:                                                                                                    | 256M<br>to<br>43 CE                      | ACTIVE<br>ST (PID=24188)                                                                                     | Not found                               | N |
| No stop script found, emulator wil                                                                                                    | l be                                     | killed without proper s                                                                                      | hutdown !!!<br>2                        |   |
| Please confirm you want to <b>stop</b> as                                                                                                    | 4100/                                    | pluto.cfg (y/n) : y                                                                                          |                                         |   |

Due to the absence of stop script, the service receives a SIGKILL signal and then once stopped is considered failed:

| Stopping charon_pluto.service at 02-Jul-2015 15:10:11         STROMASYS - Virtualization Technologies         Service management (Start, Stop, Manage automatic boot & shutdown)         Server booted on: Thu 18-Jun-2015 15:58:00 - Current: Thu 02-Jul-2015 15:10:25         Number of CPUs: 3 - Memory(free/tot): 1,659,176kB / 3,868,776kB (42%) |                     |              |                                 |             |   |  |
|----------------------------------------------------------------------------------------------------|---------------------|--------------|---------------------------------|-------------|---|--|
| Emulator/Config File C                                                                                                    | Cpu M               | lem          | State                           | Stop script | В |  |
| - as4100/pluto<br>Description: CHARON as4100/plu<br>Stopped: Thu 2015-07-02 15:10:<br>Available options                                                                                                    | 1 2<br>uto<br>:23 ( | 256M<br>CEST | FAILED<br>(Result: signal/KILL) | Not found   | N |  |
| 1 - Update guests list6 - Create/Edit guest stop script2 - Start/stop guests7 - Connect to guest console3 - View latest guest log file8 - Edit configuration files4 - View guest manager log file9 - Manage monitored guests logs5 - Manage 'systemd' servicesq - quit                                                                                |                     |              |                                 |             |   |  |

# Example2 - Guest start

Context: Red Hat Enterprise Linux 7.1 server with CHARON-AXP V4.6 installed, as4100/pluto guest stopped/failed (see above)

| STROMASYS - Virtualization Techn                                                                                                    | ologi                           | es                                                                                                    | V2.0d                                      | ٦ |
|----------------------------------------------------------------------------------------------------|---------------------------------|----------------------------------------------------------------------------------------------------|--------------------------------------------|---|
| Service management (Start, Stop,                                                                                                    | Mana                            | ge automatic boot & shu                                                                                       | tdown)                                     |   |
| Server booted on: Thu 18-Jun-2015<br>Number of CPUs: 3 - Memory(free/to                                                                               | 15:58<br>t): 1                  | :00 - Current: Thu 02-J<br>,659,180kB / 3,868,776kl                                                           | ul-2015 15:18:25<br>B ( <mark>42%</mark> ) |   |
| Emulator/Config File Cpu                                                                                                    | Mem                             | State                                                                                                    | Stop script                                | B |
| - as4100/pluto 1                                                                                                    | 256M                            | FAILED                                                                                                    | Customized                                 | N |
| Description: CHARON as4100/pluto<br>Stopped: Thu 2015-07-02 15:10:23                                                                                  | CEST                            | (Result: signal/KILL)                                                                                         |                                            |   |
| Available options                                                                                                    |                                 |                                                                                                    |                                            |   |
| 1 - Update guests list<br>2 - Start/stop guests<br>3 - View latest guest log file<br>4 - View guest manager log file<br>5 - Manage 'systemd' services | 6 -<br>7 -<br>8 -<br>9 -<br>q - | Create/Edit guest stop<br>Connect to guest conso<br>Edit configuration file<br>Manage monitored guest<br>quit | script<br>le<br>es<br>s logs               |   |
| Enter your choice (enter to refres                                                                                                    | h): 2                           | <b>1</b>                                                                                                    |                                            |   |
| Server booted on: Thu 18-Jun-2015<br>Number of CPUs: 3 - Memory(free/to                                                                               | 15:58<br>t): 1                  | :00 - Current: Thu 02-Ja<br>,659,128kB / 3,868,776kl                                                          | ul-2015 15:18:30<br>B (4 <mark>2%</mark> ) |   |
| Emulator/Config File Cpu                                                                                                    | Mem                             | State                                                                                                    | Stop script                                | B |
| 1- as4100/pluto 1<br>Description: CHARON as4100/plu<br>Stopped: Thu 2015-07-02 15:10:                                                                 | 256M<br>to<br>23 CE             | <b>FAILED</b><br>ST (Result: signal/KILL                                                                      | Customized<br>)                            | N |
| Please confirm you want to <mark>start</mark> a                                                                                                    | s4100                           | /pluto.cfg (y/n) : y                                                                                          | 2                                          |   |

We can optionally have a continuous view of the log file:

| Starting charon_pluto.service at 02-Jul-2015 15:20:02                                                                                                    |
|----------------------------------------------------------------------------------------------------|
| Do you want to view the log file (y/n) ? y                                                                                                    |
| Continuous view of /charon/pluto.log<br>Press CTRL-C to stop (it is recommended to enlarge screen to 132 cols minimum)                                                                                                    |
| <pre>20150702:152008:INF0 :0:000003A5:hexane.cxx(5357): session is loading built-in<br/>configuration "AlphaServer_4100"<br/>20150702:152008:INF0 :0:000003A6:hexane.cxx(5381): session has finished loading<br/>built-in configuration "AlphaServer_4100".<br/>20150702:152008:INF0 :0:000003AA:hexane.cxx(5470): session is loading configura<br/>tion file "/charon/pluto.cfg"<br/>20150702:152008:INF0 :0:000003AB:hexane.cxx(5500): session has finished loading<br/>configuration file "/charon/pluto.cfg"</pre>                                                                                                    |
| 20150702:152008:INF0 :0:0000032B:hexane.cxx(2588): Start request received.<br>20150702:152009:INF0 :0:000003AC:hexane.cxx(1283): session's process affinity i<br>s 0000000000000007, system affinity is 0000000000000007.<br>20150702:152009:INF0 :0:000003D1:hexane.cxx(1537): session's I/O domain affinit<br>y is 00000000000000001, CPU domain affinity is 0000000000000006<br>20150702:152009:INF0 :0:000003BA:ll_sentine( 750): Looking for a license key                                                                                                    |
| 20150702:152011:INF0 :0:000003DC:ll_sentine( 845): found license key 879642<br>840.<br>20150702:152012:INF0 :0:0000024D:hexane.cxx(2729): STROMASYS SA, (C) 2009-2015<br>20150702:152012:INF0 :0:00000350:hexane.cxx(2775): CHARON-AXP/4100 (AlphaServer<br>4100), V 4.6 B 16804, May 26 2015 / 1002922 / 879642840<br>20150702:152012:INF0 :0:00000336:hexane.cxx(2802): The end user of this softwar<br>e has agreed to STROMASYS' Terms and Conditions for Software License and Limited<br>Warranty, as described at: http://www.stromasys.com/pub/doc/30-17-033.pdf<br>20150702:152012:INF0 :0:000009D:hexane.cxx(2879): License info: |
| CHARON product code: "CHAXP-806xx-xI".<br>Licensed to: "Stromasys SA".<br>Date limited license, limited to: 5/Nov/2015 00:55:00.<br>Warning: setting the host system date back will permanently invalidate the licen<br>se key.                                                                                                    |

Press CTRL-C at any time to leave the log file view.

# Example3 - Guest stop with stop script defined

Context: Red Hat Enterprise Linux 7.1 server with CHARON-AXP V4.6 installed, as4100/pluto guest running. Stop script created and customized based on the example provided with the "expect" utility (see Service management - Create/Edit guest stop script) and the expect script example provided in the kit.

| STROMASYS - Virtualization Techno<br>Service management (Start, Stop,                                                                                 | ologi<br>Manag                  | es<br>ge automatic boot & shu                                                                                | V2.0d-<br>tdown)                        |   |
|----------------------------------------------------------------------------------------------------|---------------------------------|----------------------------------------------------------------------------------------------------|-----------------------------------------|---|
| Server booted on: Thu 18-Jun-2015<br>Number of CPUs: 3 - Memory(free/to                                                                               | 15:58<br>t): 14                 | :00 - <b>Current:</b> Thu 02-J<br>47,660kB / 3,868,776kB                                                     | ul-2015 15:21:29<br>( <mark>3%</mark> ) |   |
| Emulator/Config File Cpu                                                                                                    | Mem                             | State                                                                                                    | Stop script                             | В |
| - as4100/pluto 1<br>Description: CHARON as4100/pluto<br>Started: Thu 2015-07-02 15:20:08                                                              | 256M<br>CEST                    | ACTIVE<br>(PID=40882)                                                                                        | Customized                              | N |
| Available options                                                                                                    |                                 |                                                                                                    |                                         |   |
| 1 - Update guests list<br>2 - Start/stop guests<br>3 - View latest guest log file<br>4 - View guest manager log file<br>5 - Manage 'systemd' services | 6 -<br>7 -<br>8 -<br>9 -<br>q - | Create/Edit guest stop<br>Connect to guest conso<br>Edit configuration fil<br>Manage monitored guest<br>quit | script<br>le<br>es<br>s logs            |   |
| Enter your choice (enter to refres                                                                                                    | n): 2                           | <b>-1</b>                                                                                                    |                                         |   |
| Server booted on: Thu 18-Jun-2015<br>Number of CPUs: 3 - Memory(free/to                                                                               | 15:58<br>t): 14                 | :00 - <mark>Current:</mark> Thu 02-J<br>46,252kB / 3,868,776kB                                               | ul-2015 15:25:05<br>( <mark>3%</mark> ) |   |
| Emulator/Config File Cpu                                                                                                    | Mem                             | State                                                                                                    | Stop script                             | В |
| 1- as4100/pluto 1<br>Description: CHARON as4100/plu<br>Started: Thu 2015-07-02 15:20:0                                                                | 256M<br>to<br>08 CE:            | ACTIVE<br>ST (PID=40882)                                                                                     | Customized                              | N |
| Please confirm you want to <mark>stop</mark> as                                                                                                    | 4100/µ                          | oluto.cfg (y/n) : y                                                                                          | 2                                       |   |
| Stopping charon_pluto.service at 0                                                                                                    | 2-Jul                           | -2015 15:25:07                                                                                               |                                         |   |

We can see below the guest has been properly stopped and is now in INACTIVE / REQUESTED state:

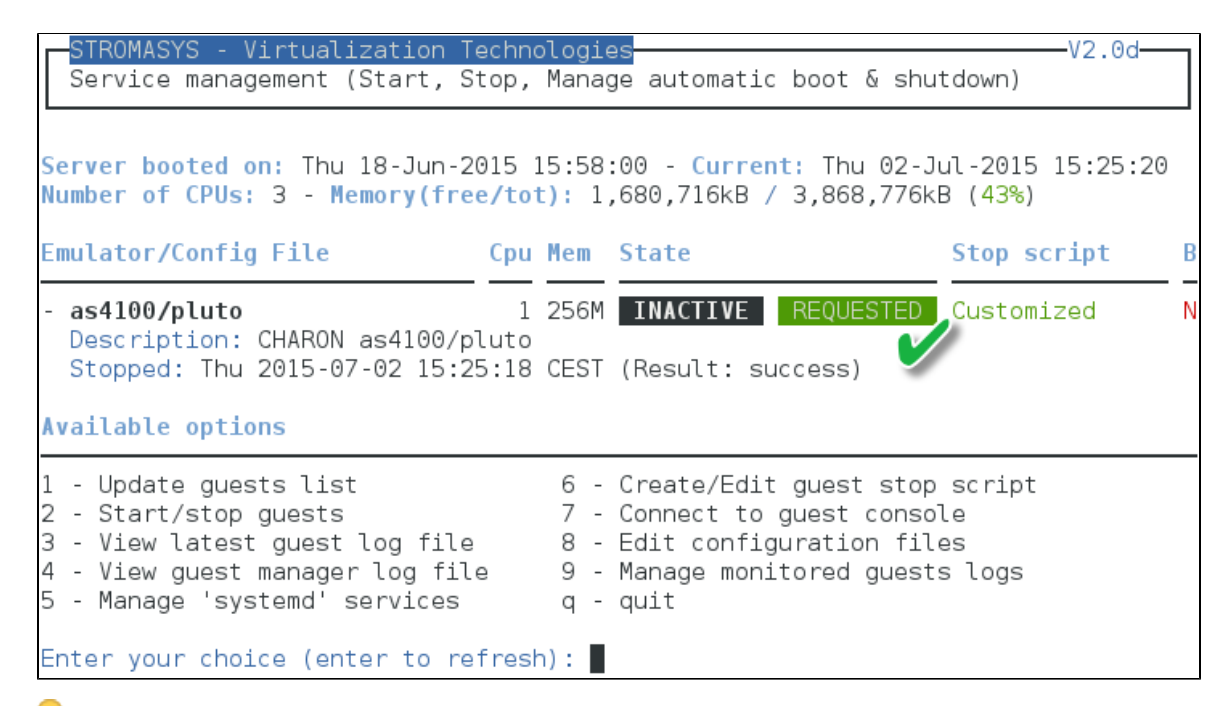

🤤 As we are running Red Hat Enterprise Linux 7.1 server, systemd allows us to check the status of the service.

Use option 5 of the menu can help seeing the result of the shutdown commands:

| 5 - Manage 'systemd' services                                                                                                    | q -                                                                                                    | quit                                                                                                    |                                                                                                    |
|----------------------------------------------------------------------------------------------------|----------------------------------------------------------------------------------------------------|----------------------------------------------------------------------------------------------------|----------------------------------------------------------------------------------------------------|
| Enter your choice (enter to re                                                                                                    | fresh): 5                                                                                                    | ←                                                                                                    |                                                                                                    |
| Server booted on: Thu 18-Jun-2<br>Number of CPUs: 3 - Memory(fre                                                                                                    | 2015 15:58<br>e <mark>/tot):</mark> 1                                                                                                    | :00 - <mark>Current</mark> : Thu<br>,687,860kB / 3,868                                                                                                    | u 02-Jul-2015 15:27:08<br>8,776kB ( <mark>43%</mark> )                                                                                                    |
| Emulator/Config File                                                                                                    | Cpu Mem                                                                                                    | State                                                                                                    | Stop script B                                                                                                    |
| 1- as4100/pluto<br>Description: CHARON as4100<br>Stopped: Thu 2015-07-02 15                                                                                                    | 1 256M<br>/pluto<br>5:25:18 CES                                                                                                    | INACTIVE REQUE                                                                                                    | ESTED Customized N<br>ss)                                                                                                    |
| <pre>charon_pluto.service status<br/>charon_pluto.service - CHARON<br/>Loaded: loaded (/etc/system<br/>Active: inactive (dead)<br/>Process: 46285 ExecStop=<br/>(code=exited, status=0/SUCCES<br/>Process: 40673 ExecStart=/op<br/>fg (code=exited, status=0/SUCC<br/>Main PID: 40882 (code=exited,</pre>                                                                                                    | as4100/plu<br>nd/system/d<br>nce Thu 20:<br>/charon/u<br>SS)<br>ot/charon/u<br>ESS)<br>status=0/                                                                                      | uto<br>charon_pluto.serv:<br>L5-07-02 15:25:18<br>tils/charon_gstar<br>utils/charon_gstar<br>/SUCCESS)                                                                                                    | ice; disabled)<br>CEST; 1min 50s ago<br>t stop /charon/pluto.cfg<br>rt start /charon/pluto.c                                                                                                    |
| Jul 02 15:25:07 rhel71.localdo<br>script. Emulator pid is 40882.<br>Jul 02 15:25:11 rhel71.localdo<br>ng / UNIX [2015-07-02 15:25<br>Jul 02 15:25:11 rhel71.localdo<br>ng carriage return [2015-07<br>Jul 02 15:25:11 rhel71.localdo<br>SRM prompt [2015-07-02 15:25:0<br>Jul 02 15:25:11 rhel71.localdo<br>ding power off [2015-07-02<br>Jul 02 15:25:11 rhel71.localdo<br>er off completed. [2015-07-02<br>Jul 02 15:25:11 rhel71.localdo<br>ith code 0. [2015-07-02 15:25:<br>Jul 02 15:25:11 rhel71.localdo<br>ith code 0. [2015-07-02 15:25:<br>Jul 02 15:25:11 rhel71.localdo<br>Jul 02 15:25:11 rhel71.localdo<br>Jul 02 15:25:11 rhel71.localdo | main chard<br>main chard<br>(107)<br>main chard<br>(102 15:25<br>main chard<br>(15:25:07)<br>main chard<br>(15:25:09)<br>main chard<br>(11)<br>main chard<br>main chard<br>main chard | on_gstart[46285]:<br>on_gstart[46285]:<br>on_gstart[46285]:<br>on_gstart[46285]:<br>on_gstart[46285]:<br>on_gstart[46285]:<br>on_gstart[46285]:<br>on_gstart[46285]:<br>on_gstart[46285]:<br>on_gstart[46285]:<br>on_gstart[46285]: | [INFO ] Executing stop<br>%EXPECT-I-BEGIN, Starti<br>%EXPECT-I-SNDRET, Sendi<br>%EXPECT-I-FOUND, Found<br>%EXPECT-I-POWEROFF, Sen<br>%EXPECT-S-POWEROFF, pow<br>%EXPECT-I-END, Exited w<br>[INFO ] Success.<br>[INFO ] Process id 4088<br>HARON as4100/pluto. |
| Do you want to edit the .servi                                                                                                    | .ce file (y                                                                                                    | //n) ?                                                                                                    |                                                                                                    |

Use can see above, the expect utility has been used, did connect to the console, found the SRM prompt (the as4100 was not booted) and then issued a "power off" command (A This depends of what you decide to display in the guest stop script)

With Linux systems not using systemd (Red Hat Enterprise Linux 6), we would have to look into a log file defined in the stop script / output redirection. For more information, see Service management - Create/Edit guest stop script

# Service management - View guest log file

### **Table of Contents**

- Description
- Examples
  - Example1 Continuous view
  - Example2 Log edition

### Description

Using this option you can either edit the log files using a selected text editor or have a continuous view ("live") of the log file for the selected guest.

A Rotating log files are not supported.

() Log files are automatically archived, whatever the log\_method parameter is set in the configuration file, at guest start so a new one is created each time.

The logs are kept for 60 days by default. See "Manage recursive jobs: license expiration check, log events (cron)" to change settings.

When using the log file edition, only 16 most recent ones are displayed in the list. To get older files, you will need to find them in the log file folder with name identical to the defined log file and with extension ".upto<YYYY-MM-DD-HHMNSE>" (example: /charon/pluto.log.upto20 15-07-02-172824)

Example:

| STROMASYS - Virtualization Te<br>Service management (Start, St                                                                                                    | chnologi<br>op, Manag                  | es<br>ge automatic boot & shu                                                                                | V2.0d—<br>tdown)                           |   |
|----------------------------------------------------------------------------------------------------|----------------------------------------|----------------------------------------------------------------------------------------------------|--------------------------------------------|---|
| Server booted on: Thu 18-Jun-20<br>Number of CPUs: 3 - Memory(free                                                                                                    | 015 15:58<br>:/tot): 1                 | :00 - <mark>Current</mark> : Thu 02-J<br>,694,680kB / 3,868,776k                                             | ul-2015 16:03:17<br>B ( <mark>43%</mark> ) | 7 |
| Emulator/Config File                                                                                                    | Cpu Mem                                | State                                                                                                    | Stop script                                | В |
| - as4100/pluto<br>Description: CHARON as4100/pl<br>Stopped: Thu 2015-07-02 15:25                                                                                                    | 1 256M<br>uto<br>:18 CEST              | INACTIVE REQUESTED<br>(Result: success)                                                                      | Customized                                 | N |
| Available options                                                                                                    |                                        |                                                                                                    |                                            |   |
| 1 - Update guests list<br>2 - Start/stop guests<br>3 - View latest guest log file<br>4 - View guest manager log file<br>5 - Manage 'systemd' services<br>Enter your choice (enter to ref | 6 -<br>7 -<br>8 -<br>9 -<br>q -<br>7 - | Create/Edit guest stop<br>Connect to guest conso<br>Edit configuration fil<br>Manage monitored guest<br>quit | script<br>le<br>es<br>s logs               |   |
| Server booted on: Thu 18-Jun-20<br>Number of CPUs: 3 - Memory(free                                                                                                    | 015 15:58<br>(/tot): 1                 | :00 - <mark>Current</mark> : Thu 02-J<br>,671,820kB / 3,868,776k                                             | ul-2015 17:17:41<br>B ( <mark>43%</mark> ) |   |
| Emulator/Config File                                                                                                    | Cpu Mem                                | State                                                                                                    | Stop script                                | В |
| 1- as4100/pluto<br>Description: CHARON as4100/<br>Stopped: Thu 2015-07-02 15:                                                                                                    | 1 256M<br>pluto<br>25:18 CES           | INACTIVE REQUESTED ST (Result: success)                                                                      | Customized                                 | N |
| Found definition of log file: /                                                                                                    | charon/p                               | luto.log                                                                                                    |                                            |   |
| Do vou want a continuous view (                                                                                                    | 1) or an                               | editor view (2) (a to                                                                                        | auit) ?                                    |   |

### **Examples**

# **Example1 - Continuous view**

We can see below at point:

- 1. The tool displays the latest 12 lines of the current log file: in this case the guest was in stopped state.
- The log file became inaccessible. Reason if we started the guest: the current log file was then archived and a new one is created
   The continuous view continues with the newly detected log file

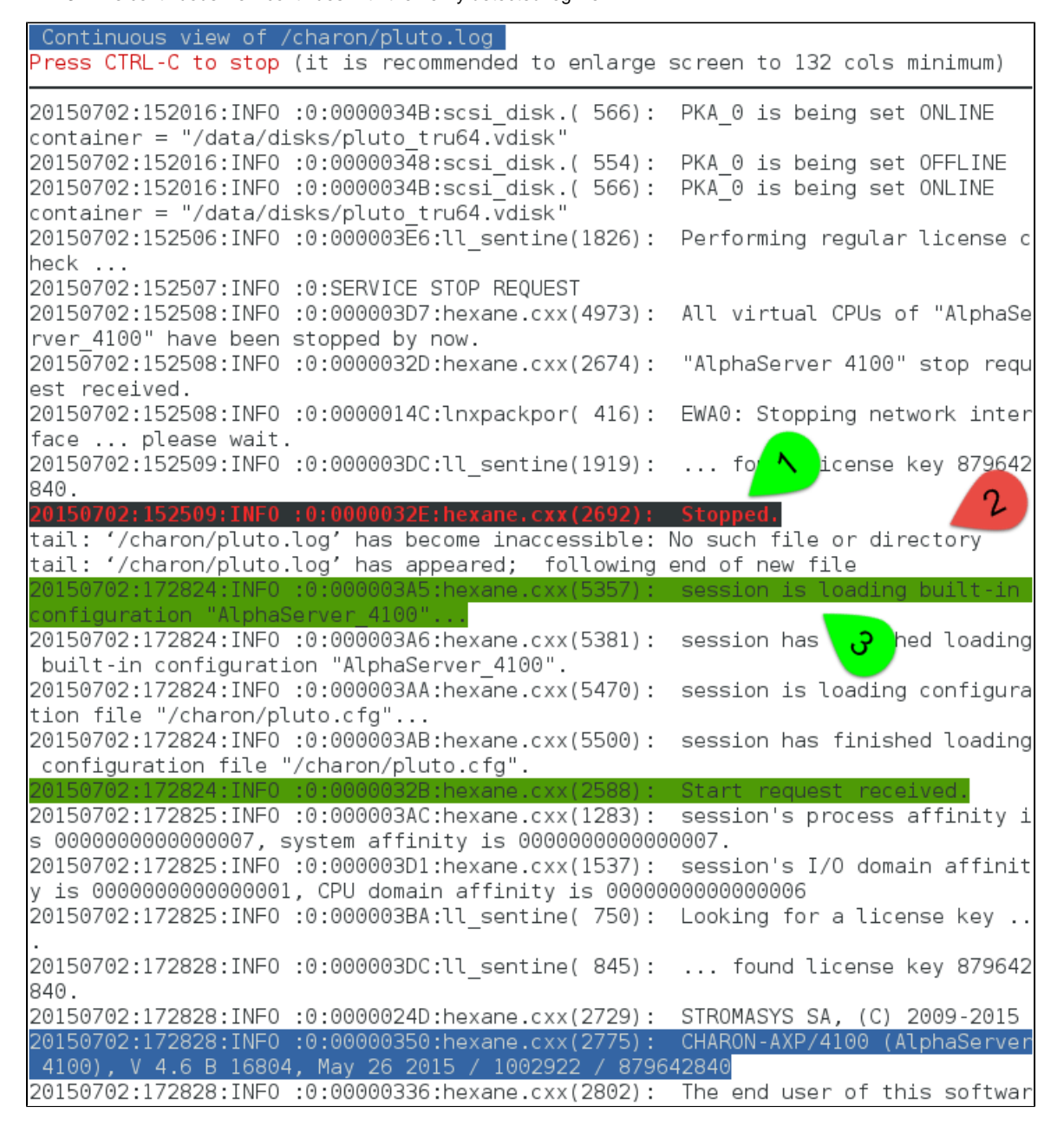

# Example2 - Log edition

Select editor view (1) then the log file (2) and finally the editor (3):

| Emu                                           | lator/Config File                                                                                                    | Cpu Mem                                                             | State                                                                    | Stop s                                | cript B                   |
|-----------------------------------------------|----------------------------------------------------------------------------------------------------|---------------------------------------------------------------------|--------------------------------------------------------------------------|---------------------------------------|---------------------------|
| 1 -                                           | <b>as4100/pluto</b><br>Description: CHARON as410<br>Started: Thu 2015-07-02 1                                                                                                    | 1 256M<br>0/pluto<br>7:28:24 CES                                    | ACTIVE<br>ST (PID=61983)                                                 | Custom                                | nized N                   |
| Fou                                           | nd definition of log file:                                                                                                    | /charon/p]                                                          | luto.log                                                                 |                                       |                           |
| Do<br>Log                                     | you want a continuous view<br>files found (most recent                                                                                                    | (1) or an<br>ones):                                                 | editor view (2)                                                          | (q to quit) ?                         | 2 🔨                       |
| No                                            | From                                                                                                    | То                                                                  |                                                                          | Size                                  | Lines                     |
| 1<br>2<br>3<br>4<br>5                         | Thu 02-Jul-2015 13:29:31<br>Thu 02-Jul-2015 13:29:33<br>Thu 02-Jul-2015 14:40:43<br>Thu 02-Jul-2015 15:20:08<br>Thu 02-Jul-2015 17:28:24                                                                                      | Thu 02-Jul<br>Thu 02-Jul<br>Thu 02-Jul<br>Thu 02-Jul<br><now></now> | L-2015 13:29:33<br>L-2015 14:40:43<br>L-2015 15:20:08<br>L-2015 17:28:24 | 0<br>5,741<br>5,045<br>4,549<br>3,836 | 0<br>61<br>53<br>47<br>41 |
| Sel                                           | ect the log file you want                                                                                                    | to view (q                                                          | to quit, r to r                                                          | efresh): 5 🧹                          | 2                         |
| Fil<br>g -<br>e -<br>n -<br>v -<br>g -<br>Sel | e selected: /charon/pluto.<br>ilable editors<br>gedit (windows notepad li<br>emacs (windows notepad li<br>nano (basic text editor)<br>vi (advanced users sta<br>vim (advanced users imp<br>quit<br>ect the editor you want to | ke)<br>ke, advance<br>ndard text<br>roved text<br>use: m            | ed)<br>editor)<br>ditor)<br><b>3</b>                                     |                                       |                           |

Notes:

- 'From' date is either based on first event line including a date found in the log file or on file creation time
- 'To' date is based on time the file was archived (renamed before guest start)

# Service management - View guest manager log file

# Description

This option is mainly used for debugging, it displays the log file of the service manager (start & stop sequences initiated, checks, etc...)

| Example:                                                                                                    |                                           |                                                                                                    |                                          |         |        |
|----------------------------------------------------------------------------------------------------|-------------------------------------------|----------------------------------------------------------------------------------------------------|------------------------------------------|---------|--------|
| STROMASYS - Virtualization Techn<br>Service management (Start, Stop,                                                                                                    | ologi<br>Mana                             | es<br>ge automatic boot & s                                                                        | shutdown)                                | V2.00   | ,<br>, |
| Server booted on: Thu 18-Jun-2015<br>Number of CPUs: 3 - Memory(free/to                                                                                                    | 15:58<br>t): 1                            | :00 - <mark>Current:</mark> Thu 02<br>51,580kB / 3,868,776                                         | 2-Jul-2019<br><b (<mark="">3%)</b>       | 5 17:32 | :40    |
| Emulator/Config File Cpu                                                                                                    | Mem                                       | State                                                                                              | Stop :                                   | script  | В      |
| - as4100/pluto 1<br>Description: CHARON as4100/pluto<br>Started: Thu 2015-07-02 17:28:24                                                                                                    | 256M<br>CEST                              | ACTIVE<br>(PID=61983)                                                                              | Custo                                    | nized   | N      |
| Available options                                                                                                    |                                           |                                                                                                    |                                          |         |        |
| <ol> <li>Update guests list</li> <li>Start/stop guests</li> <li>View latest guest log file</li> <li>View guest manager log file</li> <li>Manage 'systemd' services</li> <li>Enter your choice (enter to refrest</li> </ol>                           | 6 -<br>7 -<br>8 -<br>9 -<br>q -<br>:h): 4 | Create/Edit guest st<br>Connect to guest cor<br>Edit configuration<br>Manage monitored gue<br>quit | top scrip<br>nsole<br>files<br>ests logs | t       |        |
| No From To                                                                                                    |                                           | Size                                                                                               | 9                                        | Lines   |        |
| 1 Thu 18-Jun-2015 12:18:12 <now< td=""><td> &gt;</td><td></td><td>19,003</td><td></td><td>249</td></now<>                                                                                                    | >                                         |                                                                                                    | 19,003                                   |         | 249    |
| Select the log file you want to vi                                                                                                    | .ew (q                                    | to quit, r to refres                                                                               | sh): 1 🧹                                 | 2       |        |
| File selected: /opt/charon/log/cha                                                                                                    | ron_g                                     | start.log                                                                                          |                                          |         |        |
| Available editors<br>g - gedit (windows notepad like)<br>e - emacs (windows notepad like, a<br>n - nano (basic text editor)<br>v - vi (advanced users standard<br>m - vim (advanced users improved<br>q - quit<br>Select the editor you want to use: | dvanc<br>  text<br>  text<br>m            | ed)<br>editor)<br><mark>3</mark>                                                                   |                                          |         |        |

#### Log example:

20150702;144033;STARTING;/charon/pluto.cfg

20150702;144033;STARTING;/charon/pluto.cfg;INF0;Checking license presence

20150702;144043;STARTING;/charon/pluto.cfg;INFO;Checking network settings

20150702;144043;STARTING;/charon/pluto.cfg;INFO;Renaming log file /charon/pluto.log to /charon/pluto.log.upto2015-07-02-144043

20150702;144043;STARTING;/charon/pluto.cfg;INFO;Starting emulator: /opt/charon/bin/as4100 -d /charon/pluto.cfg

20150702:151011:5:STOP:/charon/pluto.cfg

20150702:151011;5:STOP\_COMMAND;/charon/pluto.cfg;NO STOP SCRIPT KILL 24188

20150702:151011:5:STOP\_COMMAND:RETRY 1

20150702:151016:5:STOP\_COMMAND:SUCCESS

20150702;152002;STARTING;/charon/pluto.cfg

20150702;152002;STARTING;/charon/pluto.cfg;INF0;Checking license presence

20150702;152007;STARTING;/charon/pluto.cfg;INF0;Checking network settings

20150702;152008;STARTING;/charon/pluto.cfg;INFO;Renaming log file /charon/pluto.log to /charon/pluto.log.upto2015-07-02-152008

20150702;152008;STARTING;/charon/pluto.cfg;INFO;Starting emulator: /opt/charon/bin/as4100 -d /charon/pluto.cfg

20150702:152507:5:STOP:/charon/pluto.cfg

20150702:152507:5:STOP\_COMMAND:/charon/pluto.cfg

20150702:152511:5:STOP\_COMMAND:returned 0

20150702:152511:5:STOP\_COMMAND:SUCCESS

20150702;172818;STARTING;/charon/pluto.cfg

20150702;172818;STARTING;/charon/pluto.cfg;INF0;Checking license presence

20150702;172824;STARTING;/charon/pluto.cfg;INFO;Checking network settings

20150702;172824;STARTING;/charon/pluto.cfg;INFO;Renaming log file /charon/pluto.log to /charon/pluto.log.upto2015-07-02-172824

20150702;172824;STARTING;/charon/pluto.cfg;INFO;Starting emulator: /opt/charon/bin/as4100 -d /charon/pluto.cfg

# Service management - Install or update service

#### **Table of Contents**

- Description
- Examples
  - Red Hat Enterprise Linux 6 server
  - Red Hat Enterprise Linux 7 server (using systemd)

### Description

Depending on Linux distribution and version, this option will have different names and functions:

| Red Hat 6  | Option name: Install or update service                                                                                      |
|------------|----------------------------------------------------------------------------------------------------|
|            | Allows you to install (after fresh install) or update guests management service (kit upgrade).                              |
|            | Service update does not require guests shutdown & restart                                                                   |
| Red Hat 7+ | Option name: Manage 'systemd' services                                                                                      |
| and        | Allows you to view the service status and update the service configuration file (to add dependencies, description, etc)     |
| Fedora     | Be extremely cautious when updating the file. Preferably limit updates to Description=, After=, Before=, Wants= pa rameters |

### Examples

# **Red Hat Enterprise Linux 6 server**

Below, an alert is displayed telling the service must be reinstalled (after kit upgrade):

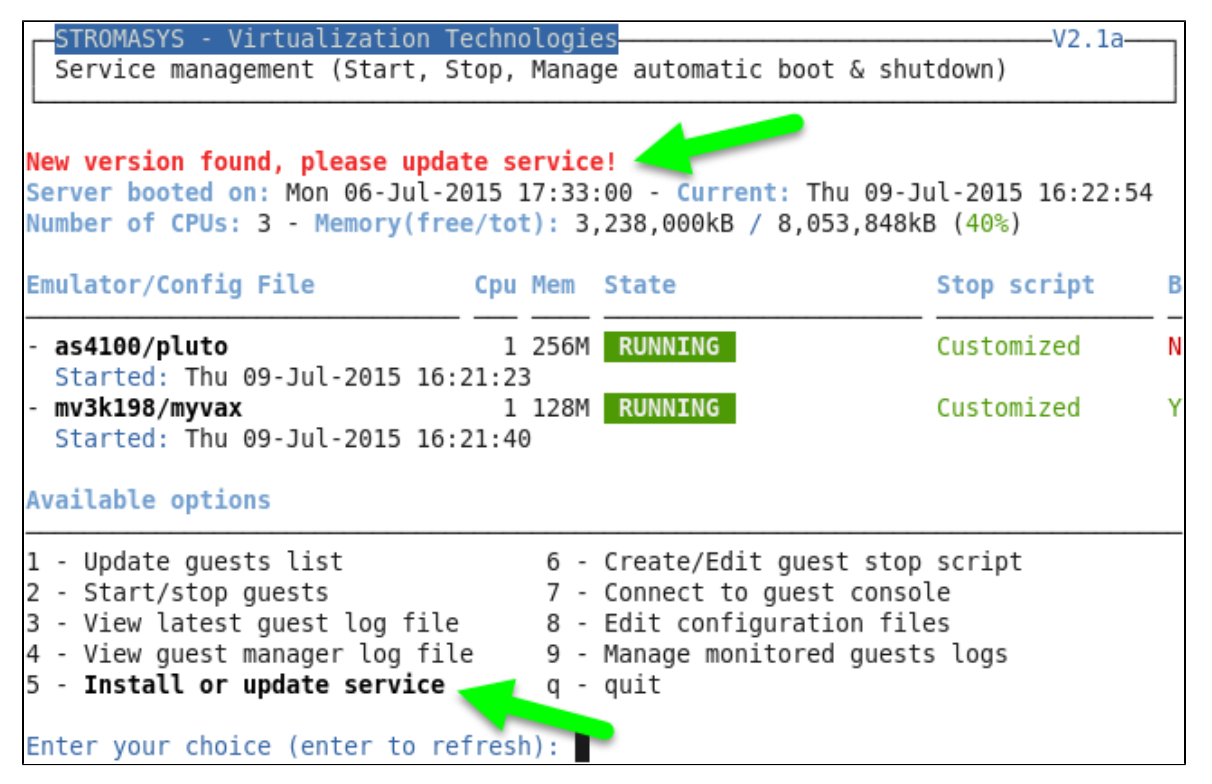

In this case, the current version 2.2c will be replaced by the 2.2d:

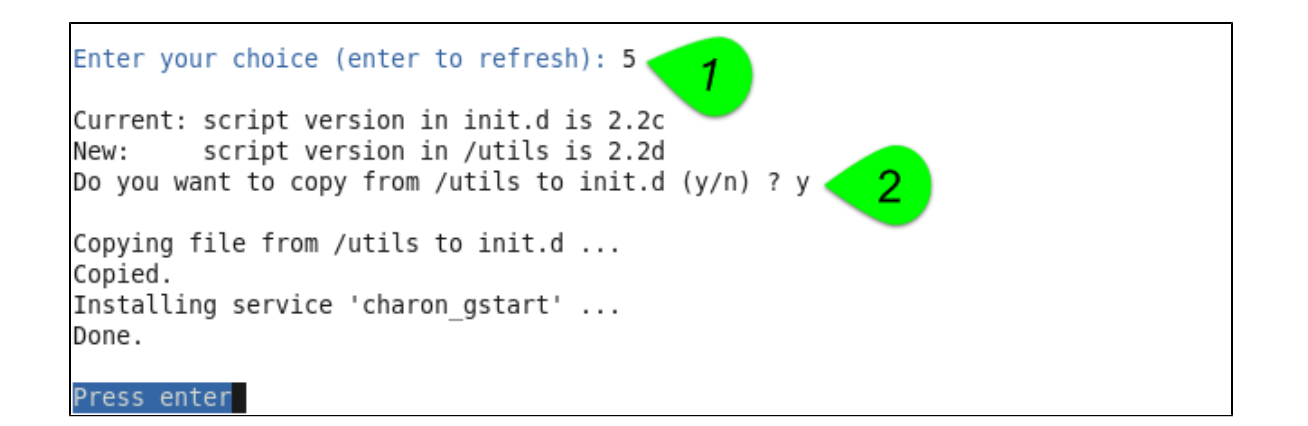

# Red Hat Enterprise Linux 7 server (using systemd)

| STROMASYS - Virtualization Tech<br>Service management (Start, Stop                                                                                                    | hnologie<br>p, Manae                | es<br>ge automatic boot & shu                                                                                | V2.1a<br>tdown)                        |   |
|----------------------------------------------------------------------------------------------------|-------------------------------------|----------------------------------------------------------------------------------------------------|----------------------------------------|---|
| Server booted on: Wed 08-Jul-201<br>Number of CPUs: 3 - Memory(free/                                                                                                    | 5 15:38<br>tot): 1                  | :00 - <mark>Current:</mark> Thu 09-J<br>74,564kB / 3,868,776kB                                               | ul-2015 16:39:1<br>( <b>4%</b> )       | 7 |
| Emulator/Config File                                                                                                    | pu Mem                              | State                                                                                                    | Stop script                            | В |
| - as4100/pluto                                                                                                    | 1 256M                              | ACTIVE                                                                                                    | Customized                             | N |
| <ul> <li>bescription: CHARON as4100/ptu<br/>Started: Thu 2015-07-09 16:27:</li> <li>mv3k198/mvax3198<br/>Description: CHARON mv3k198/mva<br/>Stopped: Not started at server</li> </ul> | 54 CEST<br>1 128M<br>ax3198<br>boot | (PID=94500)<br>INACTIVE REQUESTED                                                                            | Customized                             | N |
| Available options                                                                                                    |                                     |                                                                                                    |                                        |   |
| 1 - Update guests list<br>2 - Start/stop guests<br>3 - View latest guest log file<br>4 - View guest manager log file<br>5 Manage 'systemd' services                                    | 6 -<br>7 -<br>8 -<br>9 -<br>q -     | Create/Edit guest stop<br>Connect to guest conso<br>Edit configuration fil<br>Manage monitored guest<br>quit | script<br>le<br>es<br>s logs           |   |
| Enter your choice (enter to refr                                                                                                    | esh): 5                             |                                                                                                    |                                        |   |
| Server booted on: Wed 08-Jul-201<br>Number of CPUs: 3 - Memory(free/                                                                                                    | 5 15:38<br>tot): 18                 | :00 - <mark>Current:</mark> Thu 09-J<br>86,080kB / 3,868,776kB                                               | ul-2015 16:40:4<br>( <mark>4%</mark> ) | 3 |
| Emulator/Config File C                                                                                                    | pu Mem                              | State                                                                                                    | Stop script                            | В |
| 1- as4100/pluto<br>Description: CHARON as4100/p                                                                                                    | 1 256M<br>luto                      | ACTIVE                                                                                                    | Customized                             | N |
| 2- mv3k198/mvax3198<br>Description: CHARON mv3k198/n<br>Stopped: Not started at serve                                                                                                  | 1 128M<br>mvax3198<br>er boot       | INACTIVE REQUESTED                                                                                           | Customized                             | N |
| Select the guest you want to see                                                                                                    | service                             | e state (q to quit, ent                                                                                      | er to refresh):                        | 1 |

First, we'll see the service status (1 above). We can see below the service is active and the startup sequence detected an anomaly: the virtual disk /data/disks/pluto\_inex.vdisk defined in the configuration file does not exist or is empty:

| charon pluto.service status                                  |                                |
|--------------------------------------------------------------|--------------------------------|
| charon pluto.service - CHARON as4100/pluto                   |                                |
| Loaded: loaded (/etc/systemd/system/charon pluto.service;    | disabled)                      |
| Active: active (running) Active: Thu 2015-07-09 16:27:54 CE  | ST; 13min ago                  |
| Process: 94328 ExecStart=/opt/charon/utils/charon gstart s   | tart /charon/pluto.c           |
| fg (code=exited, status=0/SUCCESS)                           |                                |
| Main PID: 94500 (AlphaServer 410)                            |                                |
| CGroup: /svstem.slice/charon pluto.service                   |                                |
| └─94500 /opt/charon/bin/as4100 -d /charon/pluto.c            | fa                             |
|                                                              | . 5                            |
| Jul 09 16:27:48 rhel71.localdomain systemd[1]: Starting CHAR | ON as4100/pluto                |
| Jul 09 16:27:48 rhel71.localdomain charon gstart[94328]: [IN | F0 1 aksusbd monitor           |
| service status is: active                                    |                                |
| Jul 09 16:27:48 rhel71.localdomain charon gstart[94328]: [IN | F0 l Log monitor ser           |
| vice status is: active                                       | 1 5                            |
| Jul 09 16:27:54 rhel71.localdomain charon gstart[94328]: [IN | F0 l License found.            |
| Jul 09 16:27:54 rhel71.localdomain charon gstart[94328]: [IN | F0 ] Checking networ           |
| k settings                                                   |                                |
| Jul 09 16:27:54 rhel71.localdomain charon gstart[94328]: [IN | F0 l Checkina vdisk            |
| files if any                                                 | ]                              |
| Jul 09 16:27:54 rhel71.localdomain charon gstart[94328]: [ER | RORl /data/disks/plu           |
| to inex.vdisk: file does not exist or is empty 🖌             |                                |
| Jul 09 16:27:54 rhel71.localdomain charon gstar 943281: [IN  | FO l Starting emulat           |
| or: /opt/charon/bin/as4100 -d /charon/pluto.cfg              | - ] - tai t <u>i</u> iy omatat |
| Jul 09 16:27:54 rhel71.localdomain systemd[1]: Started CHAR0 | N as4100/pluto.                |
|                                                              |                                |
| Do you want to edit the .service file $(y/n)$ ? $$           |                                |
|                                                              |                                |

Now, we're going to update the default service description, here "CHARON as4100/pluto", using the "vim" editor:

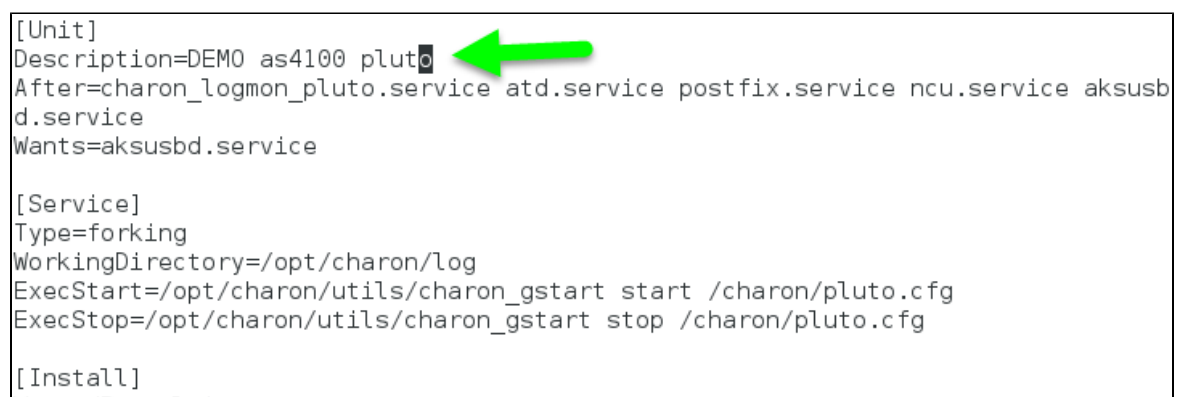

WantedBy=multi-user.target

#### Result:

| Reloading systemd manager<br>Server booted on: Wed 08-<br>Number of CPUs: 3 - Memor | configuration<br>Jul-2015 15:38:00 - Current<br>y(free/tot): 183,512kB / 3 | t: Thu 09-Jul-2015 16:44:13<br>,868,776kB ( <mark>4%</mark> ) |
|-------------------------------------------------------------------------------------|----------------------------------------------------------------------------|---------------------------------------------------------------|
| Emulator/Config File                                                                | Cpu Mem State                                                              | Stop script B                                                 |
| 1- as4100/pluto<br>Description: DEMO as4<br>Started: Thu 2015-07-                   | 1 256M ACTIVE<br>100 pluto<br>09 16:27:54 CEST (PID=9450)                  | Customized N                                                  |
| 2- mv3k198/mvax3198<br>Description: CHARON m<br>Stopped: Not started                | 1 128M <b>INACTIVE</b><br>v3k198/mvax3198<br>at server boot                | REQUESTED Customized N                                        |
| Select the guest you want                                                           | to see service state (q to                                                 | o quit, enter to refresh):                                    |

## Service management - Create/Edit guest stop script

#### **Table of Contents**

- Description
  - Explanation on the example file
    - Example with SSH
    - Example with Expect tool, Tru64 guest
    - Example with Expect tool, Tru64 guest, variant for systemd
    - Example with Expect tool, AXP VMS guest
  - Example with Expect tool, VAX VMS guest
- Optional guest display status script

#### Description

This option will allow you to edit the stop script that will be executed at service shutdown. The script is unique and uses the configuration file (full name) to select commands to be executed at guest shutdown.

If the script does not exist, it will generated automatically based on existing guests and will by default do nothing. Note that guests added after script creation will have to be inserted manually.

You will have either to add your own shutdown scripts or to get examples provided in the "charon\_gstart.stop.example" script located in the "/opt/charon/utils" folder.

Examples are provided for clean shutdown using "ssh" or "expect" thanks to the "guest\_shutdown.exp" script given as an example. See Tip s and Tricks - Shutdown guests with Expect tool for more.

😮 "ssh" will require a trust to be created between the Linux server and the Tru64 or OpenVMS guest.

() "expect" will require you pass user and password to the script to enable it to connect to the OPA0 console and execute the shutdown commands. The "guest\_shutdown.exp" script can perform operations to log off user connected on the console (if the prompt is detected), enter a username/password to login (if "login:" or "username:" is detected), execute the shutdown command (if the prompt is detected) and detect the SRM prompt (>>>) to issue the "power off" command (AXP) or send the F6 key (VAX) if enabled. Note any local existing connection to the console will be killed before executing the expect script. If the console is locked from an external connection or if the prompt is not detected after sending a carriage return, the expect script will fail.

When editing this script (/opt/charon/utils/charon\_gstart.stop) you will be proposed to edit the example file at the same time to facilitate copy/paste operations if needed.

### Explanation on the example file

## **Example with SSH**

🕕 Example below is for Tru64. The only difference with OpenVMS is the username and shutdown command to be passed

You will have to create an ssh trust between the CHARON Linux server and the Tru64 guest in order to use this option.

- Update the configuration file name
- Replace the existing hostname "pluto" with your Tru64 guest hostname

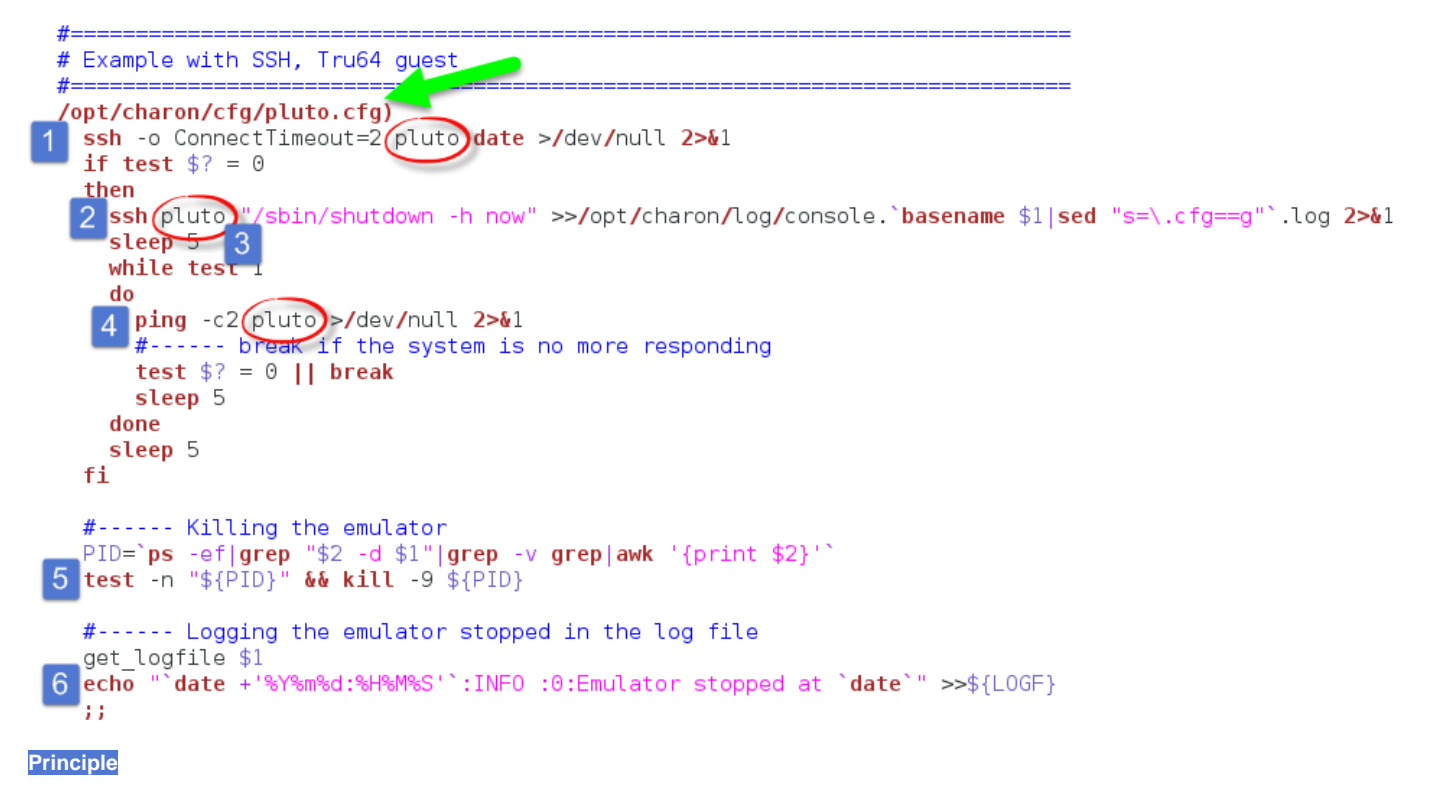

- 1. Check the guest can be accessed via "ssh" (adapt the ConnectTimeout to your needs)
- 2. Issue the shutdown command
- 3. Wait a few seconds
- 4. Check if the guest can be "pinged" and repeat with an interval of 5 seconds. If the guest cannot be pinged, assume the shutdown procedure is complete
- 5. Kill the emulator process (the shutdown commands does not power off nor stop the emulator process)
- 6. Report the stop information within the guest log file

### Example with Expect tool, Tru64 guest

You will have here to replace the user (1), password (2) and shell prompt (3) with the ones corresponding to your guest (shell prompt is used to determine if a user is logged on the console)

| # | #=====================================                                                                                                    |
|---|----------------------------------------------------------------------------------------------------|
| 1 | /opt/charon/cfg/tru64example.cfg)                                                                                                    |
|   | #<br># Killing active connection to console if any<br>#                                                                                                    |
| 1 | CHK=`grep -v ^# \$1   grep -w load   grep -w virtual_serial_line   grep OPA`<br>PORT=`echo \${CHK}   sed "s:\(^.*port=\)\(.*\$\):\2:g"`<br>PID=`ps -ef grep telnet grep localhost grep \$PORT grep -v script awk '{print \\$2}'`<br>test -n "\${PID}" && kill -9 \${PID}                       |
| 2 | <pre># Executing the expect script:<br/># * no need to stop the emulator because 1 po 2 of 3 done cleanly with expect<br/>#<br/>/opt/charon/utils/guest_shutdown.exp \${PORT} root charon "# "UNIX&gt;&gt;/opt/charon/log/console.`basename \$1 sed "s=\.cfg==g"`.log 2&gt;&amp;1<br/>;;</pre> |

Principle

- Check if there's an active connection to the console on the local host, kill if any.
   <u>Reminder</u>: 1 If the console is locked from an external connection or if the prompt is not detected after sending a carriage return, the expect script will fail.
- 2. Execute the "expect" script and report all output to /opt/charon/console.<guest name>.log. No need to kill the emulator process here as the "power off" command is executed.

# Example with Expect tool, Tru64 guest, variant for systemd

This example is quite the same as the one above except the "expect" script messages will be made available to the service status.

You will have here to replace the user (1), password (2) and shell prompt (3) with the ones corresponding to your guest (shell prompt is used to determine if a user is logged on the console)

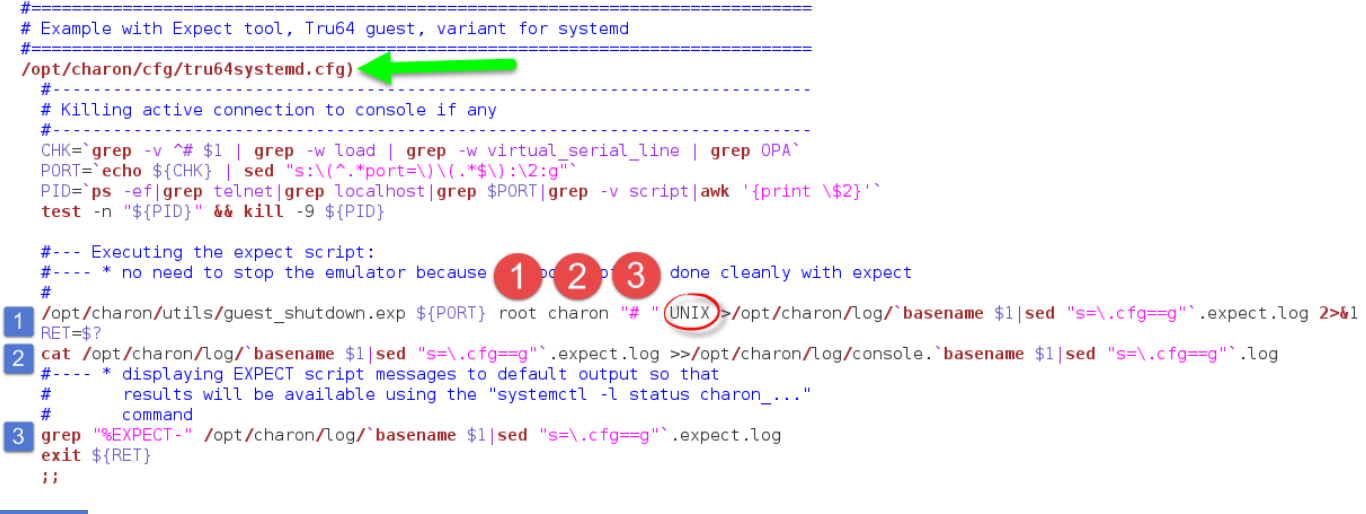

# Principle

- Check if there's an active connection to the console on the local host, kill if any.
   <u>Reminder</u>: 1 If the console is locked from an external connection or if the prompt is not detected after sending a carriage return, the
- expect script will fail.
   Execute the "expect" script (1) and report all output to /opt/charon/<guest name>.expect.log. No need to kill the emulator process here as the "power off" command is executed.
- 3. Append the output of this file to (2) the /opt/charon/console.<guest name>.log file for history
- 4. Search for the "expect" script messages and displays them in stdout (3), they will be logged in the service status. Example:

```
charon pluto.service status
charon pluto.service - DEMO as4100 pluto
  Loaded: loaded (/etc/systemd/system/charon pluto.service; disabled)
  Active: inactive (dead) since Thu 2015-07-09 16:45:24 CEST; 1h 17min ago
Main PID: 94500 (code=exited, status=0/SUCCESS)
  CGroup: /system.slice/charon_pluto.service
Jul 09 16:45:14 rhel71.localdomain charon gstart[106959]: [INFO ] Executing stop
script. Emulator pid is 94500.
Jul 09 16:45:17 rhel71.localdomain charon gstart[1069594: %EXPECT-I-BEGIN, Start
ing / UNIX... [2015-07-09 16:45:14]
Jul 09 16:45:17 rhel71.localdomain charon gstart[106959]: %EXPECT-I-SNDRET, Send
ing carriage return... [2015-07-09 16:45:14]
Jul 09 16:45:17 rhel71.localdomain charon gstart[106959]: %EXPECT-I-FOUND, Found
SRM prompt [2015-07-09 16:45:14]
Jul 09 16:45:17 rhel71.localdomain charon gstart[106959]: %EXPECT-I-POWEROFF, Se
nding power off... [2015-07-09 16:45:14]
Jul 09 16:45:17 rhel71.localdomain charon gstart[106959]: %EXPECT-S-POWEROFF, po
wer off completed. [2015-07-09 16:45:15]
Jul 09 16:45:17 rhel71.localdomain charon gstart[106959 : %EXPECT-I-END, Exited
with code 0. [2015-07-09 16:45:17]
Jul 09 16:45:17 rhel71.localdomain charon_gstart[106959]: [INFO ] Success.
Jul 09 16:45:17 rhel71.localdomain charon gstart[106959]: [INFO ] Process id 945
00 has terminated
Jul 09 16:45:24 rhel71.localdomain systemd[1]: Stopped DEMO as4100 pluto.
```

# Example with Expect tool, AXP VMS guest

You will have here to replace the user (1), password (2) and shell prompt (3) with the ones corresponding to your guest (shell prompt is used to determine if a user is logged on the console)

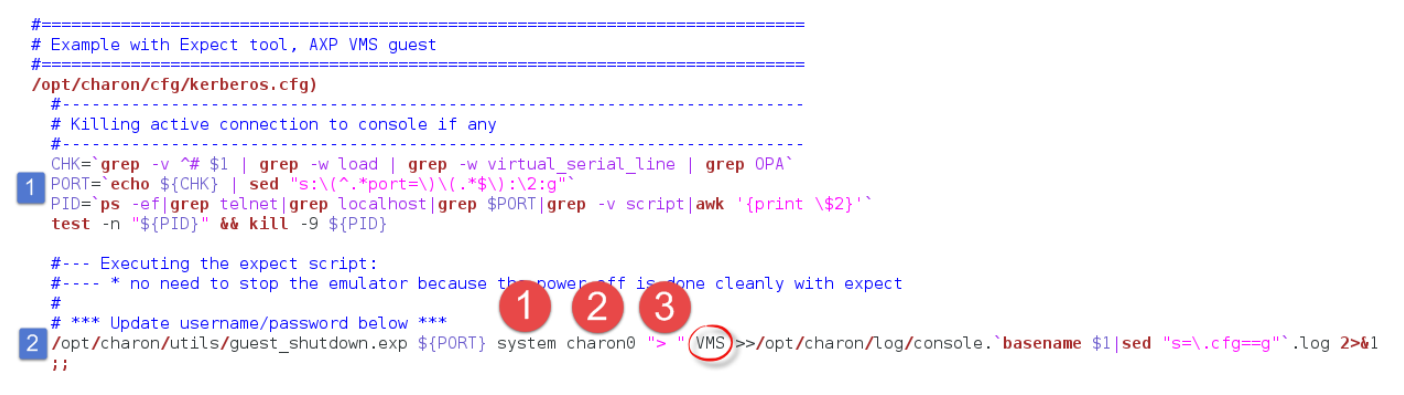

#### Principle

1. Check if there's an active connection to the console on the local host, kill if any.

Reminder: 1. If the console is locked from an external connection or if the prompt is not detected after sending a carriage return, the expect script will fail.

2. Execute the "expect" script and report all output to /opt/charon/console.<guest name>.log. No need to kill the emulator process here as the "power off" command is executed.

# Example with Expect tool, VAX VMS guest

You will have here to replace the user (1), password (2) and shell prompt (3) with the ones corresponding to your guest (shell prompt is used to determine if a user is logged on the console)

**(i)** The F6 key can be enabled or not in the configuration file. The expect script will send it if the "power off" command fails and if this operation fails, it will exit with return code 9 meaning the emulator process will have to be killed.

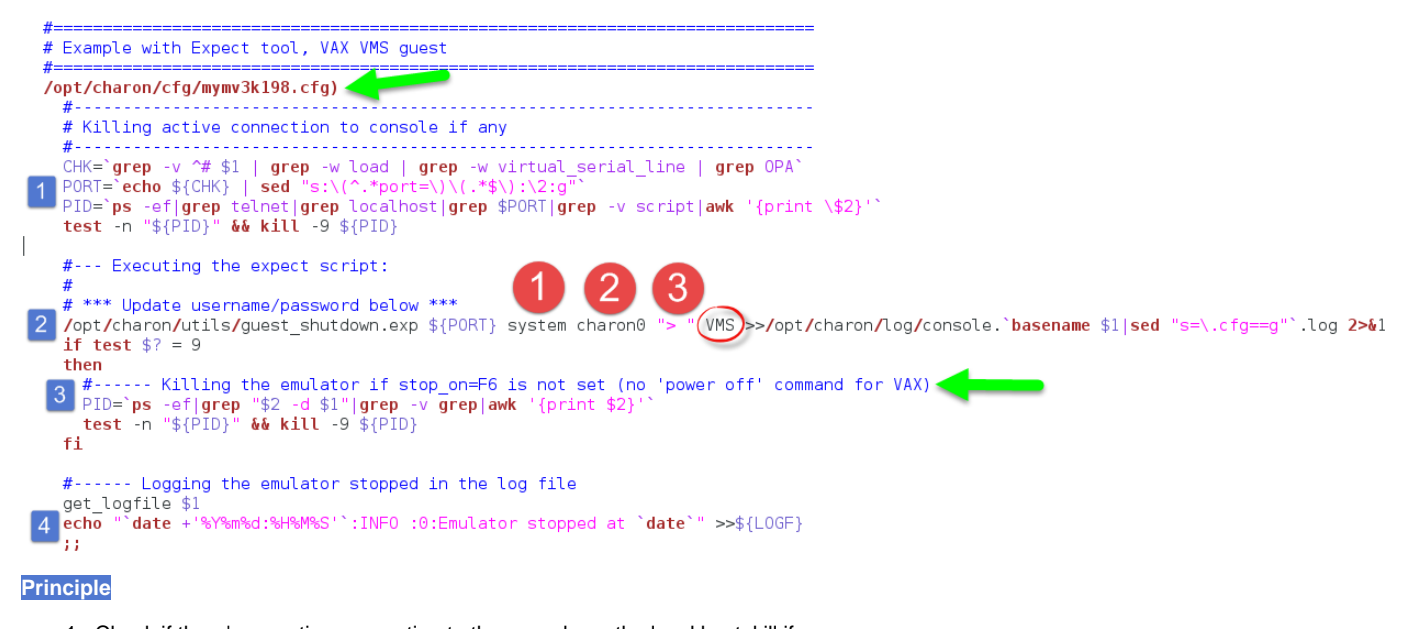

- 1. Check if there's an active connection to the console on the local host, kill if any. <u>Reminder</u>: I f the console is locked from an external connection or if the prompt is not detected after sending a carriage return, the
- expect script will fail.
- 2. Execute the "expect" script and report all output to /opt/charon/console.<guest name>.log. VAx systems have no "power off" command so the F6 key will be sent.
- 3. If the "expect" script returns the error code 9, this means the F6 key is not defined in the configuration and then the emulator process must be killed
- 4. Report the stop information within the guest log file

# **Optional guest display status script**

It is possible to create a script, "/opt/charon/utils/charon\_gstart.chkrun" (an example is provided in the 'charon\_gstart.chkrun.example' file) that will add a status line while displaying the guests list. This script, if needed, has to be created manually and must be executable.

This status line is the result of the command you executed for that guest, for example a ping, an ssh command displaying uptime (Tru64) or bo ottime (OpenVMS).

#### Display output example:

| STROMASYS - Virtualization Technol<br>Service management (Start, Stop, M<br>Server booted on: Mon 27-Jul-2015 18                                                                                                    | logie<br>Manag<br>8:34:                          | ge automatic boot & shut<br>:00 - <mark>Current:</mark> Tue 18-Au                                               | V2.2-<br>tdown)<br>ug-2015 16:03:28 |   |
|----------------------------------------------------------------------------------------------------|--------------------------------------------------|----------------------------------------------------------------------------------------------------|-------------------------------------|---|
| Number of CPUs: 8 - Memory(free/tot)<br>Emulator/Config File Cpu M                                                                                                    | ): 1,<br>Mem                                     | 512,348kB / 8,011,116kE                                                                                         | 3 (18%)<br>Stop script              | В |
| <ul> <li>vx4k106/mvax4106</li> <li>1 1</li> <li>Description: Microvax 4000-106 DEM<br/>Stopped: Mon 2015-08-17 14:55:16 (0</li> <li>ds20/myds20</li> <li>2 5</li> <li>Description: Alphaserver DS20 DEMO<br/>Started: Fri 2015-08-14 15:16:04 (0</li> <li>Guest OS response: 16:02 up 4 days</li> </ul> | 128M<br>MO<br>CEST<br>512M<br>O<br>CEST<br>S MYC | INACTIVE REQUESTED<br>(Result: success)<br>ACTIVE<br>(PID=26514)<br>Is20 V5.1                                   | Customized<br>Customized            | Y |
| 1 - Update guests list<br>2 - Start/stop guests<br>3 - View latest guest log file<br>4 - View guest manager log file<br>5 - Manage 'systemd' services<br>Enter your choice (enter to refresh)                                                                                                    | 6 -<br>7 -<br>8 -<br>9 -<br>q -                  | Create/Edit guest stop<br>Connect to guest consol<br>Edit configuration file<br>Manage monitored guests<br>quit | script<br>le<br>es<br>s logs        |   |

#### Script example:

In this example, we'll use "ssh" to display the guest "uptime" and the result of the "uname -nr" command (name of the node + release number of the operating system)

```
# touch /opt/charon/utils/charon_gstart.chkrun
# chmod 744 /opt/charon/utils/charon_gstart.chkrun
# vim /opt/charon/utils/charon_gstart.chkrun
#!/bin/sh
#
# Parameter $1: contains full path to cfg file
#
case "$1"
in
  /charon/myds20.cfg)
    ssh -o ConnectTimeout=2 myds20 "uptime|cut -f1 -d',';uname -nr" 2>/dev/null
    RETVAL=$?
    ;;
  *)
    echo "Invalid parameter '$1'"
    RETVAL=1
    ;;
esac
echo "==RETVAL=${RETVAL}=="
exit ${RETVAL}
```

Example file provided (contains example for Tru64 and OpenVMS):

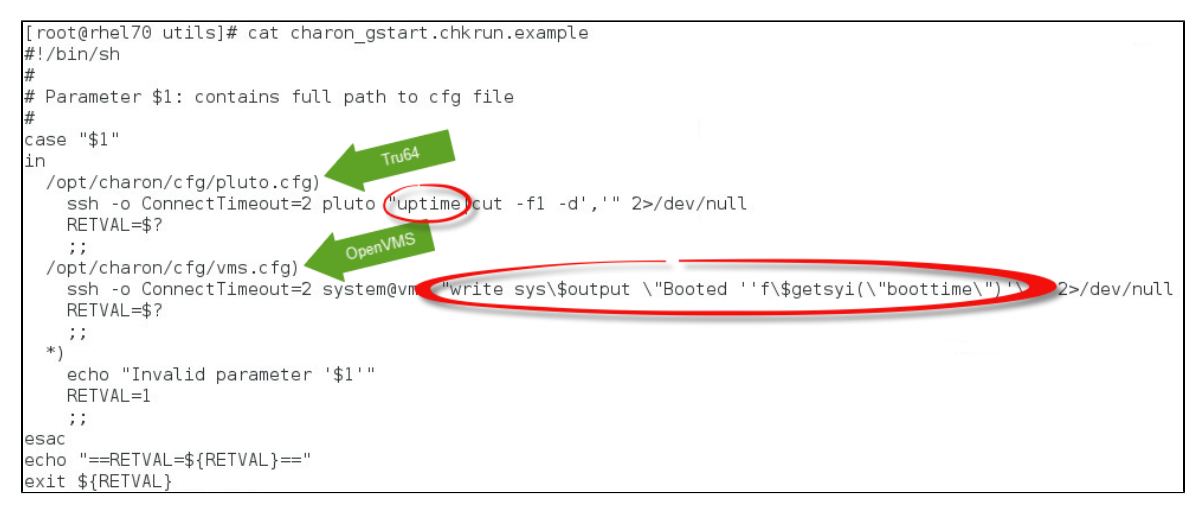

# Service management - Connect to guest console

# Description

This option is also available from the main menu.

Please follow this link: Connect to guest console

# Service management - Edit configuration files

# Description

This option is also available from the main menu.

Please follow this link: Edit configuration files

# Service management - Manage monitored guests logs

# Description

This option is also available from the main menu.

Please follow this link: Manage monitored guests logs

# Connect to guest console

#### Description

This option will allow you to connect to the guests consoles.

Notes:

- Itelnet" package must be installed
- The session will be recorded in a log file:
  - If 'set OPA0 log=' is found in the configuration file (not available with all CHARON products versions), the log will be stored in the temporary folder: '/tmp/console.<configuration file name shortened>.tmp.log' and will be overwritten for each session. It is just kept for information as the console log is managed by the CHARON emulator itself.
  - If there is no 'set OPA0 log=' line in the configuration file, the file will be located in '/opt/charon/log/console.<configuration file name shortened>.log'
- If 'stop\_on' and/or 'break\_on' features are enabled in the configuration file, this will be reminded before starting the telnet session
- To leave the telnet session, press the escape character which is by default CTRL + ]. This character can be changed in the /root/.telnetrc file by defining the 'set escape' parameter: Example:

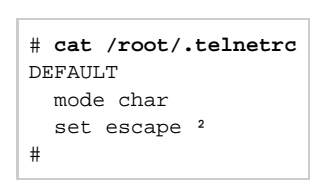

- 🕕 Pressing the escape key will lead you to the 'telnet> ' prompt. To leave the session, enter 'quit'
- If a connection to the console is active from the server, you will be prompted to kill the previous one.
- If a connection to the console is active from anothe location, it will be displayed but will not be killed. This will have to be done manually.
   Emulator termination check:
  - For CHARON-AXP, if the 'power off' command is detected (or shortened command), the guest STOP state will be set to REQUESTED
  - If the emulator is no more running when you leave the session, you will have to confirm that is requested or not
  - (1) The console port number is displayed per guest. If a port number is used more than once, an alert will be displayed

#### Autoconnect feature

This feature has been implemented to prevent from buffer issues with old CHARON-AXP versions where a connection to the console had to be active for the guest not to be blocked (hang). This could prevent from booting the system.

Advantage of this feature is it will record console output for CHARON products versions that have not the console log feature implemented and activated: every 1 minute, a crontab job (/opt/charon/utils/charon\_console\_autoconnect) will check if a connection to the console is active or not. If not, a telnet session will be engaged in the background.

This feature can also be disabled from this menu and is automatically disabled for the guest that have console log recording with the 'set OPA0 log=' option.

# Example

### Connect to guest console main screen

| S<br>C      | TROMASYS - Virtualization Technologies<br>onnect to guest console                                                                                                    | -V1.14                                                      |
|-------------|----------------------------------------------------------------------------------------------------|-------------------------------------------------------------|
| Ser<br>Numi | <pre>ver booted on: Mon 27-Jul-2015 18:34:00 - Current:<br/>ber of CPUs: 8 - Memory(free/tot): 3,170,720kB / 8</pre>                                                                                                    | Thu 30-Jul-2015 12:02:34<br>,011,116kB ( <mark>39%</mark> ) |
| Emu         | lator/Config File Cpu Mem State                                                                                                    | Stop script B                                               |
| 1 -         | vx4k106/mvax4106         1         128M         ACTIVE           Description:         Microvax         4000-106         DEMO           Started:         Thu         2015-07-30         11:59:27         CEST (PID=23345)           Port:         10003         ->         CONSOLE         DCKED         BY         AUTOCONNECT         UTIL | Customized N                                                |
| 2-          | ds20/myds20 2 512M ACTIVE<br>Description: Alphaserver DS20 DEMO<br>Started: Thu 2015-07-30 11:59:02 CEST (PID=19391)<br>Guest running / 12:02 up 2 mins myds20 V5.1<br>Port: 10004<br>Console log/configuration file: /consolelogs                                                                                                    | Customized Y                                                |
| a-<br>v-    | Enable/disable console autoconnect feature (state<br>View console log files                                                                                                    | is enabled)                                                 |
| Cho:        | ice ('q' to quit):                                                                                                    |                                                             |

#### We can see above:

- the console is already locked by the autoconnect utility for the "mvax4106" virtual machine because:
  - the autoconnect feature is enabled and
  - the configuration file does not contain any specification to the console log (no "set OPA0 log = ..." line)
- the console is free for "myds20" virtual machine because:
  - the configuration file contains a specification to the console log: "set OPA0 log = /consolelogs" (which corresponds to a folder)
    - no one is connected to the console

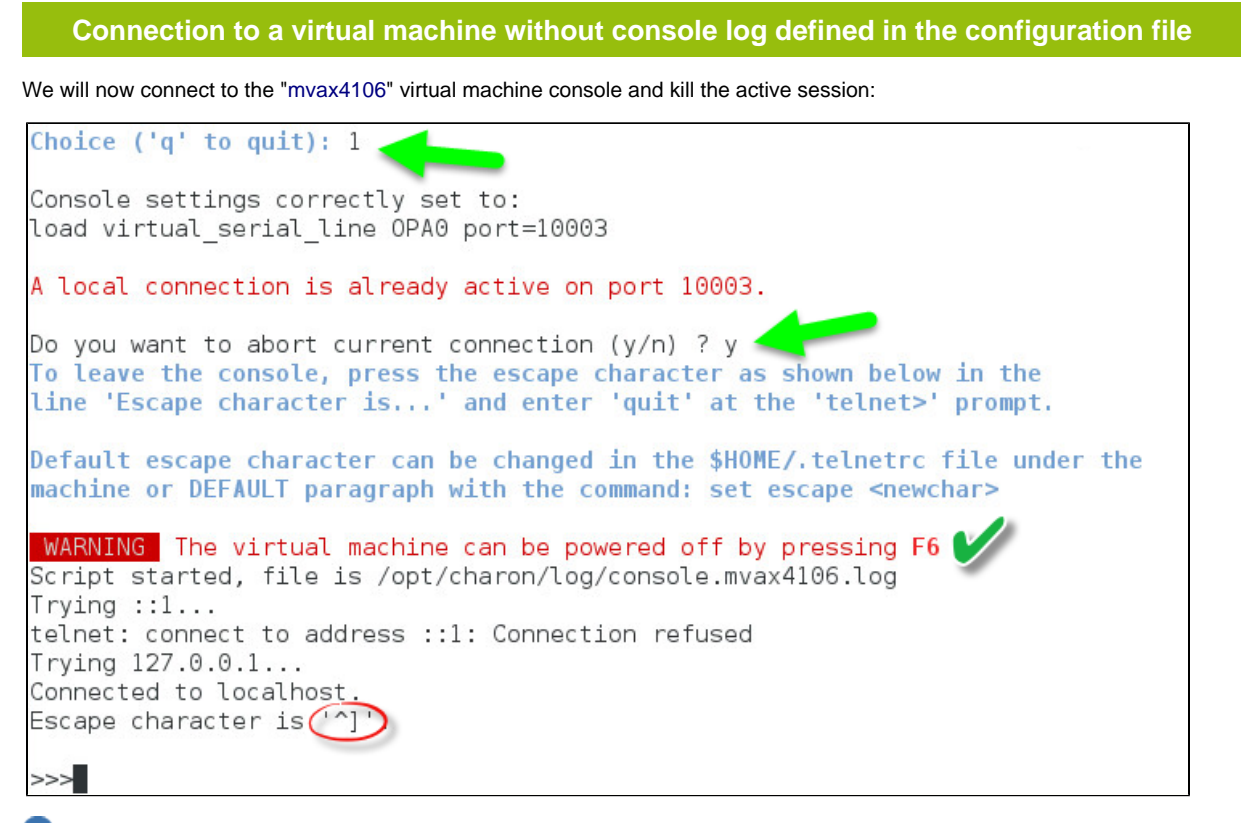

Use can see above the F6 key is enabled in the configuration file and the telnet escape character has not been customized (set to default CTR L + ]). We see also the session is recorded to the "/opt/charon/log/console.mvax4106.log" file (append mode).

| Connection to a virtual machine with console log defined in the configuration file                                                                                                    |
|----------------------------------------------------------------------------------------------------|
| Connection to the "myds20" virtual machine console:                                                                                                    |
| Choice ('q' to quit): 2                                                                                                    |
| Console settings correctly set to:<br>load virtual_serial_line OPA0 port=10004                                                                                                    |
| To leave the console, press the escape character as shown below in the<br>line 'Escape character is' and enter 'quit' at the 'telnet>' prompt.                                                                                                    |
| Default escape character can be changed in the \$HOME/.telnetrc file under the<br>machine or DEFAULT paragraph with the command: set escape <newchar></newchar>                                                                                               |
| WARNING The virtual machine can be powered off by pressing F6<br>Script started, file is /tmp/console.myds20.tmp.log<br>Trying ::1<br>telnet: connect to address ::1: Connection refused<br>Trying 127.0.0.1<br>Connected to localhost<br>Escape character is |
| STROMASYS LAB DEMO                                                                                                    |
| Compaq Tru64 UNIX V5.1B (Rev. 2650) (myds20) console<br>login:                                                                                                    |

We can see above, compared to the "mvax4106" console connection performed previously, the session is recorded to the "/tmp/console/ myds20.tmp.log" file (overwrite mode), valid then only for this session because it will also be recorded by the emulator itself within the "/conso lelogs" folder.

# Edit configuration files

#### Description

This option will allow you to edit the configuration file(s).

Notes:

- Changes will be applied on emulator restart
  - Some checks will be performed on network interface upon exit:
    - If virtual disk files (.vdisk) are used then their existence will be checked.
    - If the log file defined is a folder, an error message is displayed (currently not supported)
    - If you change the log file name, you must remove the previous log monitoring service associated with this log file and recreate the service. See Manage monitored guests logs
    - If the network interface does not exist, an error message is displayed
    - If the network interface has an assigned IP address, an error message is displayed
    - If NM\_CONTROLLED parameter is not set to "NO" in the Interface Configuration File (ifcfg-...), an error message is displayed
    - If ONBOOT parameter is not set to "NO" in the Interface Configuration File (ifcfg-...), an error message is displayed
- All offload parameters will be switched off automatically at guest start.

### Example

We will add several issues in the "myds20" virtual machine configuration file:

- the log file will be set to "/charon" which is a folder,
- the network interface "eth1" will be added whereas this interface does not exist,
- a virtual disk that does not exist will be added

| STROMASYS - Virtualization<br>Edit configuration files                                                                                                    | on Technologies                                                                     | V1.3f                            |  |
|----------------------------------------------------------------------------------------------------|-------------------------------------------------------------------------------------|----------------------------------|--|
| Server booted on: Mon 27-Jul-2015 18:34:00 - Current: Thu 30-Jul-2015 13:59:17<br>Number of CPUs: 8 - Memory(free/tot): 3,187,524kB / 8,011,116kB (39%)              |                                                                                     |                                  |  |
| Emulator/Config File                                                                                                    | Cpu Mem State                                                                       | Stop script B                    |  |
| 1- <b>vx4k106/mvax4106</b><br>Description: Microvax 4<br>Started: Thu 2015-07-30                                                                                     | 1 128M ACTIVE<br>1000-106 DEMO                                                      | Customized N                     |  |
| 2- ds20/myds20<br>Description: Alphaserve<br>Started: Thu 2015-07-30<br>Guest running / 13:59 t                                                                      | 2 512M ACTIVE<br>er DS20 DEMO<br>0 11:59:02 CEST (PID=19391)<br>up 1:59 myds20 V5.1 | Customized Y                     |  |
| Select the guest you want t<br>Note: changes will be taker                                                                                                    | :o edit the configuration fi<br>n into account on service/gu                        | le (q to quit): 2<br>est restart |  |
| Available editors<br>g - gedit (windows notepad<br>n - nano (basic text edito<br>v - vi (advanced users s<br>m - vim (advanced users s<br>Select the editor you want | like)<br>or)<br>standard text editor)<br>improved text editor)<br>to use: m         |                                  |  |

When the editor will be closed, in our case 'vim', the checks will be performed:

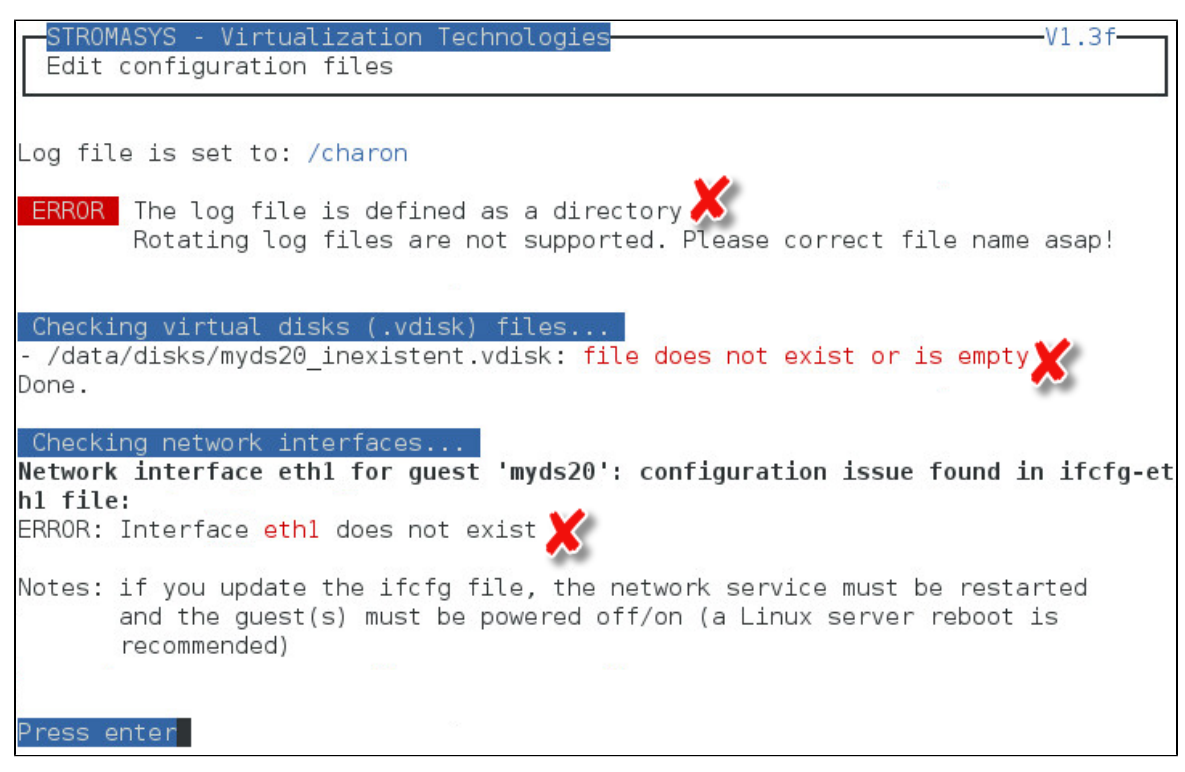

After solving those issues, we following output is displayed:

| STROMASYS - Virtualization Technologies<br>Edit configuration files | -V1.3f |
|---------------------------------------------------------------------|--------|
| Log file is set to: /charon/myds20.log                              |        |
| Checking virtual disks (.vdisk) files<br>Done.                      |        |
| Checking network interfaces<br>Press enter                          |        |

# Manage monitored guests logs

#### Description

A service can be defined in order to monitor the guests log files to look for key removal messages (based on interval defined on the dongle) and/or informational, warning and error messages. It also monitors in parallel dongle removal (immediate mode).

The service works with a list of log files to be monitored.

🦺 The log file name must be defined with full path within the configuration file. Rotating log files are not supported.

### Management

This option offers the possibility to edit the log file list, start/stop monitoring for a guest, view the guest log file, view the monitoring log file, install or update log monitoring service for Linux servers without "systemd" feature (Red Hat 6) or to manage "systemd" services for Linux servers with "systemd" (Red Hat 7 and Fedora) and to start/restart the aksusb log monitoring.

#### Example1 - Red Hat 6:

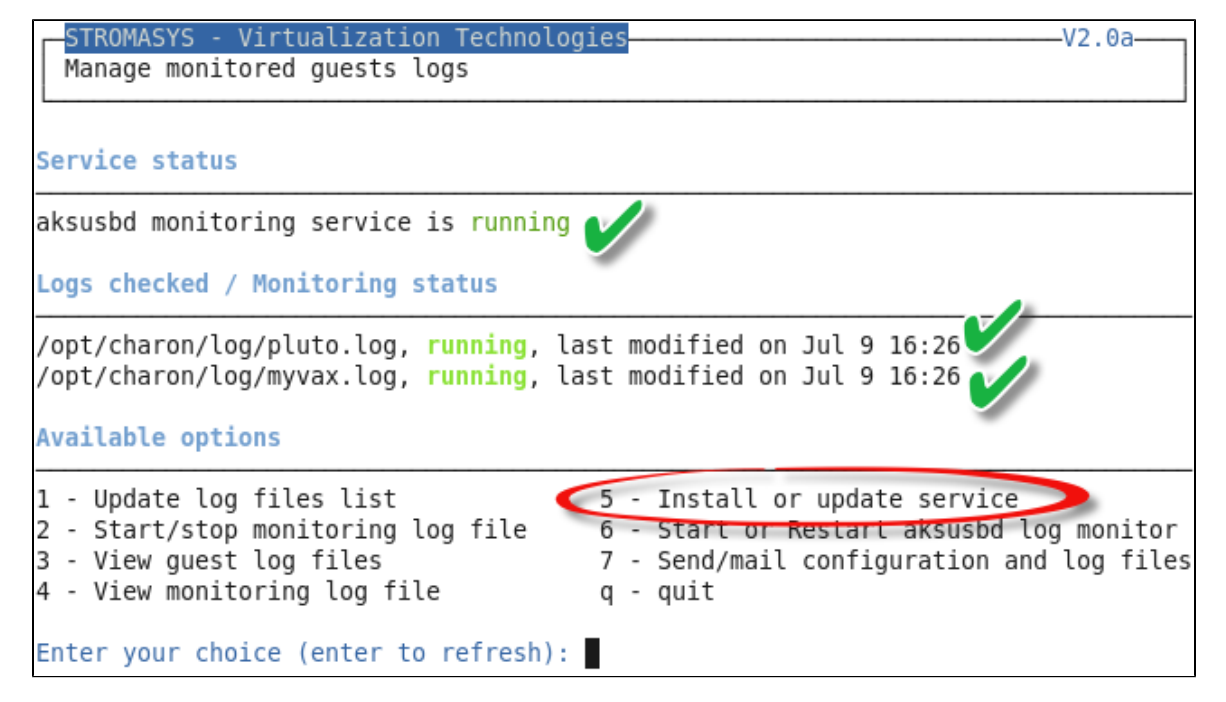
#### Example2 - Red Hat 7:

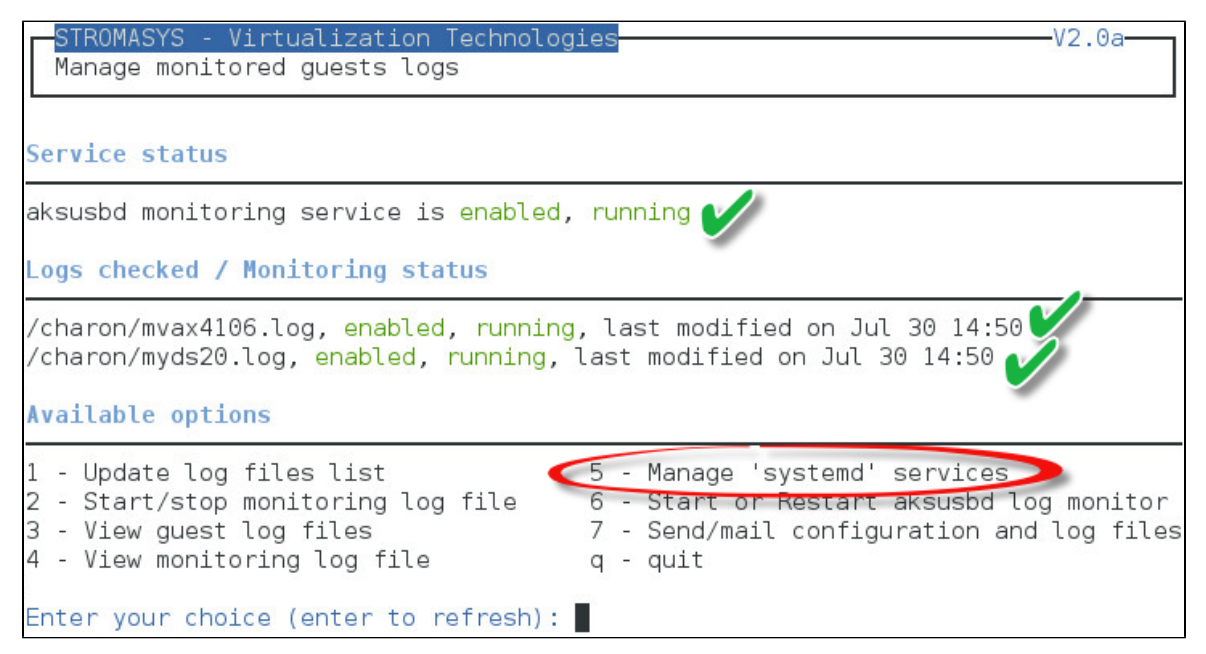

#### Notes:

- The list of monitorted log files is automatically filled with the log files found in the configuration files for guests defined with the Service management (Start, Stop, Manage automatic boot & shutdown) menu option when selecting the "Update log files list" option 1.
- The install/update service option will just restart the log monitoring service and not the guest.
- The aksusbd log monitoring will look into the "/var/log/messages" log file (Red Hat 6) or will check the journalctl (Red Hat 7 and Fedora) and will send an alert on dongle removal and dongle detected quite immediately
- The guest log monitoring:
  - will send alerts when information, warning and error messages will be detected depending on the alert level defined at Alerts management Select guests log alert level. Note alerts will be send in a bulk email message by default: one alert every 1 minute based on crontab entry settings for '/opt/charon/utils/charon\_logevent' (see Manage recursive jobs: license expiration check, log events (cron))
  - · It will also send alerts on guest start and clean stop
  - Dongle removal and detection alert messages will be sent based on license check interval defined with the license (default is 1 hour).
  - Each time a license is detected in the guest log file, an expiration check will occur and will send alerts if necessary
- (1) If you remove a guest from the "Service management Update guests list" option, the log monitoring service will be removed from the list
- In case you're using regular (main) and backup license dongles, you will receive a "License dongle found" alert on dongle switch.
   If the alert tells you the license detected is a "Runtime limited license", you'll have to replace your regular dongle as soon as possible.

# Send configuration and log files via mail

## Description

This option offers the possibility to send configuration and log file from the select guest to an email recipient.

Notes:

Tonly for guests defined in the Service management (Start, Stop, Manage automatic boot & shutdown) menu option

Do not send these files directly to our support team otherwise the sender will not be recognized by our ticketing tool: first send it to you then forward it to our support team

V The 3 most recent log files will be included in the email

Email subject will be "[CHARON] Configuration and log files for XXXX" where "XXXX" represents the shortened configuration file name (without extension).

🕕 Configuration and log files will be displayed within the message body and will also be attached to the email

#### Example

| STROMASYS - Virtualization Technologies<br>Send configuration and log files (3 latest ones) via mail                                                                 | V1.3a-                                          |    |  |  |
|----------------------------------------------------------------------------------------------------|-------------------------------------------------|----|--|--|
| Server booted on: Mon 27-Jul-2015 18:34:00 - Current: Thu 3<br>Number of CPUs: 8 - Memory(free/tot): 3,181,124kB / 8,011,1                                           | 0-Jul-2015 15:08:0<br>16kB ( <mark>39%</mark> ) | 91 |  |  |
| Emulator/Config File Cpu Mem State                                                                                                    | Stop script                                     | В  |  |  |
| 1- <b>vx4k106/mvax4106</b> 1 128M <b>ACTIVE</b><br>Description: Microvax 4000-106 DEM0<br>Started: Thu 2015-07-30 11:59:27 CEST (PID=23345)                          | Customized                                      | N  |  |  |
| 2- ds20/myds20 2 512M ACTIVE<br>Description: Alphaserver DS20 DEM0<br>Started: Thu 2015-07-30 11:59:02 CEST (PID=19391)<br>Guest running / 15:07 up 3:08 myds20 V5.1 | Customized                                      | Y  |  |  |
| Select the guest (q to quit): 2                                                                                                    |                                                 |    |  |  |
| Enter the email recipient (q to quit) [bruno.miretti@stromasys.com]:                                                                                                 |                                                 |    |  |  |
| Sending configuration and log files to bruno.miretti@stroma<br>Done.                                                                                                 | sys.com                                         | _  |  |  |
| Press enter                                                                                                    |                                                 |    |  |  |

#### Below is an example of email received:

| De root@rhel70.stromasys.net公                                                                              |                                                          | 🔦 Répondre            | ➡ Transférer       |
|----------------------------------------------------------------------------------------------------|----------------------------------------------------------|-----------------------|--------------------|
| Sujet [CHARON] Configuration and log files f                                                               | for myds20                                               |                       |                    |
| Pour Bruno Miretti🎓                                                                                        |                                                          |                       |                    |
| Please find attached configuration a                                                                       | and log files for myds20                                 |                       |                    |
| Configuration file                                                                                         |                                                          |                       |                    |
| set session hw_model = AlphaSer<br>#set session configuration_name                                         | rver_DS20<br>e = AlphaServer_DS20                        |                       |                    |
| <pre>set session log_method = append #set session log_method = overv set session log = /charon/myds2</pre> | d<br>write<br>20.log                                     |                       |                    |
| <pre>#set session affinity="0, 1, 2,<br/>#set session n_of_io_cpus=1</pre>                                 | , 3"                                                     |                       |                    |
| <pre>set ace cpu_architecture = EV67 set nom_dcndb[0] = 1040_cvstom</pre>                                  | 7<br>name - "AlphaSanvan DS205 67/667"                   |                       |                    |
| ▲ Ø4 pièces jointes 111 Ko                                                                                 |                                                          |                       |                    |
| myds20.cfg 1,                                                                                              | 1 Ko 📄 myds20.log.upto2015-07-28-163408 853 octets 📄 myd | ds20.log.upto2015-07- | -30-115902 96,4 Ko |
| <b>myds20.log</b> 12,                                                                                      | 6 Ko                                                     |                       |                    |

# Manage recursive jobs: license expiration check, log events (cron)

# Description

This option checks and opens the <code>root's "crontab"</code> file in order to schedule recursive jobs.

## Example:

| STROMASYS - Virtualization Technologies V1.5<br>Manage recursive jobs (cron)                                                                                                    |
|----------------------------------------------------------------------------------------------------|
| Checking<br>Checking 'charon_expchk' presence in crontab file<br>Checking 'charon_mongstop' presence in crontab file<br>Checking 'charon_logevent' presence in crontab file<br>Checking 'charon_console_autoconnect' presence in crontab file<br>Checking 'charon_logarchive' presence in crontab file<br>Done. |
| Available editors<br>g - gedit (windows notepad like)<br>n - nano (basic text editor)<br>v - vi (advanced users standard text editor)<br>m - vim (advanced users improved text editor)<br>q - quit<br>Select the editor you want to use:                                                                        |

Notes:

- Alerts will be sent using the common alert script, see chapter Alerts management Update/reinstall common alert script
- License expiration alert levels are explained here: Check for license expiration
- If the "crontab" file does not exist, it is initialized with comments in order to facilitate settings like this:

```
# root crontab
#-
# Syntax:
#
#
 *
                     * command to execute
                *
#
#
                     +---- day of week (0 - 6) (0 to 6 are Sunday to Saturday, or use names)
#
                +----- month (1 - 12)
#
              ----- day of month (1 - 31)
#
           +-
         ----- hour (0 - 23)
#
  ----- min (0 - 59)
#
 +
#
# Checks for license expiration: runs everyday at 09:00 with alert set to 15 days before expiration
0 9 * * * /opt/charon/utils/charon_expchk 15
#
# Monitor unrequested guests stop
*
 * * * * /opt/charon/utils/charon_mongstop
#
# Log events report
*
 * * * * /opt/charon/utils/charon_logevent
±
# Console autoconnect utility
 * * * * /opt/charon/utils/charon_console_autoconnect
# Logs archiving utility (each Monday 00:00)
0 0 * * 1 /opt/charon/utils/charon_logarchive -keep=60 -zip
```

### Expiration check alert (charon\_expchk)

1) The expiration check alert sends alerts by default 15 days before expiration (7 days in interactive mode).

This number of days can be changed using parameter 1 as number of days

#### Example for 21 days, running everyday at 08:00AM and 04:00PM (16:00):

0 8,16 \* \* \* /opt/charon/utils/charon\_expchk 21

More details on crontab at: http://en.wikipedia.org/wiki/Crontab (credits: wikipedia)

The '-nomail' parameter can be used to make the script check if the license dongle can be read: if not or if a timeout is detected, the aksusbd d rivers are restarted. This is mainly used for debugging.

#### Monitor abnormal termination of the guests (charon\_mongstop)

This job is active by default, it is recommended not to prevent it from running. It's goal is to send alerts if a guest has been stopped whereas it was not requested.

It is mainly used if you're running on Red Hat Enterprise Linux 6; version 7 and Fedora are using systemd feature to alert in case of service abnormal termination

## Log events (charon\_logevent)

This job is active by default, it is recommended not to prevent it from running. It's goal is to scan for events in the guests active log files and send alerts based on alert level defined by the administrator. It runs by default every 1 minute so alerts will be sent in bulk mode rather than one alert per error detected. The interval can be updated at your convenience.

#### Console autoconnect (charon\_console\_autoconnect)

This utility will check if the guest is running: if the console log is not defined in the configuration file (set OPA0 log=xxx), it will check no one is connected to the console via "telnet localhost context". If no one is connected, it will connect to the console using the 'screen' command and will record the console output.

For more information, see Connect to guest console - Autoconnect feature

Notes:

- If you want to connect to the console, via Connect to guest console menu option, you will have the option to kill the active one and then connect interactively.
- It is possible to disable this feature from the Connect to guest console menu.

#### Logs archiving utility

This utility will archive services log files and guests console log files (if not managed by the emulator itself)

Default from the crontab entry is to keep files for 60 days and then zip older log files. Zipped files will be kept for 6 months

# Alerts management

## Description

This option will allow you to change alert management settings as shown below:

| Ale:                                                                         | STROMASYS - Virtualization Technologies<br>Alerts management                                                                                                    |                                                                                                    |  |  |  |
|------------------------------------------------------------------------------|----------------------------------------------------------------------------------------------------|----------------------------------------------------------------------------------------------------|--|--|--|
| No Pa                                                                        | arameter                                                                                                    | Current value(s)                                                                                                    |  |  |  |
| 1 - Ma<br>2 - Ma<br>3 - Cr<br>4 - 'v<br>5 - Up<br>6 - Se<br>7 - Vi<br>8 - Li | ail mode (text/html)<br>ail recipients list<br>reate/Update alert mail footer<br>wall' alert messages<br>odate/reinstall alert script<br>elect guests log alert level<br>iew alerts history (210 alerts)<br>ic. expiration alerts from guests | HTML<br>bruno.miretti@stromasys.com<br>STROMASYS Bruno PC - Toolkit Source<br>Disabled<br>Installed (from example)<br>WARNING + ERROR<br>Last update: Tue 18-Aug-2015 14:30:41<br>Disabled |  |  |  |
| Enter                                                                        | your choice ('q' to quit):                                                                                                    |                                                                                                    |  |  |  |

# Settings

# Mail mode (TEXT/HTML)

Alerts are by default sent in HTML format. With some mail clients, HTML mails are not correctly displayed or even rejected. This option is used to switch between HTML format and pure TEXT format.

#### HTML mail example:

- De root@rhel70.stromasys.net
- Sujet {Spam?} [CHARON] Emulator myds20 started

Pour Bruno Mirettia

Severity Level: INFORMATIONAL License number: 100.800 Virtual machine (guest): myds20

Emulator start request on 2015-07-10 12:35:53

Stromasys Geneva Lab - RHEL 7.0 Toolkit tests

TEXT mail example:

# **Mail recipients list**

All alerts coming from monitoring scripts and checks scripts are sent using a common alert script which by default sends a "wall" message to all connected users and an email (via "sendmail") to the recipients list that can be defined using this option.

1 The common alert script can be customized too if you prefer not to receive emails and use commands from your monitoring software for example.

Do not add blank lines and set one recipient per line

## Create/update alert mail footer

Used to add comments at the end of the mail.

HTML tags like new line, font and bold can be added within the file. In case the format is switched to TEXT, these tags will be automatically removed from the text mail.

Example:

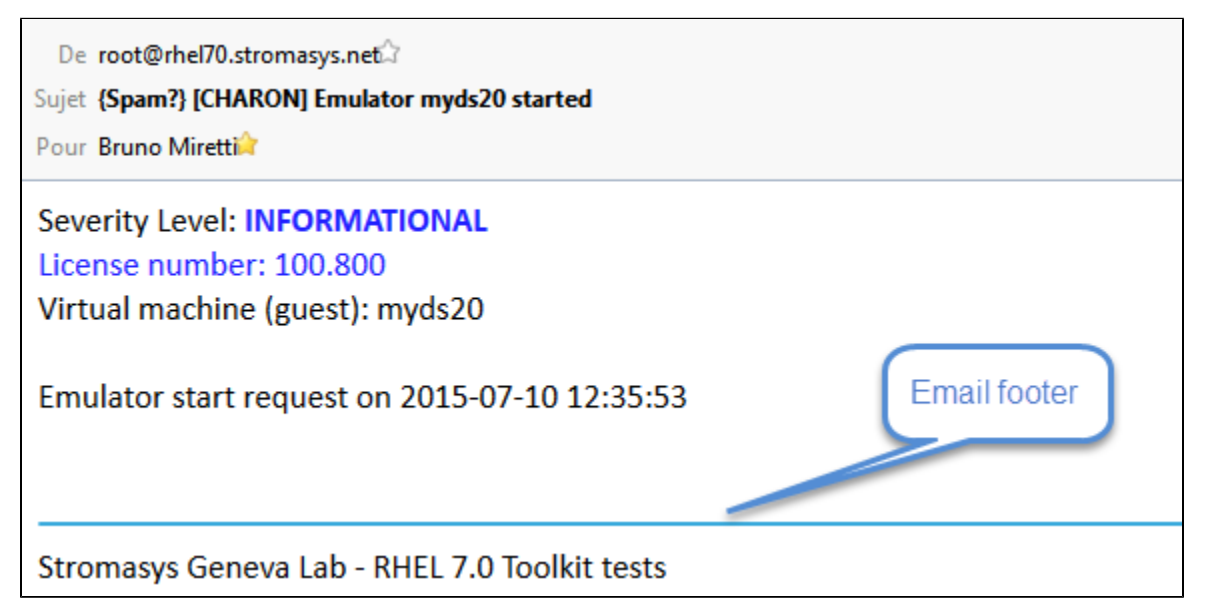

#### Enable/disable wall alert messages

Alerts are by default sent via email (sendmail) and via via "wall" messages to all the connected users .

This option enables or disables these "wall" messages.

## Update/reinstall common alert script

All alerts coming from monitoring scripts and checks scripts are sent using a common alert script.

If this script does not exist, it is initialized by copying an example provided in the kit.

If it exists and is different from the original one, you are invited to reinitialize it from the default one:

- Answer "yes" if you did not change the original script file and you have updated the Linux Toolkit (read the corresponding release notes)
- Do not answer "yes" if you customized your own alert script.
  - 🤤 In case you've overwritten the existing alert script, the previous version can be restored from the "/charon/archive" folder

#### Example:

| STROMASYS - Virtualization Technolo<br>Alerts management                                                                                                    | giesV1.1                                                                                                    |  |  |
|----------------------------------------------------------------------------------------------------|----------------------------------------------------------------------------------------------------|--|--|
| No Parameter                                                                                                    | Current value(s)                                                                                                    |  |  |
| 1 - Mail mode (text/html)<br>2 - Mail recipients list<br>3 - Create/Update alert mail footer<br>4 - Enable/disable wall alert message<br>5 - Update/reinstall alert script<br>6 - Select guests log alert level<br>7 - View alerts history (18 alerts) | HTML<br>bruno.miretti@stromasys.com<br>Stromasys Geneva Lab - RHEL 7.0 Toolkit<br>Disabled<br>Customized<br>Last update: Fri 31-Jul-2015 14:02:56<br>WARNING + ERROR<br>Last update: Fri 31-Jul-2015 13:48:01 |  |  |
| Enter your choice ('q' to quit): 5                                                                                                    |                                                                                                    |  |  |
| Do you want to reinstall the alert so<br>If you customized it, it will be save                                                                                                    | ript from the kit ?<br>d and overwritten (y/n) :                                                                                                    |  |  |

This script can be customized to send alerts the way you want, adding for example commands to link with your monitoring tool. It is based on an alert code passed as parameter 1.

All other parameters are information related to the alert. The script uses templates in order to send emails and wall messages (see "/opt/char on/utils/templates/\*.wall" files if needed).

The table below lists all available values for parameter 1 in case you plan to customize the scripts and send alerts by your own (monitoring software lines of commands, snmptrap, etc...)

#### Parameter 1 can be the following:

| Parameter 1 | Severity      | Description                                                                                                    |
|-------------|---------------|----------------------------------------------------------------------------------------------------|
| ABORTED     | CRITICAL      | Guest has stopped without user or service request                                                                                                    |
| AKSUSBFAIL  | CRITICAL      | If the dongle is detected as removed whereas it is disconnected, the askusb daemons are restarted. If the restart fails after 15 tries, this message is sent |
| BOOTDUPL    | WARNING       | Tried to start a guest that is already running or a guest is found more than once in the guests list                                                         |
| BOOTNOTFND  | CRITICAL      | The file containing the guests to start is empty or not found                                                                                                |
| EMULSTART   | INFORMATIONAL | Emulator has been started                                                                                                    |

| EXPCHK        | CRITICAL,<br>MAJOR, MINOR,<br>INFORMATION | The license is about to expire                                                                                                    |
|---------------|-------------------------------------------|----------------------------------------------------------------------------------------------------|
| FOUND         | INFORMATIONAL                             | License dongle found at startup                                                                                                    |
| HASPWARN      | CRITICAL                                  | Warning messages found in the license, guests cannot start                                                                                |
| IFCFGADDR     | CRITICAL                                  | The network interface defined in the configuration has already an assigned IP address, cannot be used for guest                           |
| IFCFGCRIT     | CRITICAL                                  | One parameter in the ifcfg-ethN file is not configured correctly (mandatory value)                                                        |
| IFCFGUNKN     | CRITICAL                                  | The interface name defined in the configuration file is not valid (not found with 'ifconfig <eth>' command)</eth>                         |
| IFCFGWARN     | WARNING                                   | One parameter in the ifcfg-ethN file is not configured correctly (recommended value)                                                      |
| INVALID       | CRITICAL                                  | Invalid configuration on dongle to start the guest                                                                                        |
| NOTFOUND      | CRITICAL                                  | The guests have not been able to start at boot due to dongle disconnected                                                                 |
| REMOVED       | CRITICAL                                  | Dongle has been removed: the guest sees the dongle as disconnected and will stop after the defined interval if the dongle is not replaced |
| REMOVRESET    | ERROR                                     | Dongle seen as removed whereas not disconnected (aksusb driver failure). In this case the USB is reset and drivers are restarted (        |
| STOPPED       | CRITICAL                                  | Guest has been stopped, reasons explained in parameters 4, 5 and 6                                                                        |
| STOPPEDREQ    | INFORMATIONAL                             | Guest has been stopped, requested by user or shutdown                                                                                     |
| TESTMAIL      | INFORMATIONAL                             | Used to test email mode when setting HTML or pure TEXT                                                                                    |
| TOEXIT        | CRITICAL                                  | The guest is about to exit, reasons explained in parameters 4 and 5                                                                       |
| USBDISCONNECT | MAJOR                                     | Dongle has been removed (immediate detection)                                                                                             |

# Select guests log alert level

Select the alert level to send alerts when events are found in the guest log file:

| Level | Information | Warning | Error |
|-------|-------------|---------|-------|
| 0     | ×           | ×       | ×     |
| 1     | 0           | 9       | Ø     |
| 2     | ×           | 9       | Ø     |
| 3     | ×           | ×       | 0     |

Requires the "charon\_logevent" entry activated in the "crontab" file => menu option 11 - Manage recursive jobs: license expiration check, log events (cron)

1 This does not affect guest startup alerts. You will receive alerts when a guest starts or stop whatever the level is.

## View alerts history

This option will allow you to view the alerts history sent via the alert script. Alerts can be viewed in a continuous way or using a text editor.

#### Example: Continuous view

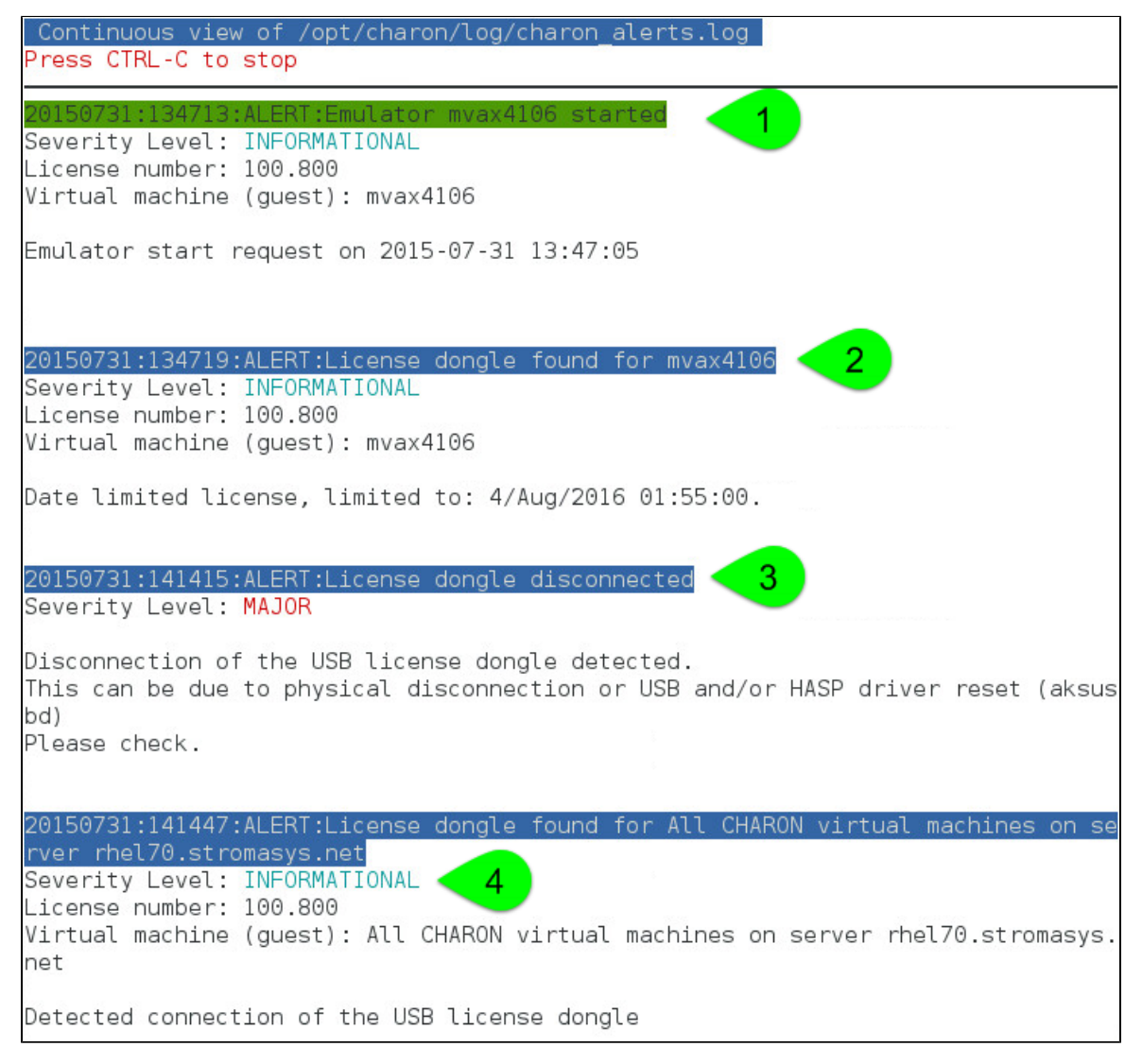

We can see above:

- 1. A message telling the emulator is started
- 2. A message telling the license is found and that also displays its expiration date
- 3. The license dongle has been unplugged and the aksusbd monitor reported the alert (immediate)
- 4. The license dongle was plugged in again.

U We do not see here any dongle removal alert reported by the emulator itself, this is because by default the emulator checks for dongle presence every 1 hour (deferred)

Press CTRL-C to get back to the previous menu

# License expiration alerts from guests

This option will toggle on/off the alerts WARNING alerts sent from the guest log file. By default these alerts are sent once per hour 120 hours before expiration whatever the license interval check is set to.

If you have setup the log level alert option to receive WARNING messages then you will receive one alert per hour. This option can be disabled if the expiration check entry is set in the crontab (by default).

A Backup licenses (time limited): please take care of the time remaining that will be reported in the license detection alert, if the number of remaining hours is less than 24, you could not receive any alert from the license expiration check that runs everyday at 09:00 AM by default. It is possible to make it run more than once a day in this case.

# Show host information (OS, HW, Charon version, utils and services)

## Description

Opens a submenu that provides information on the running CHARON server:

- Hostname
- Operating system name, kernel version, uptime
- Hardware: CPU, memory, USB devices
- Storage: file systems
- Network interfaces
- CHARON version: programs found and installed packages
- · CHARON utils and services: scripts version, services status, content of configuration files
- · Current kit version/date with an option to view release notes

Output can be displayed directly, sent to html file and opened with Firefox or sent via email

## Menu options list

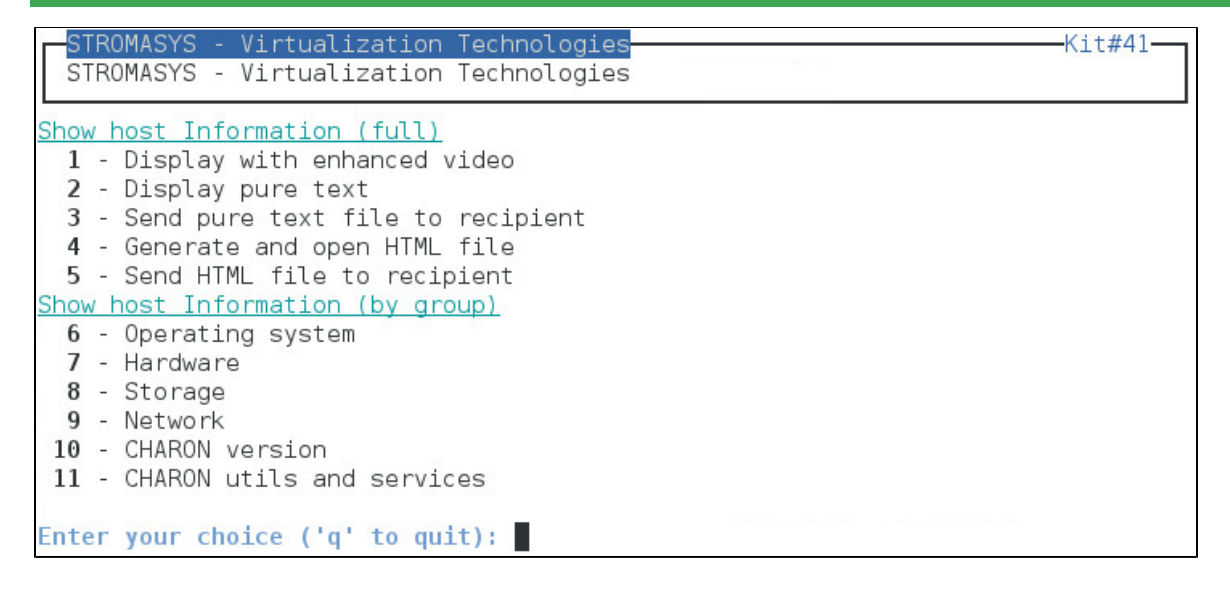

# Documentation

## Description

This option will either open the attached documents, users guide (PDF file / "evince" required) and release notes (text file / using "vi") or will lead you to the online version of the documentation or our Product Documentation and Knowledge Base space (using "firefox")

Please note the users guide and release notes latest versions will be available first on the WEB, kit attached documents, could be outdated.

## Menu options

| STROMASYS - Virtualization Technologies<br>STROMASYS - Virtualization Technologies                                                                                                    | -Kit#41 |
|----------------------------------------------------------------------------------------------------|---------|
| Documentation<br>1 - Local PDF document (evince)<br>2 - Online documentation (firefox)<br>3 - Product documentation and Knowledge Base (firefox)<br><u>CHARON Linux Toolkit version 41 (31-Jul-2015 13:26)</u><br>4 - View release notes (vi) |         |
| Enter your choice ('q' to quit):                                                                                                    |         |

# **Technical part**

# Scripts and files description

All scripts and files are located in the /opt/charon/utils folder except for .charon\* files. The "Custom" column below indicates the file will not be overwritten with new kit installation/upgrade.

Greyed cells represent obsolete files that could be present if you upgrade from a previous kit

| File                          | Туре            | Custom | Description                                                                                                    |
|-------------------------------|-----------------|--------|----------------------------------------------------------------------------------------------------|
| charon_check.alertcmd         | Shell<br>script | 0      | Common script file used for alerts. If it does not exist, it is cloned from the example file (see below)                                                                     |
| charon_check.alertcmd.example | Shell<br>script |        | Example of common script file used for alerts. By default alerts are 'wall' and 'mailx' based                                                                                |
| charon_check.mailfooter       | Data file       | 9      | Contains the mail footer used to send email alerts (see above)                                                                                                    |
| charon_check.mailto           | Data file       | 9      | Contains the mail recipients list used to send email alerts (see above)                                                                                                    |
| charon_common                 | Shell<br>script |        | Script file including common variables and functions                                                                                                    |
| charon_common_menu            | Shell<br>script |        | Script file including common variables and functions for menus                                                                                                    |
| charon_console_autoconnect    | Shell<br>script |        | Script executed in the crontab file to connect to the guests console if no user is already connected, records all console output                                             |
| charon_expchk                 | Shell<br>script |        | License expiration check or key reading check with '-nomail' parameter                                                                                                    |
| charon_gstart                 | Shell<br>script |        | Manages start/stop of the guests, defined as a service                                                                                                    |
| charon_gstart.boot            | Data file       | 9      | Contains the guests list for start/stop: HW emulator and configuration file                                                                                                  |
| charon_gstart.chkrun          | Shell<br>script | 0      | Optional script, user made, used to display status of the guest by the guest start menu (charon_menu_gstart)                                                                 |
| charon_gstart.chkrun.example  | Shell<br>script |        | Example for the one one above                                                                                                    |
| charon_gstart.stop            | Shell<br>script | •      | Optional script that enables the customer to insert proper guests shutdown commands (based on 'ssh' or 'expect' tool for example). This script is generated on user request. |
| charon_gstart.stop.example    | Shell<br>script |        | Example for the script above including 'ssh' and 'expect' usage for VMS and Tru64 operating systems.                                                                         |
| charon_licenses.list          | Data file       | 0      | Optional file that contains the list of licenses (number), their description and a display color code                                                                        |
| charon_linux_toolkit.Vxx.tar  | Tar file        |        | Contains the full Linux Toolkit package where "xx" represents the kit number (starting with kit number 41)                                                                   |
| charon_linux_utils.kitxx.tar  | Tar file        |        | Contains the full Linux utils kit where "xx" represents the kit number (kits number 40 and below)                                                                            |
| CHARON_Linux_Toolkit_UG.pdf   | Document        |        | Toolkit users guide, PDF format (starting with kit number 41)                                                                                                    |
| charon_linux_utils.pdf        | Document        |        | Utilities users guide, PDF format (kits number 40 and below)                                                                                                    |
| charon_logarchive             | Shell<br>script |        | Manage services and guests console logs archiving                                                                                                    |

| charon_logchk           | Shell<br>script | Manages guests log monitoring, defined as a service                                                   |
|-------------------------|-----------------|----------------------------------------------------------------------------------------------------|
| charon_logchk.list      | Data file       | Contains the list of guests log files to monitor                                                      |
| charon_logevent         | Shell<br>script | Check for new events in the guests log files and sends alerts depending on the selected level         |
| charon_menu_alertsmgr   | Shell<br>script | Menu: Alerts management                                                                               |
| charon_menu_alertcmd    | Shell<br>script | Menu: alert script editing (kits number 40 and below)                                                 |
| charon_menu_alert.dat   | Data file       | Contains the options list for the alerts menu (kits number 40 and below)                              |
| charon_menu_c2v         | Shell<br>script | Menu: creates and send C2V file                                                                       |
| charon_menu_console     | Shell<br>script | Menu: connection to guest console                                                                     |
| charon_menu_cron        | Shell<br>script | Menu: edit crontab for license expiration check                                                       |
| charon_menudoc.dat      | Data file       | Contains the options list for the Documentation submenu                                               |
| charon_menu_editcfg     | Shell<br>script | Menu: edit guests configuration file                                                                  |
| charon_menu_gstart      | Shell<br>script | Menu: guests start/stop management, install service, edit guests list, etc                            |
| charon_menu_hostinfo    | Shell<br>script | Menu: host information report management                                                              |
| charon_menuhostinfo.dat | Data file       | Contains the options list for the Host information submenu                                            |
| charon_menu_logchk      | Shell<br>script | Menu: guests log monitoring management                                                                |
| charon_menu_logevent    | Shell<br>script | Menu: selection for the of guests logs alert level (kits number 40 and below)                         |
| charon_menu_mailfooter  | Shell<br>script | Menu: customize alerts email footer (kits number 40 and below)                                        |
| charon_menu_mailmode    | Shell<br>script | Menu: selection of the alert emails mode, $\ensuremath{HTML}$ or pure TEXT (kits number 40 and below) |
| charon_menu_mailto      | Shell<br>script | Menu: mail recipients list management (kits number 40 and below)                                      |
| charon_menu_ncu         | Shell<br>script | Menu: check if 'ncu' is installed and execute it                                                      |
| charon_menumain.dat     | Data file       | Contains the options list for the main menu                                                           |
| charon_menu_sendlogs    | Shell<br>script | Menu: send configuration and log files via email                                                      |
| charon_menu_showlic     | Shell<br>script | Menu: show license content                                                                            |
| charon_menu_v2c         | Shell<br>script | Menu: Install or Update (apply V2C file)                                                              |
| charon_menu_walloff     | Shell<br>script | Menu: enable/disable alert wall messages (kits number 40 and below)                                   |
| charon_mongstop         | Shell<br>script | Monitors abnormal termination of the services (guests)                                                |
| charon_setup            | Shell<br>script | Charon installation/upgrade/remove script                                                             |

| charon_showhostinfo                     | Shell<br>script  |   | Gather Charon server information                                                                                                    |
|-----------------------------------------|------------------|---|----------------------------------------------------------------------------------------------------|
| events                                  | Folder           |   | Contains the events found in guests log files that will be sent via mail.<br>Contains only events detected since last charon_logevent script execution<br>(crontab)                                      |
| fixgedit                                | Shell            |   | Prevents from gedit command to display garbage messages.                                                                                                    |
|                                         | script           |   | Execute this script before like this: # . /opt/charon/utils/fixgedit                                                                                                    |
| guest_shutdown.exp                      | Expect<br>script |   | This 'expect' script contains sequence for Tru64 and VMS shutdown. See explanation in the Tips and Tricks chapter                                                                                        |
| kit.version                             | Data file        |   | Contains kit version and release date (updated by the maketar script below)                                                                                                    |
| menu_mod.pl                             | Perl script      |   | Menu display based on data file                                                                                                    |
| menusetup                               | Shell<br>script  |   | Kit installation script, setup the 'menu' command                                                                                                    |
| MyTput.pm                               | Perl<br>module   |   | Contains enhanced display commands used by menu_mod.pl                                                                                                    |
| pluto.cfg.example                       | Data file        |   | Configuration file used for guests tests                                                                                                    |
| release-notes                           | Text file        |   | Release notes                                                                                                    |
| requests                                | Folder           |   | Contains flag files that determines the guest has been stopped properly (requested stop). If the guest is stopped and the file does not exist, it indicates an abnormal termination of the guest         |
|                                         |                  |   | Flag files are empty and have the following name: configuration file name + ".stop" (example: pluto.cfg.stop)                                                                                            |
| ssh-linux-openvms-setup.readme          | Text file        |   | Tips on how to create ssh trust between Linux and Openvms                                                                                                    |
| ssh-linux-tru64-setup.readme            | Text file        |   | Tips on how to create ssh trust between Linux and Tru64                                                                                                    |
| templates                               | Folder           |   | Contains templates used to send alerts via 'mailx' and 'wall'                                                                                                    |
| \$HOME/.charon.autoconnect              | Data file        | 0 | Console autoconnect enabled (contains 1) or disabled (contains 0)                                                                                                    |
| \$HOME/.charonconslogdir                | Data file        | ø | Location for the console log file can be changed by placing the desired folder name in this file. Default is /opt/charon/log folder if this file is not created                                          |
| \$HOME/.charonkitfolder                 | Data file        | 0 | Contains the Charon kit location provided at installation                                                                                                    |
| <pre>\$HOME/.charon.lastrecipient</pre> | Data file        | Ø | Contains the last email recipient used for the above options in order to prevent from typing again the email address                                                                                     |
| \$HOME/.charonlogevent                  | Data file        | 0 | Contains the alert level selected for guests log files events                                                                                                    |
| \$HOME/.charonmailmode                  | Data file        | Ø | Contains mail mode used to send email alerts, either HTML (default if the file does not exist) or TEXT. Used by charon_check.alertcmd script                                                             |
| \$HOME/.charonsoftlicfolder             | Data file        | ø | Contains the software license kit location (where the dinst and dunst script files are located)                                                                                                    |
| \$HOME/.charon.recipient                | Data file        | Ø | Contains the email recipient selected when sending hasp_srm_view output, C2V file or host information html report                                                                                        |
| \$HOME/.charonwalloff                   | Data file        | 0 | Exists if the "wall" message are disabled                                                                                                    |
| \$HOME/.charon.expchk.nodongle          | Data file        | 0 | Exists if the expiration check script has detected the absence of the dongle.<br>This is to prevent from sending expiration alert messages if no dongle is<br>present (the alert will be sent only once) |
| \$HOME/.charonlicfolder                 | Data file        | Ø | Contains the folder name where all the license files, C2V and V2C, are located                                                                                                    |

## Notes:

• Menu data files format is detailed using the following command:

# /opt/charon/utils/menu\_mod.pl -fd

# Manual services management

| Request                            | Command                                                                                                  |                                                                                                    |  |
|------------------------------------|----------------------------------------------------------------------------------------------------|----------------------------------------------------------------------------------------------------|--|
|                                    | Linux distribution without systemd (Red Hat<br>Enterprise Linux 6)                                       | Linux distribution using systemd (Red Hat Enterprise Linux 7 and Fedora)                                                                                                    |  |
| Services list                      | <pre># chkconfig -list   grep ^Charon</pre>                                                              | <pre># systemctl   grep ^charon</pre>                                                                                                    |  |
|                                    | There are 2 services that can be installed:                                                              | Typically there is:                                                                                                    |  |
|                                    | <ul> <li>charon_gstart: guests start/stop</li> <li>charon_logchk: log monitoring</li> </ul>              | <ul> <li>one service for dongle connection/disconnection monitoring (charon_monusb)</li> <li>2 services per guest (virtual machine), one for the emulator itself and one for the log monitoring</li> </ul> |  |
| Prevent                            | <pre># chkconfig <service> off</service></pre>                                                           | <pre># systemctl disable <service></service></pre>                                                                                                    |  |
| service to<br>start at boot        |                                                                                                    | It is not recommended to use command line to do so, please use menu option 6                                                                                                    |  |
| Enable<br>service start<br>at boot | <pre># chkconfig <service> on</service></pre>                                                            | <pre># systemctl enable <service></service></pre>                                                                                                    |  |
|                                    |                                                                                                    | It is not recommended to use command line to do so, please use menu option 6                                                                                                    |  |
| Start or Stop                      | <pre># service <service> start</service></pre>                                                           | <pre># systemctl start <service></service></pre>                                                                                                    |  |
| service                            | <pre># service <service> stop</service></pre>                                                            | <pre># systemctl stop <service></service></pre>                                                                                                    |  |
|                                    | Without supplemental parameter, all guests or logs monitoring are stopped                                | Example:                                                                                                    |  |
|                                    | To stop a dedicated guest, add the configuration file name                                               | # Systemeti Start Charon_prato                                                                                                    |  |
|                                    | To stop a dedicated log file monitoring, add the log file name                                           |                                                                                                    |  |
|                                    | Files can be truncated to their name only,<br>directory and extension will be automatically<br>completed |                                                                                                    |  |
|                                    | Example:                                                                                                 |                                                                                                    |  |
|                                    | <pre># service charon_gstart stop pluto</pre>                                                            |                                                                                                    |  |
|                                    | <pre># service charon_gstart stop /opt/charon/cfg/pluto.cfg</pre>                                        |                                                                                                    |  |
| Service status                     | <pre># service <service> status</service></pre>                                                          | <pre># systemctl status <service></service></pre>                                                                                                    |  |
|                                    |                                                                                                    | Use of the following options is recommended: " $-1$ - $lines=xx$ " where " $x$ $x$ " a number of lines from the journal to show, counting the most recent ones.                                            |  |

| Service | <pre># chkconfig -del <service></service></pre> | First disable the service:                                                   |
|---------|-------------------------------------------------|------------------------------------------------------------------------------|
| removal |                                                 | <pre># systemctl disable <service></service></pre>                           |
|         |                                                 | then remove (optional) the associated service file:                          |
|         |                                                 | <pre># rm /etc/systemd/system/<service>.service</service></pre>              |
|         |                                                 | Example:                                                                     |
|         |                                                 | # systemctl disable charon_pluto                                             |
|         |                                                 | # systemctl disable charon_logmon_pluto                                      |
|         |                                                 | <pre># rm /etc/systemd/system/charon_pluto.service</pre>                     |
|         |                                                 | <pre># rm /etc/systemd/system/charon_logmon_pluto.service</pre>              |
|         |                                                 | It is not recommended to use command line to do so, please use menu option 6 |

# Tips and Tricks

# Table of contents

- 'vi' and 'vim' text editors
- 'gedit' graphical editor
- 'nano' text editor
- How to setup 'ssh' trusts between Linux and Tru64
- How to setup 'ssh' trusts between Linux and VMS
- Shutdown guests with Expect tool
  - Introduction
  - Script usage

# 'vi' and 'vim' text editors

### Notes:

- When typing text, press <ESC> once finished. In case you're blocked, press also <ESC> before executing commands described below
- both is case sensitive

| Request                  | Command                                                                                        |
|--------------------------|------------------------------------------------------------------------------------------------|
| To quit without saving   | Press ':' then enter 'q!'                                                                      |
| To quit with saving      | Press ':' then enter 'x' or 'wq'                                                               |
| Go to top of file        | Press ':' then enter '0'                                                                       |
| Go to last line          | Press 'G'                                                                                      |
| Search pattern           | Press '/' then enter your search text. Press then 'n' for next (forward) or 'N' for backward   |
| Remove current character | Press 'x'                                                                                      |
| Insert text              | Press 'i' (press ESC once text completed)                                                      |
| Insert line              | Press 'o' for a line below cursor, 'O' for a line above cursor (press ESC once text completed) |
| Delete a line            | Press 'dd'                                                                                     |

# 'gedit' graphical editor

'gedit' is a graphical text editor, users familiar with Windows notepad should not encounter difficulties to use it.

| Request   | Command                                                    |
|-----------|------------------------------------------------------------|
| To quit   | close the window by clicking on the cross top right corner |
| Save file | Press <ctrl-s></ctrl-s>                                    |

# 'nano' text editor

'nano' is a basic text editor, very simple to use and displaying available commands at the bottom of the screen. For example, to leave 'nano', use ^X (press CTRL + X)

# How to setup 'ssh' trusts between Linux and Tru64

#### Notes

- The prompts will tell you where to execute the commands, "Tru64#" (root user) or "Linux#" (root user)
- Remember Linux/Unix is case sensitive
- If hosts are not known by each other, fill the /etc/hosts file for example (using vi for example)
- linuxhost represents the name of your CHARON server (can be any name you want)
- tru64host represents the hostname of your Tru64 virtual machine
- Generate the key

```
Linux# cd /root/.ssh
Linux# ssh-keygen -t dsa
Linux# ssh-keygen -e -f id_dsa.pub > linuxhost.pub
```

- Copy the linuxhost.pub file, or use copy/paste, in the /.ssh2 folder on the Tru64 host
- Define the **authorization** file:

```
Tru64# cd /.ssh2
Tru64# echo "Key linuxhost.pub" >> authorization
```

Initialize the first ssh connection (answer 'yes' to confirm)

Linux# **ssh** tru64host **date** 

then retry the same command to verify the trust is working.

# How to setup 'ssh' trusts between Linux and VMS

#### Notes

- The prompts will tell you where to execute the commands, "VMS#" (system user) or "Linux#" (root user)
- Remember Linux/Unix is case sensitive, VMS is not
- Linux: if VMS host is not known, add it to /etc/hosts for example
- VMS: if Linux is not known, add it using: \$ UCX SET HOST LINUX /ADDR=XX.XX.XX

• Enable SSH on the VMS server:

VMS\$ SET DEF SYS\$LOGIN VMS\$ @TCPIP\$CONFIG

#### Select then:

- Option 3 Server components then enable and start service SSH, option 19
- then Option 2 Enable & Start service on this node

```
...
* Create a new default server host key? YES: YES
Creating private key file: TCPIP$SSH_DEVICE:TCPIP$SSH.SSH2]HOSTKEY
Creating public key file: TCPIP$SSH_DEVICE:TCPIP$SSH.SSH2]HOSTKEY.PUB
...
```

• If VMS has to connect to Linux, configure the SSH CLIENT:

```
... * Do you want to configure SSH CLIENT [NO]: YES ...
```

Select then:

- Option 2 Enable & Start service on this node
- Exit with **E** twice
- Copy these files from the default SSH user for the SYSTEM one:

```
VMS$ SET DEF SYS$LOGIN
VMS$ CREATE/DIR [.SSH2]
VMS$ COPY TCPIP$SSH_DEVICE:[TCPIP$SSH.SSH2]HOSTKEY [.SSH2]
VMS$ COPY TCPIP$SSH_DEVICE:[TCPIP$SSH.SSH2]HOSTKEY.PUB [.SSH2]
VMS$ COPY TCPIP$SSH_DEVICE:[TCPIP$SSH.SSH2]SSH2_CONFIG [.SSH2]
VMS$ EDIT [.SSH2]SSH2_CONFIG
```

🔔 Uncomment: BatchMode 🛛 🛛 yes

Find and set: AllowedAuthentications

publickey, password

· Generate the key and convert it to be readable by VMS

```
...
* Do you want to configure SSH CLIENT [NO]: YES
...
Linux# ssh-keygen -t dsa (then 3 times Enter with default values)
Linux# ssh-keygen -e -f /root/.ssh/id_dsa.pub > /root/.ssh/linux.pub
```

- Copy the file /root/.ssh/linux.pub, or use copy/paste, to the VMS system in the SYS\$SYSROOT:[SYSMGR.SSH2] directory
- Copy the hostkey.pub file from the VMS system to the Linux one:

Linux# ssh system@VMS "type [.SSH2]HOSTKEY.PUB" >/root/.ssh/VMS.orig.pub

Enter YES then the VMS system password

• Import the VMS public key and add it to the authorized keys:

Linux# ssh-keygen -i -f /root/.ssh/VMS.orig.pub >/root/.ssh/VMS.pub Linux# cat /root/.ssh/VMS.pub >>/root/.ssh/authorized\_keys

• Define the VMS identification file:

```
VMS$ SET DEF SYS$SYSLOGIN
VMS$ SET DEF SYS$SYSROOT:[.SSH2]
VMS$ OPEN/WRITE TMP IDENTIFICATION.
VMS$ WRITE TMP "IDKEY HOSTKEY"
VMS$ CLOSE TMP
```

Do not forget the dot at the end of the identification file name

• On the VMS system add the Linux key to the authorized keys:

```
VMS$ SET DEF SYS$SYSLOGIN
VMS$ SET DEF SYS$SYSROOT:[.SSH2]
VMS$ OPEN/WRITE TMP AUTHORIZATION.
VMS$ WRITE TMP "KEY LINUX.PUB"
VMS$ CLOSE TMP
```

Do not forget the dot at the end of the authorization file name.

· Perform tests (examples)

Charon server name "charon", vms system name "pluto":

```
charon# ssh system@pluto "show system"
OpenVMS V7.3-2 on node PLUTO 27-SEP-2013 11:50:14.37 Uptime 0 19:20:07
Pid Process Name State Pri I/O CPU Page flts Pages
00000201 SWAPPER HIB 16 0 0 00:00:02.55 0 0
00000204 LANACP HIB 14 70 0 00:00:00.05 109 135
...
```

# Shutdown guests with Expect tool

### Introduction

In case SSH cannot be used to perform clean shutdown of the guests, the "expect" tool can be used to connect to the console and perform the login operation then execute the shutdown command.

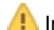

In this case the password is sent without encryption.

To facilitate use of "expect" for shutdown, an example is provided in the "guest\_shutdown.exp" script located in the /opt/charon/utils f older. If you plan to customize the script, you'll have to create a copy and not use it directly as it will be overwritten in case of Toolkit upgrade.

#### **Console locked:**

Any active session to the console must be killed before the "expect" script is executed.

**i** For example, if you are connected via "telnet" on the localhost/port (the kill is not done inside the expect script). See examples in the "/opt/charon/utils/charon\_gstart.stop.example" file.

🦺 If the console is locked from another host (if you use <code>putty</code> for example), you will have to cancel the connection by yourself otherwise the shutdown will not be performed cleanly.

This script can handle the following situations:

- No user connected on the console:
  - Expect: "Username: " (VMS) or "login: " (Tru64)
  - · Action: An interactive session will be initiated based on <user> and <password> provided in the parameters
- A user is connected on the console:
  - Expect: <prompt> provided in the parameters
  - 1 This user must have privileges to perform shutdown as no logout will be issued
  - · Action: Depending on the Operating system parameter (see <opsys> below), the shutdown command will be sent
- Console is at SRM prompt:
  - Expect: '>>>' (so works with VAX and Alpha with "P00>>>")
  - Action: A 'power off' command will be issued. If the command is not recognized, the F6 key will be sent (this must be enabled within the configuration file). If the F6 key did not stop the emulator, the script will exit with error code 9 meaning you will have to kill the emulator process yourself (see examples in the "/opt/charon/utils/charon\_gstart.stop.example" file)

# Script usage

# <u>Usage</u>:

# path/script <port> <user> <password> <prompt> <opsys>

#### Parameters:

| Parameter             | Description                                                         |
|-----------------------|---------------------------------------------------------------------|
| <port></port>         | telnet port number (example: 10003)                                 |
| <user></user>         | username for login (must be able to perform shutdown)               |
| <password></password> | password                                                            |
| <prompt></prompt>     | shell prompt (including end space) or last characters of the prompt |
| <opsys></opsys>       | VMS or UNIX                                                         |

#### Example: (examples are given in the /opt/charon/utils/charon\_gstart.stop.example file)

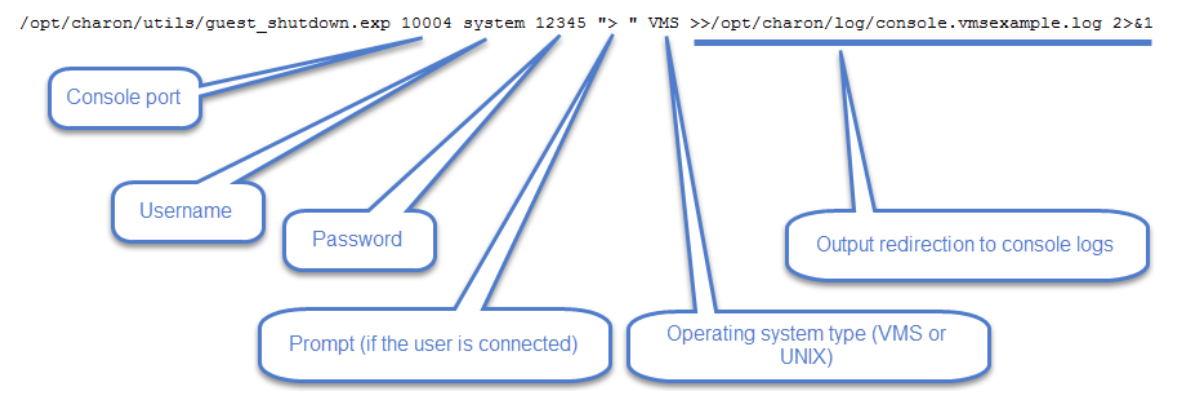

# Alert emails examples

# License dongle not present

[CHARON] License key not found at boot

root@charonrhel64.localdomain

Sent: Tue 4/15/2014 1:34 PM To: Bruno Miretti

Severity Level: CRITICAL

License key not found at startup after 5 tries. Please check.

STROMASYS GENEVA LAB - Linux Utilities SOURCES

# License dongle now connected

# [CHARON] License key found for GLOBAL

root@charonrhel64.localdomain Sent: Tue 4/15/2014 1:40 PM To: Bruno Miretti

Severity Level: INFORMATIONAL License number: 1000.800 Hostname: GLOBAL

aksusb daemon: detected usb connection

# **Emulator start information**

## [CHARON] Emulator vms started

root@charonrhel64.localdomain Sent: Tue 4/15/2014 1:41 PM To: Bruno Miretti

Severity Level: INFORMATIONAL License number: 1000.800 Hostname: vms

Emulator start request on 2014-04-15 13:40:22

STROMASYS GENEVA LAB - Linux Utilities SOURCES

# **Emulator start - License information**

# [CHARON] License key found for vms

root@charonrhel64.localdomain Sent: Tue 4/15/2014 1:41 PM To: Bruno Miretti

Severity Level: INFORMATIONAL License number: 1000.800 Hostname: vms

Date limited license, limited to: 2/Apr/2015 01:55:00.

STROMASYS GENEVA LAB - Linux Utilities SOURCES

# Dongle disconnection: immediate detection

## [CHARON] License key disconnected

root@charonrhel64.localdomain Sent: Tue 4/15/2014 12:04 AM

To: Bruno Miretti

Severity Level: MAJOR

aksusb daemon: detected usb disconnection. Please check.

# Dongle disconnection: emulator detection based on check interval

## [CHARON] License key removed

root@charonrhel64.localdomain Sent: Tue 4/15/2014 12:22 AM To: Bruno Miretti

Severity Level: CRITICAL License number: 1000.800 Hostname: vms

Date limited license, limited to: 2/Apr/2015 01:55:00. Normal operation is supported for 59 minutes from now.

AKSUSB daemon is running! WINEHASP daemon is running! HASPLM daemon is running!

LSUSB state: DISCONNECTED

STROMASYS GENEVA LAB - Linux Utilities SOURCES

# Emulator stopped - no action taken

### [CHARON] Emulator vms stopped

root@charonrhel64.localdomain Sent: Tue 4/15/2014 1:22 AM To: Bruno Miretti

Severity Level: CRITICAL License number: 1000.800

Emulator stopped at 2014-04-15 01:22:04 Product or license has terminated

License key (LSUSB state): DISCONNECTED

# **Emulator unrequested stop detection**

### [CHARON] Emulator vms failed

root@charonrhel64.localdomain Sent: Tue 4/15/2014 1:23 AM To: Bruno Miretti

### Severity Level: CRITICAL Guest stopped without service request

Executable name: /opt/charon/bin/axp/as4100 Configuration file name: /opt/charon/cfg/vms.cfg

STROMASYS GENEVA LAB - Linux Utilities SOURCES

# Errors found in the emulator's log file

#### [CHARON] CHARON Events found in vms.log

 root@charonrhel64.localdomain

 Sent:
 Mon 4/14/2014 5:23 PM

 To:
 Bruno Miretti

Events count: INFORMATIONAL: Not monitored WARNING: Not monitored ERROR: 1

#### Events:

20140414:172205:ERROR:2:00000352:rawhide\_ro(2968): rom: Unable to read container file "/opt/charon/vms.bin". It is out-of-date, not readable or not valid for the specified hardware
model and is being re-initialized accordingly. Check settings of console environment and/or system date and time.

STROMASYS GENEVA LAB - Linux Utilities SOURCES

# Emulator stopped by user request

### [CHARON] Emulator vms stopped

root@charonrhel64.localdomain

Sent: Mon 4/14/2014 5:21 PM

To: Bruno Miretti

Severity Level: CRITICAL License number: 1000.800

Emulator stopped at 2014-04-14 17:21:09 Service stop requested by user or shutdown.

License key (LSUSB state): CONNECTED

# License expiration check

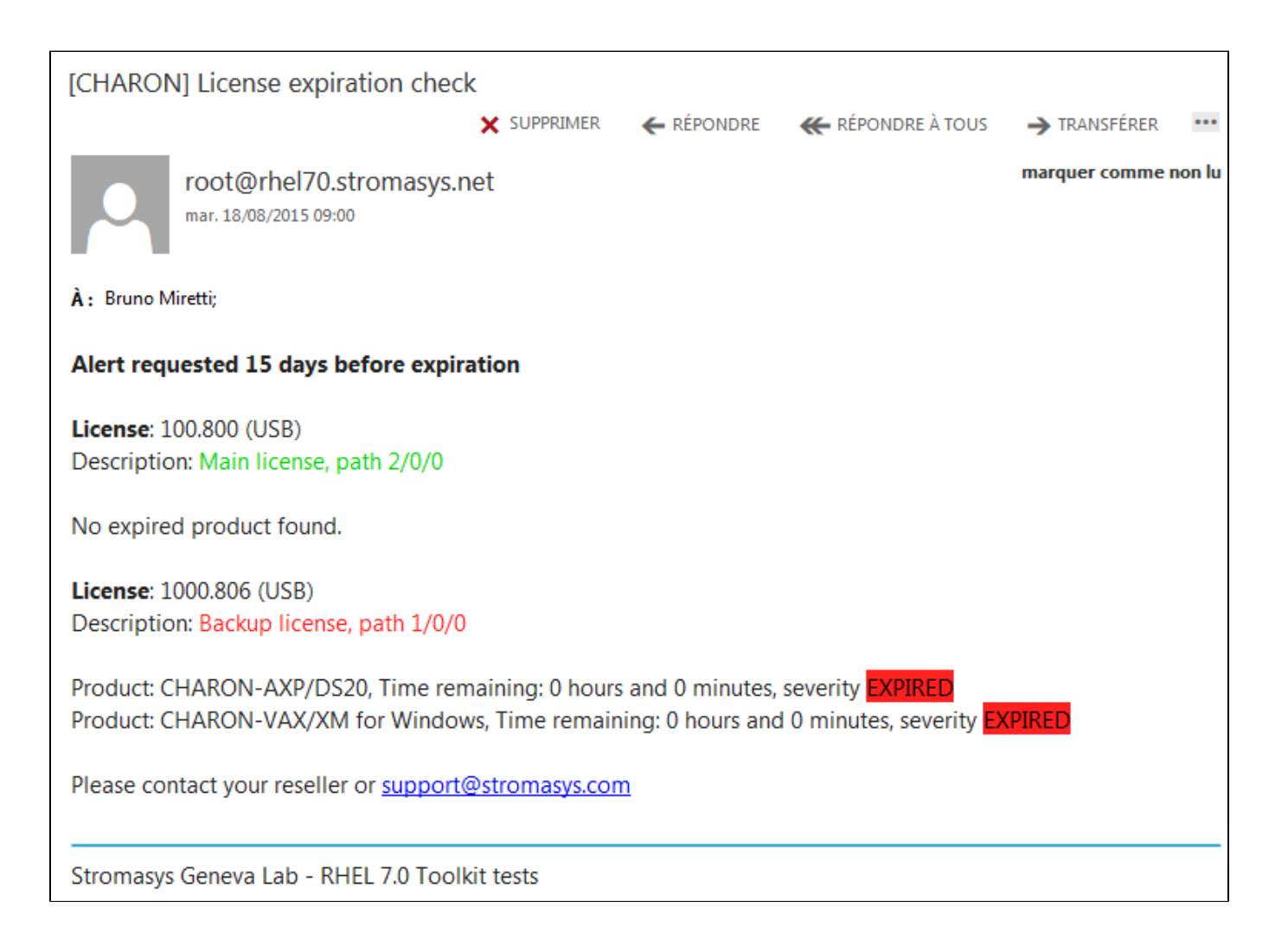

# **Quick Setup Guide**

🕕 This article will list the operations to be performed to make your emulator running with the CHARON Linux Toolkit.

 Create a folder to store the CHARON products and CHARON Linux Toolkit(s) Example:

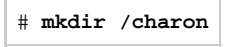

 Optionally create a folder where to store your licenses (C2V and V2C files): <u>Example</u>:

# mkdir /charon/licenses

- Download the kits from the ftp site using 'ftp' or 'FileZilla' for example.
  - To install ftp, you can:
    - either use the following command (Red Hat and Fedora):

# yum install ftp

or mount the Linux installation disc (Red Hat), open the "Packages" folder and either double click on the "ftp-\*.rpm" file (GUI) or use the "yum install" command.
 Example:

```
# yum install "/media/RHEL_6.4 x86_64 Disc 1/Packages/ftp-0.17-53.el6.x86_64.rpm"
```

- Install the CHARON Linux Toolkit as described in the "Setup" page.
- Install the CHARON product(s) you need from menu option "Install/Upgrade/Remove CHARON"
- Dedicate network interfaces to CHARON using menu option "Network Configuration Utility" (ncu) or configure the ifcfg files accordingly (see your CHARON product documentation, network part).
- Check the license can be read using the "License key display/email" menu option
- Prepare your configuration file(s) or use the clone utility available from the "Service management Update guests list" menu (see further).
- Create your vdisk files using the "mkdskcmd" command if needed. Example:

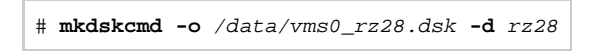

- Use the "Service management Update guests list" from the "Service management (Start, Stop, Manage automatic boot & shutdown)" m enu option to add your new virtual machine (guest)
  - First install the service, option "Install or update service" (Linux distributions not using "systemd" only, i.e. Red Hat Enterprise Linux 6)
  - Optionally, use option "Enable/Disable start at server boot" to prevent the guest from starting automatically when the Linux server is booted
  - Optionally (but highly recommended), use option "Create/Edit guest stop script" to define the stop script that will be used to stop the service (see examples provided in the 'charon\_gstart.stop.example' file). It is recommended to test your shutdown scripts before going on production
  - Optionally, create the 'charon\_gstart.chkrun' file in the '/opt/charon/utils' folder (by copying the 'charon\_gstart.c hkrun.example' file) to add information about the guest state when displaying the guests list. See Optional guest display status script
  - Starting with kit 41, the log file monitoring service is created automatically.

- Connect to the guest console using the "Connect to guest console" menu option and install or restore the operating system (guest must be running)
- You can remove the USB dongle to verify the dongle removal is identified by the askusbd log monitor service:
  - If you did not disable the 'wall' alerts from the "Alerts management" menu, you should receive an immediate 'wall' message.
  - If you disabled the 'wall' alerts from the "Alerts management" menu, you can have a look at the alerts history from the "Alert s management" menu
  - If the mail has been correctly configured, you will receive an alert with subject: "[CHARON] License dongle disconnected"